# **Application Note**

# 5G NEW RADIO CONDUCTED BASE STATION RECEIVER TESTS

according to TS 38.141-1 Rel. 15

### **Products:**

- ► R&S<sup>®</sup>SMW200A
- ► R&S<sup>®</sup>SMBV100B

- ► R&S®FSW
- ► R&S<sup>®</sup>FSV3000
- ► R&S<sup>®</sup>FSVA3000
- ▶ R&S®FSV
- ► R&S®FSVA
- ► R&S<sup>®</sup>FPS

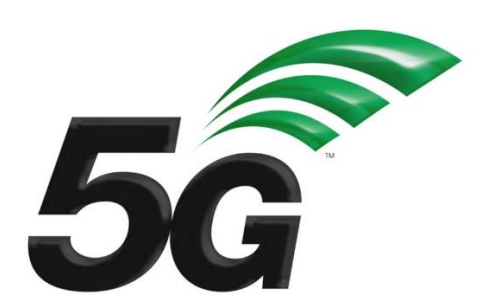

Christian Wicke, Bernhard Schulz, Fabian Bette | GFM314 | Version 3e | 12.2020 https://www.rohde-schwarz.com/appnote/GFM314

# ROHDE&SCHWARZ

Make ideas real

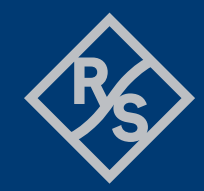

# Contents

| 1                                             | Introduction                                                                                                    | 4                                             |
|-----------------------------------------------|----------------------------------------------------------------------------------------------------|-----------------------------------------------|
| 2                                             | General Test Conditions                                                                                                    | 6                                             |
| 2.1<br>2.2                                    | Safety indication<br>Base station classes and configurations                                                                                                    | 6<br>6                                        |
| 2.2.1<br>2.2.2                                | BS type 1-C and 1-H reference points (TS 38.104, chapter 4.3)<br>BS classes (TS 38.104, chapter 4.4)                                                                                                    | 6<br>7                                        |
| 2.3<br>2.4                                    | 5G NR frequency ranges<br>R&S devices and options                                                                                                    | 7<br>8                                        |
| 3                                             | RF Receiver Tests (TS 38.141-1, chapter 7)                                                                                                    | 9                                             |
| 3.1<br>3.2<br>3.3<br>3.4<br>3.5<br>3.6<br>3.7 | Complete Rx test setup overview.<br>Recommended R&S devices and options.<br>Basic SMW Test Case Wizard (TCW) operations .<br>Remote control operations by using SCPI commands<br>General workflow for carrying out a receiver test<br>Reference sensitivity level (7.2)<br>Dynamic range (7.3). | .10<br>.11<br>.11<br>.15<br>.16<br>.17<br>.19 |
| 3.8                                           | In-band selectivity and blocking (7.4)                                                                                                    | .24                                           |
| 3.8.1<br>3.8.2                                | Adjacent channel selectivity (ACS) (7.4.1)<br>In-band blocking (7.4.2)                                                                                                    | .24<br>.28                                    |
| 3.9<br>3.10<br>3.11                           | Out-of-band blocking (7.5)<br>Receiver spurious emissions (7.6)<br>Receiver intermodulation (7.7)                                                                                                    | .35<br>.37<br>.41                             |
| 3.11.1<br>3.11.2                              | General intermodulation<br>Narrow-band intermodulation                                                                                                    | .43<br>.45                                    |
| 3.12                                          | In-channel selectivity (7.8)                                                                                                    | .47                                           |
| 4                                             | Literature                                                                                                    | 51                                            |
| 5                                             | Ordering Information                                                                                                    | .52                                           |
| 6                                             | Appendix                                                                                                    | 53                                            |
| А                                             | GFM314_Rx_tests Python package                                                                                                    | .53                                           |
| A.1<br>A.2<br>A.3<br>A.4<br>A.5<br>A 6        | Terms and conditions<br>Requirements<br>Package structure<br>Example_Rx_tests.py<br>Quick Documentation in PyCharm                                                                                                    | .53<br>.53<br>.54<br>.55<br>.56               |
| B                                             | R&S <sup>®</sup> QuickStep                                                                                                    | .56                                           |

| B.1 | Terms and conditions |    |
|-----|----------------------|----|
| B.2 | Requirements         |    |
| B.3 | First steps          | 57 |
| B.4 | QuickStep Rx blocks  | 59 |
| С   | Abbreviations        | 64 |

# **1** Introduction

The 5th generation (5G) of mobile networks introduces a paradigm shift towards a user and application centric technology framework.

The goal of 5G New Radio (NR) is to flexibly support three main service families:

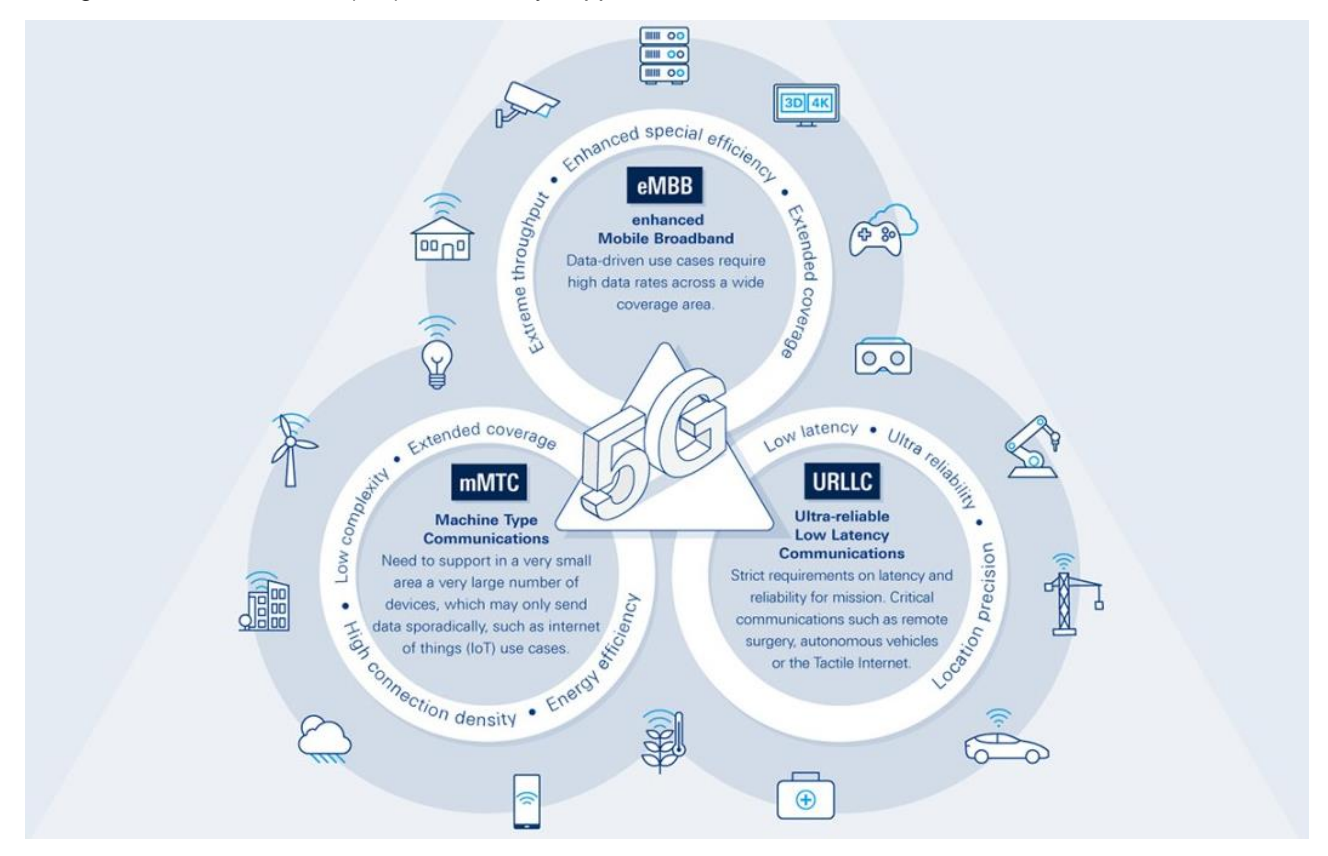

#### Figure 1: 5G New Radio main service families

- Enhanced mobile broadband (eMBB) for higher end-user data rates
- ► Massive machine type communications (mMTC) targets cost-efficient and robust D2X connections
- Ultra-reliable, low latency communications (URLLC) supporting new requirements from vertical industries such as autonomous driving, remote surgery or cloud robotics

3GPP, the responsible standardization body, defines the Radio Frequency (RF) conformance test methods and requirements for NR Base Stations (BS) in the technical specifications TS 38.141 which covers transmitter (Tx), receiver (Rx) and performance (Px) testing.

The technical specification **TS 38.141** consists of two parts depending on whether the test methodology has conducted or radiated requirements:

- ► TS 38.141-1: Part 1 [1]: Conducted conformance testing
- ► TS 38.141-2: Part 2 [2]: Radiated conformance testing

This <u>application note</u> describes how all mandatory **RF receiver tests (TS 38.141-1, chapter 7)**, according to Release 15 (V15.6.0), can be performed quickly and conveniently with signal generators from Rohde & Schwarz by either choosing manual operation or a remote control approach. Moreover, one test case requires a signal or spectrum analyzer from Rohde & Schwarz which is highlighted separately in the corresponding chapter.

Generally, each chapter is structured in three sections:

First, a short introduction at the beginning of a chapter is covering the scope of the individual test case showing the necessary testing parameters and a schematic test setup. Next, there comes the step-by-step description of the procedure for manual testing enhanced by device images and screenshots. Last but not least, each test case is closed by the corresponding SCPI commands sequence required for remote operation or the implementation in user-defined test software.

Hereinafter, Table 1 gives an overview of all 5G base station receiver tests covered individually in this document.

| Chapter<br>(TS 38.141-1) | Test                                   | Single Carrier (SC) | Multi Carrier (MC) |
|--------------------------|----------------------------------------|---------------------|--------------------|
| <u>7.2</u>               | Reference Sensitivity Level            | $\checkmark$        | ×                  |
| <u>7.3</u>               | Dynamic Range                          | $\checkmark$        | ×                  |
| <u>7.4</u>               | In channel Selectivity and Blocking    |                     |                    |
| <u>7.4.1</u>             | Adjacent Channel Selectivity (ACS)     | ✓                   | ×                  |
| <u>7.4.2a</u>            | In-band Blocking: General              | ✓                   | ×                  |
| <u>7.4.2b</u>            | In-band Blocking: Narrow-band blocking | ✓                   | ×                  |
| 7.5                      | Out-of-band Blocking                   | ✓                   | ×                  |
| <u>7.6</u>               | Receiver Spurious Emissions            | $\checkmark$        | ×                  |
| 7.7                      | Receiver Intermodulation               | ✓                   | ×                  |
| <u>7.8</u>               | In-channel selectivity                 | ✓                   | ×                  |

#### Table 1: Conducted receiver tests (chapter 7)

Note: this document covers single carrier (SC) tests only.

Additionally, several software libraries come with this application note. It is meant to demonstrate the remote control approach of base station testing and are provided as is. [A]

Base station (RF) transmitter tests (TS 38.141-1, chapter 6) are described in <u>GFM313</u>.

Base station (RF) performance tests (TS 38.141-1, chapter 8) are described in <u>GFM315</u>.

#### For further reading

Find a more detailed overview of the technology behind 5G New Radio from this Rohde & Schwarz book [3] and <u>www.rohde-schwarz.com/5G</u>.

# **2 General Test Conditions**

# 2.1 Safety indication

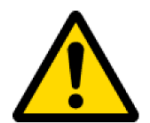

VERY HIGH OUTPUT POWERS CAN OCCUR ON BASE STATIONS. MAKE SURE TO USE SUITABLE ATTENUATORS IN ORDER TO PREVENT DAMAGE TO THE TEST EQUIPMENT.

# 2.2 Base station classes and configurations

The minimum RF characteristics and performance requirements for 5G NR in-band base stations are generally described in 3GPP document TS 38.104 [4].

## 2.2.1 BS type 1-C and 1-H reference points (TS 38.104, chapter 4.3)

This application note covers conducted measurements only. In [1] and [4] two different base station types are defined for frequency range one (FR1).

## 2.2.1.1 BS type 1-C (FR1, conducted)

For this type of BS, the transceiver antenna connector (port A) is accessible directly. If any external equipment such as an amplifier, a filter or the combination of both is used, the test requirements apply at the far end antenna connector (port B) of the whole system.

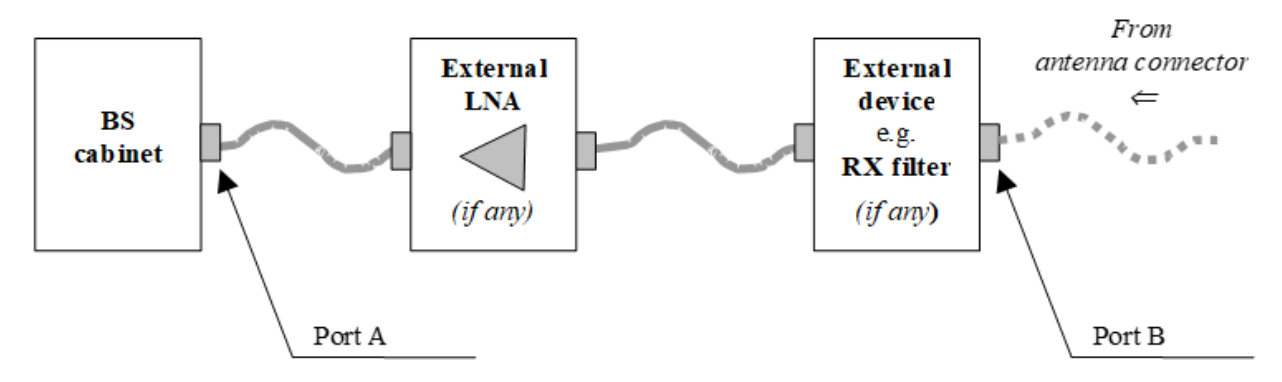

Figure 2: BS type 1-C receiver interface [1]

## 2.2.1.2 BS type 1-H (FR1, hybrid)

This base station type has two reference points fulfilling both radiated and conducted requirements.

Conducted characteristics are defined at the transceiver array boundary (TAB) which is the conducted interface between the transceiver unit array and the composite antenna equipped with connectors for conducted measurements. All test cases described in this application note apply to conducted measurements at the transceiver array boundary (TAB).

Radiated characteristics are defined over-the-air (OTA) and to be measured at the radiated interface boundary (RIB). The specific requirements and test cases are defined in TS 38.141-2 [2]. Furthermore, the specific OTA measurements are described in extra Rohde & Schwarz application notes [5] and [6].

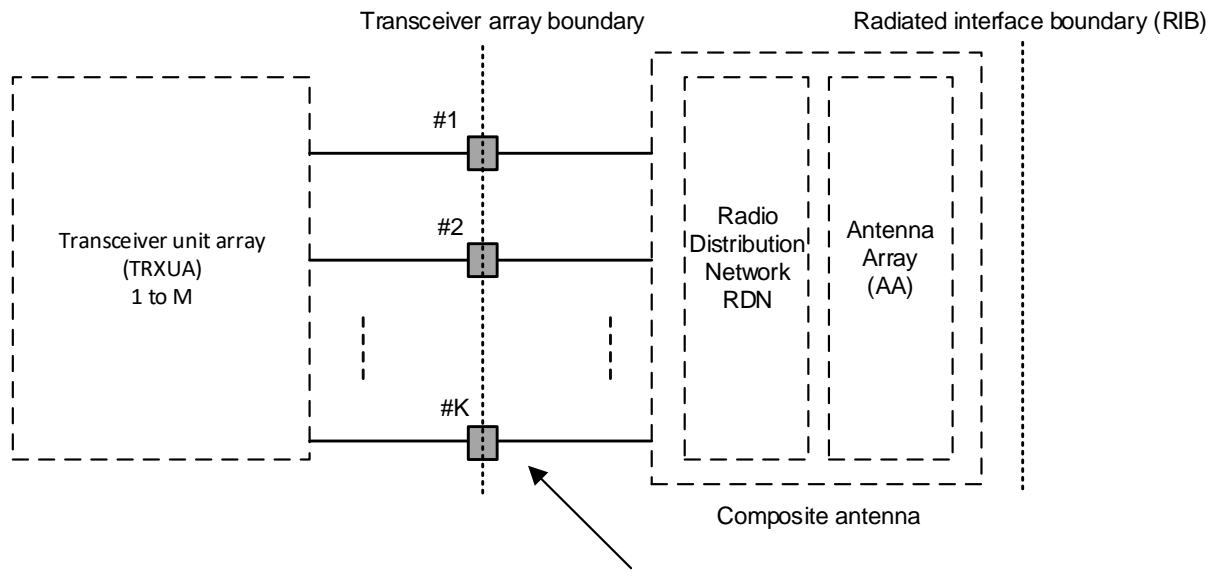

Transceiver array boundary connector (TAB)

Figure 3: Radiated and conducted reference points for BS type 1-H [1]

### 2.2.2 BS classes (TS 38.104, chapter 4.4)

This specification distinguishes three different base station classes.

Table 2: Base station classes

| Name         | Cell size  | Minimum coupling loss |
|--------------|------------|-----------------------|
| Wide area    | Macro cell | 70 dB                 |
| Medium range | Micro cell | 53 dB                 |
| Local area   | Pico cell  | 45 dB                 |

Different power levels are required and described in detail in GFM313.

# 2.3 5G NR frequency ranges

The frequency ranges in which 5G NR can operate according to Rel. 15 (V15.8.0) are shown in Table 3.

Table 3: Frequency ranges [4], chapter 5

| Frequency range designation | Corresponding frequency range |
|-----------------------------|-------------------------------|
| FR1                         | 410 MHz - 7125 MHz            |
| FR2                         | 24250 MHz - 52600 MHz         |

# 2.4 R&S devices and options

Any of the following Rohde & Schwarz vector signal generators can be used for the tests described in this document:

- ► R&S<sup>®</sup>SMW200A
- ► R&S®SMBV100B

Furthermore, the **5G NR** software option is needed for the Rx tests:

► R&S<sup>®</sup>SMW200A-/SMBV100B-K144 5G New Radio

For further information on R&S signal generators, please see:

https://www.rohde-schwarz.com/signalgenerators

The **Receiver spurious emissions test case (7.6)** does not require a signal generator but it requires a signal- and spectrum analyzer. Any of the following Rohde & Schwarz signal and spectrum analyzers can be used for this test case.

- ► R&S<sup>®</sup>FSW
- ► R&S<sup>®</sup>FSV3000 and R&S<sup>®</sup>FSVA3000
- ▶ R&S<sup>®</sup>FSV and R&S<sup>®</sup>FSVA
- ► R&S<sup>®</sup>FPS

For further information on R&S signal and spectrum analyzers, please see:

https://www.rohde-schwarz.com/signal-spectrum-analyzers

The following test equipment and abbreviations are used in this application note:

- ► The R&S<sup>®</sup>SMW200A vector signal generator is referred to as the SMW
- ► The R&S<sup>®</sup>FSW spectrum analyzer is referred to as the **FSW**

# 3 RF Receiver Tests (TS 38.141-1, chapter 7)

Specification TS 38.141-1 [1] defines the tests required in the various frequency ranges and positions (Bottom, Middle, Top) in the operating band. In instruments from Rohde & Schwarz, the frequency range can be set to any frequency within the supported range independently of the operating bands.

Please note that this version of the application note supports single carrier (SC) tests only.

In order to allow comparisons between tests, fixed reference channels (FRCs) standardize the resource block (RB) allocations. The FRCs are stored as predefined settings in instruments from Rohde & Schwarz.

Table 4 provides an overview of the basic parameters for the individual tests numbered by the chapters of TS 38.141-1 and linked to the corresponding chapters in this application note.

| Chapter<br>(TS 38.141-1) | Name                                   | Channels | Single<br>Carrier | Comment               |
|--------------------------|----------------------------------------|----------|-------------------|-----------------------|
| <u>7.2</u>               | Reference Sensitivity Level            | ВМТ      | Any SC            |                       |
| <u>7.3</u>               | Dynamic Range                          | М        | Any SC            | AWGN Interferer       |
| <u>7.4.1</u>             | Adjacent Channel Selectivity (ACS)     | Μ        | Any SC            | 5G NR Interferer      |
| <u>7.4.2a</u>            | In-band Blocking: General              | М        | Any SC            | 5G NR Interferer      |
| <u>7.4.2b</u>            | In-band Blocking: Narrow-band blocking | Μ        | Any SC            | 5G NR Interferer      |
| <u>7.5</u> <sup>1)</sup> | Out-of-band Blocking                   | М        | Any SC            | CW Interferer         |
| <u>7.6</u>               | Receiver Spurious Emissions            | М        | Any SC            |                       |
| <u>7.7</u> <sup>2)</sup> | Receiver Intermodulation               | М        | Any SC            | CW + 5G NR Interferer |
| 7.8                      | In-channel selectivity                 | М        | Any SC            | 5G NR Interferer      |

Table 4: Receiver tests covered in this application note

<sup>1)</sup> An additional signal generator for the CW signal is optional. The CW interfering signal can also be generated by the second path of the SMW.

<sup>2)</sup> An additional signal generator for the CW signal is optional. The CW interfering signal can also be generated by the AWGN B block in RF path B of the SMW. In this application note we will explain the second option in the respective test case chapter.

# 3.1 Complete Rx test setup overview

Figure 4 shows the general test setup for receiver tests. A SMW is used to perform the tests. Some tests require a modified setup which is described in the respective sections in detail.

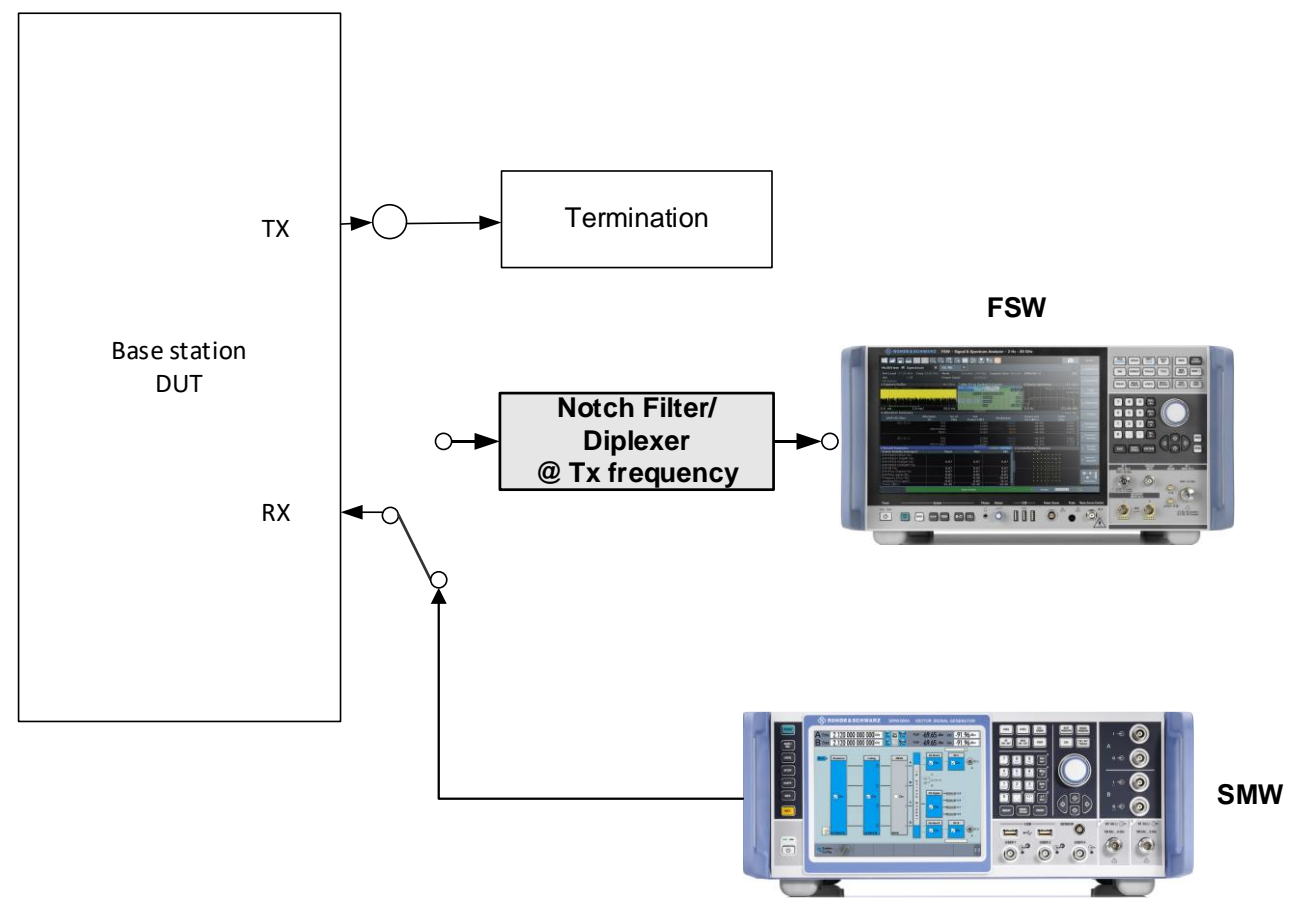

Figure 4: Complete Rx test setup overview

# 3.2 Recommended R&S devices and options

| Chapter<br>(TS 38.141-1) | Hardware options (SMW) |               |              |               |              | Software options (SMW) |       |
|--------------------------|------------------------|---------------|--------------|---------------|--------------|------------------------|-------|
|                          | RF path                |               | Baseband     |               | BB generator | AWGN                   | 5G NR |
|                          | Α                      | В             | 1 path       | 2 paths       |              |                        |       |
|                          | e.g.<br>B1007          | e.g.<br>B2007 | B13<br>B13XT | B13T<br>B13XT | B10<br>B9    | K62                    | K144  |
| <u>7.2</u>               | 1                      |               | 1            |               | 1            |                        | 1     |
| <u>7.3</u>               | 1                      |               | 1            |               | 1            | 1                      | 1     |
| <u>7.4.1</u>             | 1                      | 1             |              | 1             | 2            |                        | 2     |
| <u>7.4.2a</u>            | 1                      | 1             |              | 1             | 2            |                        | 2     |
| <u>7.4.2b</u>            | 1                      | 1             |              | 1             | 2            |                        | 2     |
| <u>7.5</u> <sup>1)</sup> | 1                      | 1             |              | 1             | 2            |                        | 2     |
| <u>7.7</u> <sup>2)</sup> | 1                      | 1             |              | 1             | 2            | 1                      | 2     |
| <u>7.8</u>               | 1                      | 1             |              | 1             | 2            |                        | 2     |

Table 5: Overview of required instruments and software options

<sup>1)</sup> An additional signal generator for the CW signal is optional. The CW interfering signal can also be generated by the second path of the SMW.

<sup>2)</sup> An additional signal generator for the CW signal is optional. The CW interfering signal can also be generated by the AWGN B block in RF path B of the SMW. In this application note we will explain the second option in the respective test case chapter.

The following equipment and options are required, for receiver characteristics tests:

- 2x option baseband generator (R&S<sup>®</sup>SMW-B10 or -B9)
- 1x option baseband main module (R&S<sup>®</sup>SMW-B13T or -B13XT)
- 1x option frequency (e.g. R&S<sup>®</sup>SMW-B1007)
- 1x option frequency (e.g. R&S<sup>®</sup>SMW-B2007)
- 1x option additive white Gaussian noise (AWGN) (R&S<sup>®</sup>SMW-K62)
- 2x option digital standard 5G NR (R&S<sup>®</sup>SMW-K144)

## 3.3 Basic SMW Test Case Wizard (TCW) operations

The SMW firmware version 4.70.026.51 (and higher) provides a so-called **Test Case Wizard**. The **Test Case Wizard** supports tests on base stations in conformance with the 3GPP specification TS 38.141. With this wizard it is very easy to perform highly complex test scenarios with just a few keystrokes.

The SMW firmware is implemented on the basis of TS 38.141 Rel. 15, V. 15.6.0.

In the following you will find a short step-by-step guide which describes the usage of the test case wizard. More information about the SCPI syntax can be found in 3.4. • Open the Test Case Wizard.

|    | A Freq 1.000 (                    | 000 000 000 GHz                                                | RF Int Ref Off PEP -30.00 dBm Level -30.00 dBm                                     |                      |
|----|-----------------------------------|----------------------------------------------------------------|------------------------------------------------------------------------------------|----------------------|
|    | B Freq 1.000 (                    | 000 000 000 GHz                                                | RF Mod PEP -30.00 dBm Level -30.00 dBm                                             |                      |
| 1— | Baseband A<br>T On<br>C MSK       | Fading A<br>CDMA Standards<br>3GPP FDD<br>CDMA2000<br>TD-SCDMA | $\begin{array}{c ccccccccccccccccccccccccccccccccccc$                              | 0.00 dBm<br>0.00 dBm |
|    | CODER 2 BB Input B                | 1xEV-DO<br>WLAN Standards<br>IEEE 802.11<br>OFDM Standards     | 5G New Radio A                                                                     | Generate<br>Waveform |
| 2— | On Baseband B                     | EUTRA/LTE/IoT<br>5G NR<br>V5GTF                                | Test Case Wizard                                                                   |                      |
| 3  | т Ол<br>с МSK<br>IP: 10.202.1.143 | IEEE 802.16 WIMAX<br>Satellite Navigation<br>GNSS              | Image: Test Models       Node       Users/BWPs       Scheduling       Output/Power |                      |
|    | System<br>Config VNC              | Avionic Standards                                              | Time Plan                                                                          |                      |
|    |                                   |                                                                | Config VNC                                                                         | A                    |

At tab 1 Test Case the 2 Base Station Class and the 3 Test Case that should be performed (the numbering refers to the numbering in TS 38.141-1) can be selected.

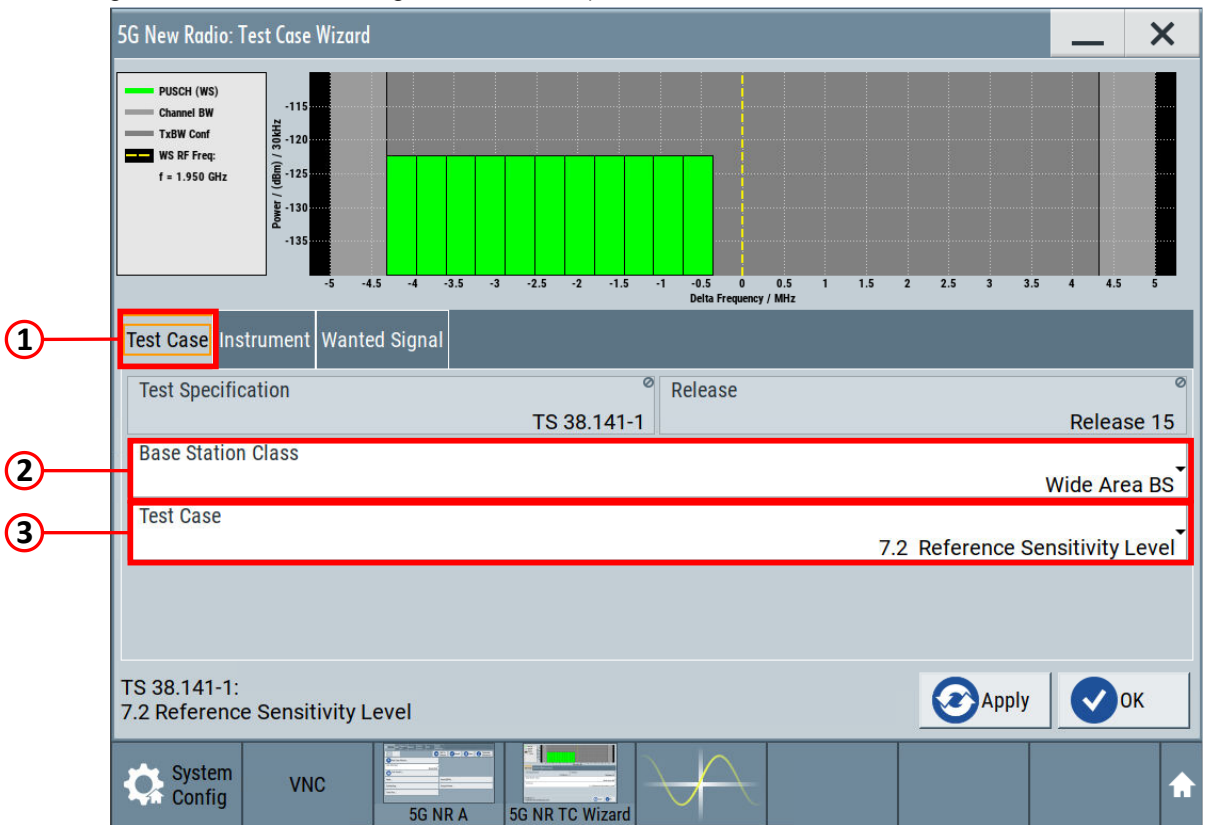

At tab 1 Instrument the instrument-related settings can be set, like 2 Trigger Configuration and
 Marker Configuration.

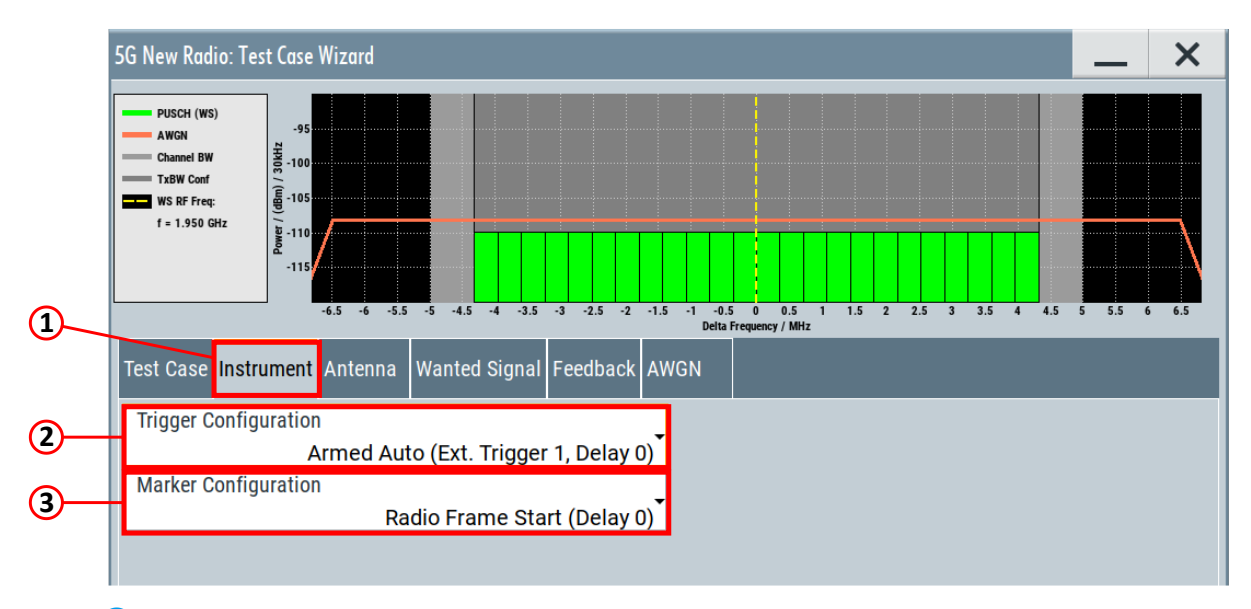

At tab ① Wanted Signal the basic parameters like RF frequency, channel bandwidth, sub carrier spacing, cell id, etc. can be set.

|          | G New Radio: Test Case Wizard 📃 🗙                                                                                                    |                           |  |  |  |  |  |  |  |
|----------|----------------------------------------------------------------------------------------------------|---------------------------|--|--|--|--|--|--|--|
| 1        | PUSCH (WS)<br>Channel BW<br>T xBW Conf<br>W S RF Freq:<br>f = 1.950 GHz<br>i 120<br>-135<br>-135<br>-1<br>-15<br>-1<br>-15<br>-15 |                           |  |  |  |  |  |  |  |
| <u> </u> | Delta Frequency / MHz                                                                                                    |                           |  |  |  |  |  |  |  |
|          | Test Case Instrument Wanted Signal                                                                                                    |                           |  |  |  |  |  |  |  |
|          | RF Frequency Channel Bandwidh                                                                                                    | Ţ                         |  |  |  |  |  |  |  |
|          | 1.950 000 000 GHz                                                                                                    | 10 MHz                    |  |  |  |  |  |  |  |
|          | Sub Carrier Spacing Cell ID                                                                                                    | 0                         |  |  |  |  |  |  |  |
|          | UF ID DMRS TypeA Position                                                                                                    | 0                         |  |  |  |  |  |  |  |
|          | 0                                                                                                    | 2                         |  |  |  |  |  |  |  |
|          | FRC RB Offset                                                                                                    |                           |  |  |  |  |  |  |  |
|          | G-FR1-A1-2                                                                                                    | 0                         |  |  |  |  |  |  |  |
|          | Power Level                                                                                                    |                           |  |  |  |  |  |  |  |
|          | TS 38.141-1:<br>7.2 Reference Sensitivity Level                                                                                                    | <b>О</b> Арріу <b>О</b> К |  |  |  |  |  |  |  |
|          | System<br>Config VNC 5G NR A 5G NR TC Wizard                                                                                                    | <b>↑</b>                  |  |  |  |  |  |  |  |

Depending on the selected test case, new tabs will be added to the header bar. These additional tabs include some test specific parameter settings. More information can be found in the respective test sections. The following screenshot shows the 1 Header bar of test "7.7 Receiver Intermodulation".

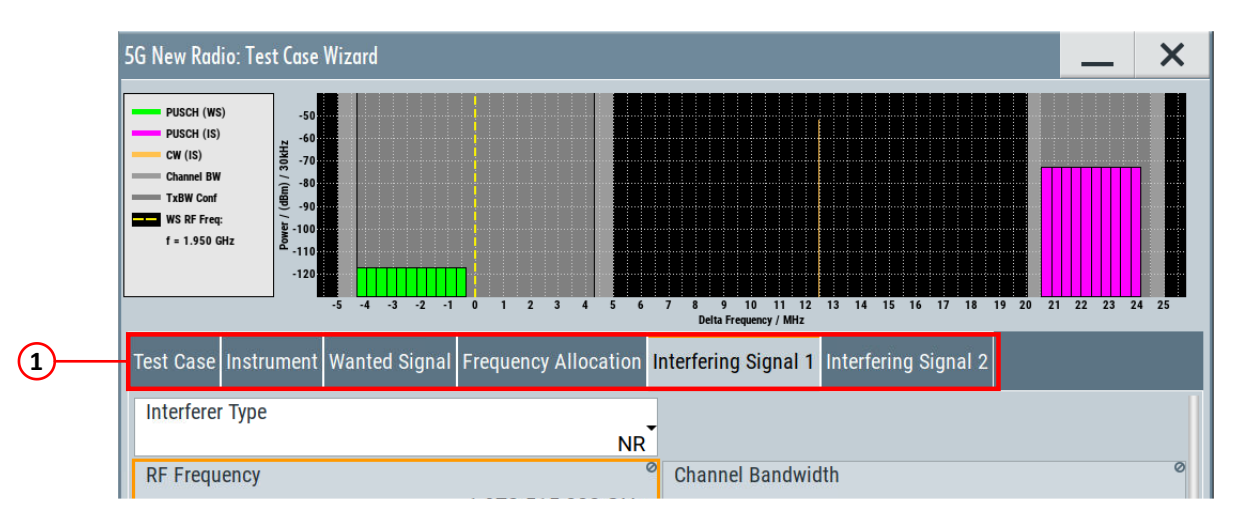

When all parameters have been set, please press the **1** OK button to apply all settings.

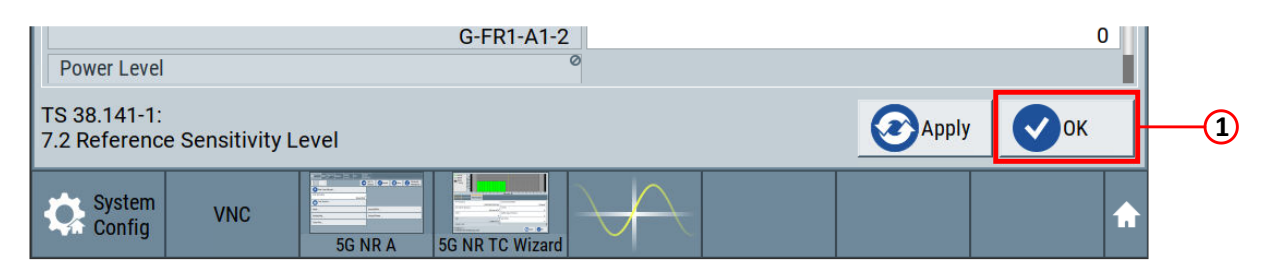

Now the 1 RF-outputs can be switched on.

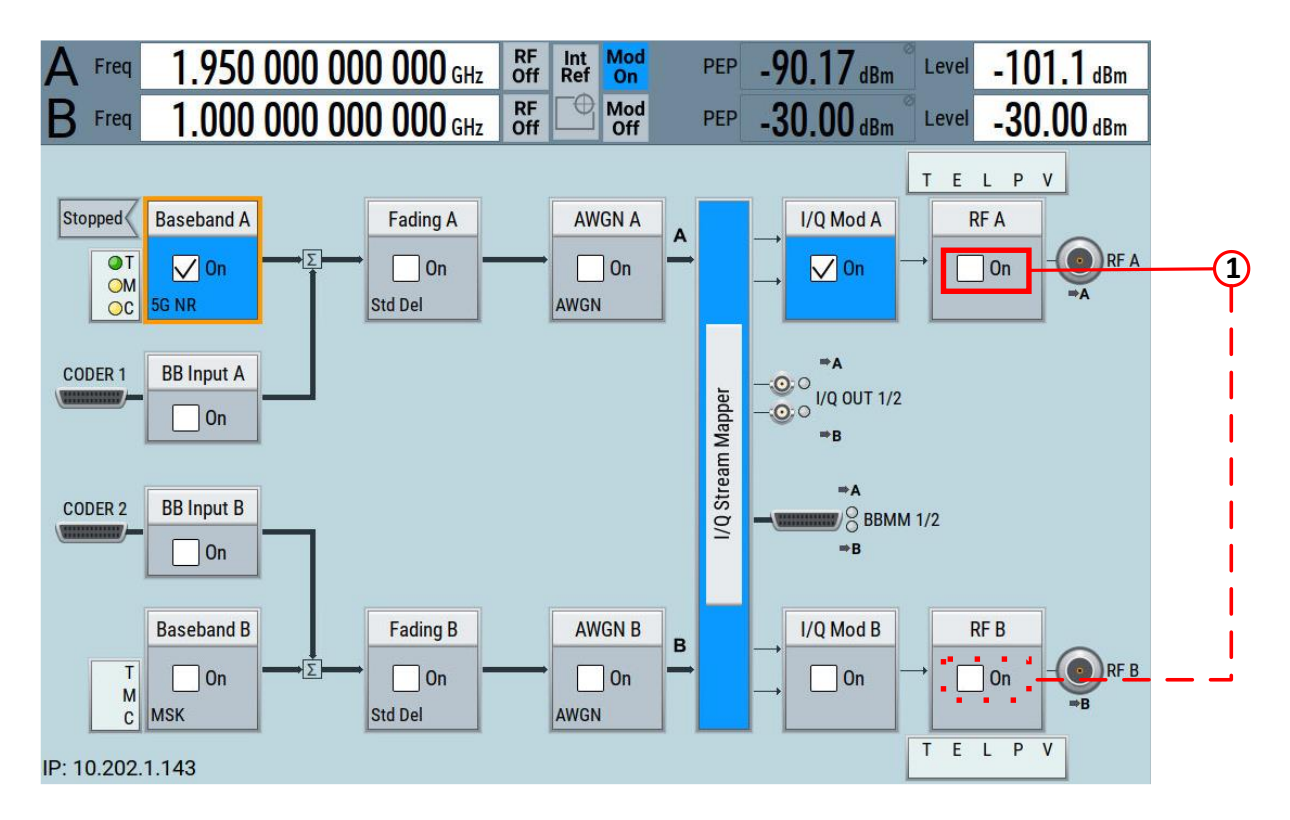

### **SCPI** commands sequence

The following complete SCPI commands sequence describes the execution of the basic test case wizard operations.

```
:BB:NR5G:TCW:BSCLass <BSClass>
:BB:NR5G:TCW:TC <TestCase>
:BB:NR5G:TCW:TRIGgerconfig <TrigConfig>
:BB:NR5G:TCW:MARKerconfig <MarkerConfig>
:BB:NR5G:TCW:WS:RFFRequency <WSRFFreq>
:BB:NR5G:TCW:WS:CBW <WSChBw>
:BB:NR5G:TCW:WS:SCSPacing <WSSubCarSpacing>
:BB:NR5G:TCW:WS:SCSPacing <WSSubCarSpacing>
:BB:NR5G:TCW:WS:CELLid <WSCellId>
:BB:NR5G:TCW:WS:UEID <WSUEId>
:BB:NR5G:TCW:WS:TAPos <WSTypeAPos>
:BB:NR5G:TCW:WS:RBOFfset <WSRbOffset>
:BB:NR5G:TCW:APPLy
:OUTPut<hw>[:STATe] 1
```

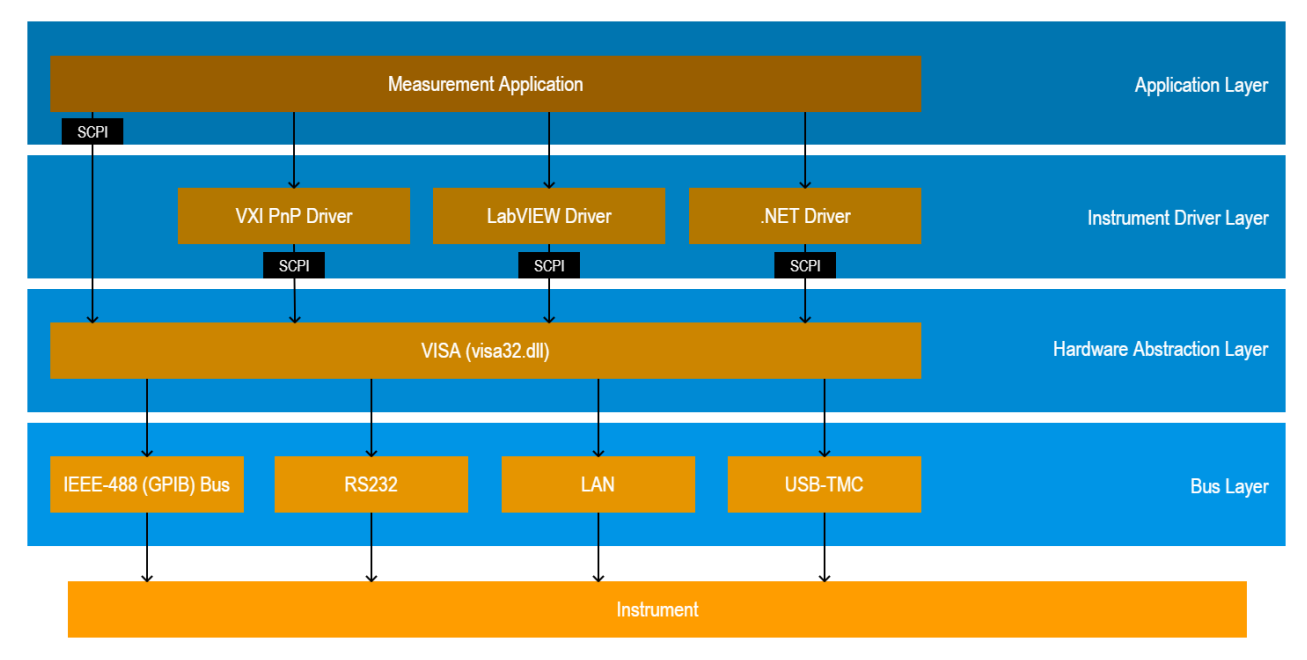

# 3.4 Remote control operations by using SCPI commands

#### Figure 5: Overview [7]

First released in 1990, the SCPI consortium standardized **SCPI (Standard Commands for Programmable Instruments)** as an additional layer on top of the IEEE 488.2 specification creating a common standard for syntax and commands to use in controlling T&M devices.

SCPI commands are ASCII textual strings sent to an instrument over a physical layer (e.g. GPIB, RS-232, USB, Ethernet, etc.). For further details, refer to the <u>SCPI-99</u> standard.

All Rohde & Schwarz instruments are using SCPI command sequences for remote control operations. The format used by Rohde & Schwarz is called the **canonical form**. Furthermore, all of our user manuals contain a chapter **Remote Control Commands** which is explaining general conventions and the SCPI commands supported by an instrument. It's also described in there whether the command is available as a set command or a query command or both.

### Here, a quick overview [8] of rules to remember by the example of

'TRIGger<m>:LEVel<n>[:VALue] <Level>'

- ► SCPI commands are case-insensitive
- Capital letter parts are mandatory
- Lowercase letters can be omitted (which is then called *short form*)
- ► Parts within square brackets '[...]' are not mandatory and can be left out
- ► Parts within '<...>' brackets are representing parameters
- Multiple SCPI commands can be combined into a single-line string by using a semicolon ';'
- ► To reset the command tree path to the root, use the colon character ':' at the beginning of the second command (e.g. 'TRIG1:SOUR CH1;:CHAN2:STATE ON')

### For further reading

https://www.rohde-schwarz.com/drivers-remote-control

## 3.5 General workflow for carrying out a receiver test

- 1. Connect the instrument(s) and the base station according to the corresponding test setup (part of the test case description)
- 2. Set the base station to the basic state
  - 1. Initialize the base station
  - 2. Set the frequency
  - 3. Set the base station to receive the fixed reference channel (for most receiver test cases)
- 3. Preset the instrument(s) to ensure a defined instrument state
- 4. Configure the instrument(s) according to the "Manual testing procedure" part of every test case
- 5. Start the measurement
- 6. Calculate the results

 $\rightarrow$  Except for test 7.6, the base station internally calculates values like BER, BLER, etc.

# 3.6 Reference sensitivity level (7.2)

The reference sensitivity power level P<sub>REFSENS</sub> is the minimum mean power received at the antenna connector for BS type 1-C or TAB connector for BS type 1-H at which a throughput requirement shall be met for a specified reference measurement channel. [1]

The level for different base stations depends on the channel bandwidth, the used SCS, the FRC and the base station category as given to. For each measured NR carrier the throughput shall be  $\geq$  95% of the possible maximum throughput of the reference measurement channel.

| BS channel<br>bandwidth                       | Sub-<br>carrier  | Sub- Reference<br>carrier measurement |             | Reference sensitivity power level, P <sub>REFSENS</sub><br>(dBm) |                       |  |
|-----------------------------------------------|------------------|---------------------------------------|-------------|------------------------------------------------------------------|-----------------------|--|
| (MHz)                                         | spacing<br>(kHz) | channel                               | f ≤ 3.0 GHz | 3.0 GHz < f ≤ 4.2 GHz                                            | 4.2 GHz < f ≤ 6.0 GHz |  |
| 5, 10, 15                                     | 15               | G-FR1-A1-1                            | -101.0      | -100.7                                                           | -100.5                |  |
| 10, 15                                        | 30               | G-FR1-A1-2                            | -101.1      | -100.8                                                           | -100.6                |  |
| 10, 15                                        | 60               | G-FR1-A1-3                            | -98.2       | -97.9                                                            | -97.7                 |  |
| 20, 25, 30, 40,<br>50                         | 15               | G-FR1-A1-4                            | -94.6       | -94.3                                                            | -94.1                 |  |
| 20, 25, 30, 40,<br>50, 60, 70, 80,<br>90, 100 | 30               | G-FR1-A1-5                            | -94.9       | -94.6                                                            | -94.4                 |  |
| 20, 25, 30, 40,<br>50, 60, 70, 80,<br>90, 100 | 60               | G-FR1-A1-6                            | -95.0       | -94.7                                                            | -94.5                 |  |

#### Table 6: NR Wide area BS reference sensitivity levels

#### Table 7: NR medium are BS reference sensitivity levels

| BS channel bandwidth                          | Sub- Reference carrier measureme |            | Reference sensitivity power level, P <sub>REFSENS</sub><br>(dBm) |                       |                       |  |
|-----------------------------------------------|----------------------------------|------------|------------------------------------------------------------------|-----------------------|-----------------------|--|
| (MHz)                                         | spacing<br>(kHz)                 | channel    | f ≤ 3.0 GHz                                                      | 3.0 GHz < f ≤ 4.2 GHz | 4.2 GHz < f ≤ 6.0 GHz |  |
| 5, 10, 15                                     | 15                               | G-FR1-A1-1 | -96.0                                                            | -95.7                 | -95.5                 |  |
| 10, 15                                        | 30                               | G-FR1-A1-2 | -96.1                                                            | -95.8                 | -95.6                 |  |
| 10, 15                                        | 60                               | G-FR1-A1-3 | -93.2                                                            | -92.9                 | -92.7                 |  |
| 20, 25, 30, 40,<br>50                         | 15                               | G-FR1-A1-4 | -89.6                                                            | -89.3                 | -89.1                 |  |
| 20, 25, 30, 40,<br>50, 60, 70, 80,<br>90, 100 | 30                               | G-FR1-A1-5 | -89.9                                                            | -89.6                 | -89.4                 |  |
| 20, 25, 30, 40,<br>50, 60, 70, 80,<br>90, 100 | 60                               | G-FR1-A1-6 | -90.0                                                            | -89.7                 | -89.5                 |  |

#### Table 8: NR local area BS reference sensitivity levels

| BS channel bandwidth                          | Sub-<br>carrier<br>spacing<br>(kHz) | ib- Reference<br>rrier measurement | Reference sensitivity power level, P <sub>REFSENS</sub><br>(dBm) |                       |                       |
|-----------------------------------------------|-------------------------------------|------------------------------------|------------------------------------------------------------------|-----------------------|-----------------------|
| (MHz)                                         |                                     | channel                            | f ≤ 3.0 GHz                                                      | 3.0 GHz < f ≤ 4.2 GHz | 4.2 GHz < f ≤ 6.0 GHz |
| 5, 10, 15                                     | 15                                  | G-FR1-A1-1                         | -93.0                                                            | -92.7                 | -92.5                 |
| 10, 15                                        | 30                                  | G-FR1-A1-2                         | -93.1                                                            | -92.8                 | -92.6                 |
| 10, 15                                        | 60                                  | G-FR1-A1-3                         | -90.2                                                            | -89.9                 | -89.7                 |
| 20, 25, 30, 40,<br>50                         | 15                                  | G-FR1-A1-4                         | -86.6                                                            | -86.3                 | -86.1                 |
| 20, 25, 30, 40,<br>50, 60, 70, 80,<br>90, 100 | 30                                  | G-FR1-A1-5                         | -86.9                                                            | -86.6                 | -86.4                 |
| 20, 25, 30, 40,<br>50, 60, 70, 80,<br>90, 100 | 60                                  | G-FR1-A1-6                         | -87.0                                                            | -86.7                 | -86.5                 |

### Test setup

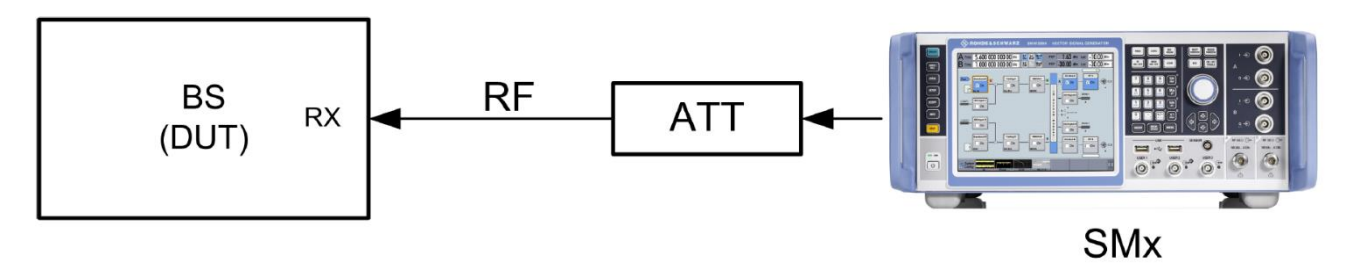

Figure 6: Test setup reference sensitivity level

#### Settings

▶ The SMW generates a NR uplink signal with FRC and level settings according to Table 6 to Table 8

#### Manual testing procedure

- 1. Open the test case wizard\*
- 2. Select base station class\*
- 3. Select test "7.2 Reference Sensitivity Level"\*
- Set the basic parameters\* With RB Offset you can move the allocated RBs to additional positions inside the channel bandwidth (if possible)
- 5. Switch RF A on

\*Detailed description can be found in 3.3

#### SCPI commands sequence

```
:BB:NR5G:TCW:BSCLass <BSClass>
:BB:NR5G:TCW:TC TS381411_TC72
:BB:NR5G:TCW:TRIGgerconfig <TrigConfig>
:BB:NR5G:TCW:MARKerconfig <MarkerConfig>
:BB:NR5G:TCW:WS:RFFRequency <WSRFFreq>
:BB:NR5G:TCW:WS:CBW <WSChBw>
:BB:NR5G:TCW:WS:SCSPacing <WSSubCarSpacing>
:BB:NR5G:TCW:WS:CELLid <WSCellId>
:BB:NR5G:TCW:WS:CELLid <WSCellId>
:BB:NR5G:TCW:WS:UEID <WSUEId>
:BB:NR5G:TCW:WS:TAPos <WSTypeAPos>
:BB:NR5G:TCW:WS:RBOFfset <WSRbOffset>
:BB:NR5G:TCW:APPLy
:OUTPut1:STATE 1
```

## 3.7 Dynamic range (7.3)

The dynamic range is specified as a measure of the capability of the receiver to receive the wanted signal in the presence of an interfering signal inside the received channel bandwidth [1]. The interfering signal is an AWGN signal.

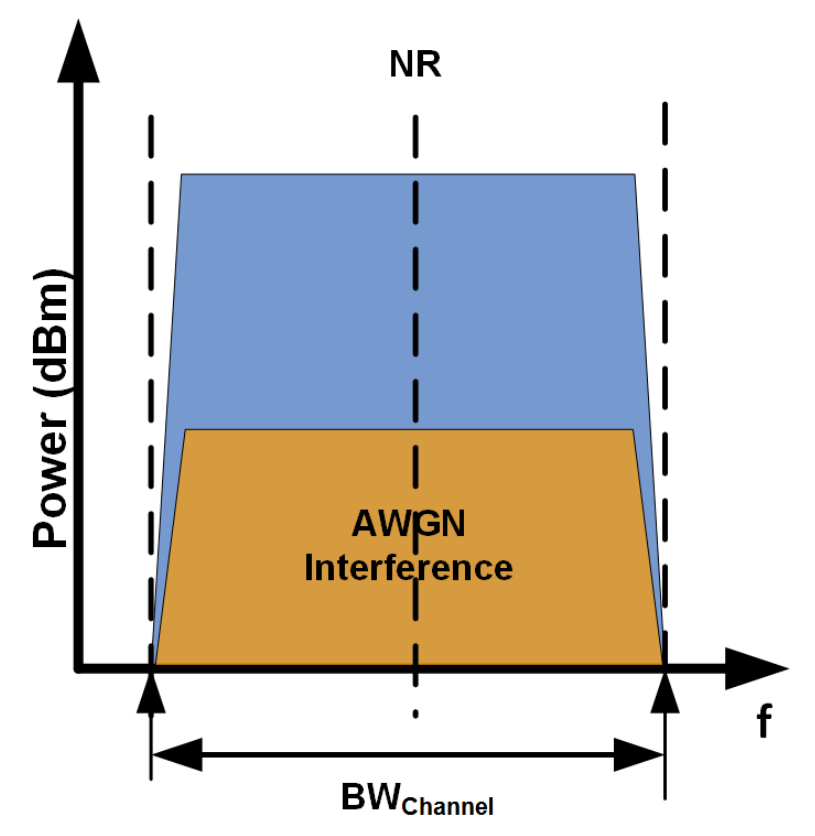

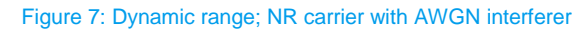

The level for different base stations depends on the channel bandwidth, the FRC, the SCS and the BS category given in Table 9 to Table 11. For each measured NR carrier, the throughput shall be  $\geq$  95% of the possible maximum throughput of the reference measurement channel.

#### Table 9: Wide area BS dynamic range

| BS channel<br>bandwidth<br>(MHz) | Subcarrier<br>spacing (kHz) | Reference<br>measurement<br>channel | Wanted signal<br>mean power<br>(dBm) | Interfering<br>signal mean<br>power (dBm) /<br>BWConfig | Type of<br>interfering<br>signal |
|----------------------------------|-----------------------------|-------------------------------------|--------------------------------------|---------------------------------------------------------|----------------------------------|
| 5                                | 15                          | G-FR1-A2-1                          | -70.4                                | -82.5                                                   | AWGN                             |
|                                  | 30                          | G-FR1-A2-2                          | -71.1                                |                                                         |                                  |
| 10                               | 15                          | G-FR1-A2-1                          | -70.4                                | -79.3                                                   | AWGN                             |
|                                  | 30                          | G-FR1-A2-2                          | -71.1                                |                                                         |                                  |
|                                  | 60                          | G-FR1-A2-3                          | -68.1                                |                                                         |                                  |
| 15                               | 15                          | G-FR1-A2-1                          | -70.4                                | -77.5                                                   | AWGN                             |
|                                  | 30                          | G-FR1-A2-2                          | -71.1                                |                                                         |                                  |
|                                  | 60                          | G-FR1-A2-3                          | -68.1                                |                                                         |                                  |
| 20                               | 15                          | G-FR1-A2-4                          | -64.2                                | -76.2                                                   | AWGN                             |
|                                  | 30                          | G-FR1-A2-5                          | -64.2                                |                                                         |                                  |
|                                  | 60                          | G-FR1-A2-6                          | -64.5                                |                                                         |                                  |
| 25                               | 15                          | G-FR1-A2-4                          | -64.2                                | -75.2                                                   | AWGN                             |
|                                  | 30                          | G-FR1-A2-5                          | -64.2                                |                                                         |                                  |
|                                  | 60                          | G-FR1-A2-6                          | -64.5                                |                                                         |                                  |
| 30                               | 15                          | G-FR1-A2-4                          | -64.2                                | -74.4                                                   | AWGN                             |
|                                  | 30                          | G-FR1-A2-5                          | -64.2                                |                                                         |                                  |
|                                  | 60                          | G-FR1-A2-6                          | -64.5                                |                                                         |                                  |
| 40                               | 15                          | G-FR1-A2-4                          | -64.2                                | -73.1                                                   | AWGN                             |
|                                  | 30                          | G-FR1-A2-5                          | -64.2                                |                                                         |                                  |
|                                  | 60                          | G-FR1-A2-6                          | -64.5                                |                                                         |                                  |
| 50                               | 15                          | G-FR1-A2-4                          | -64.2                                | -72.1                                                   | AWGN                             |
|                                  | 30                          | G-FR1-A2-5                          | -64.2                                |                                                         |                                  |
|                                  | 60                          | G-FR1-A2-6                          | -64.5                                |                                                         |                                  |
| 60                               | 30                          | G-FR1-A2-5                          | -64.2                                | -71.3                                                   | AWGN                             |
|                                  | 60                          | G-FR1-A2-6                          | -64.5                                |                                                         |                                  |
| 70                               | 30                          | G-FR1-A2-5                          | -64.2                                | -70.7                                                   | AWGN                             |
|                                  | 60                          | G-FR1-A2-6                          | -64.5                                |                                                         |                                  |
| 80                               | 30                          | G-FR1-A2-5                          | -64.2                                | -70.1                                                   | AWGN                             |
|                                  | 60                          | G-FR1-A2-6                          | -64.5                                |                                                         |                                  |
| 90                               | 30                          | G-FR1-A2-5                          | -64.2                                | -69.5                                                   | AWGN                             |
|                                  | 60                          | G-FR1-A2-6                          | -64.5                                |                                                         |                                  |
| 100                              | 30                          | G-FR1-A2-5                          | -64.2                                | -69.1                                                   | AWGN                             |

### Table 10: Medium range BS dynamic range

| BS channel<br>bandwidth<br>(MHz) | Subcarrier<br>spacing (kHz) | Reference<br>measurement<br>channel | Wanted signal<br>mean power<br>(dBm) | Interfering<br>signal mean<br>power (dBm) /<br>BWConfig | Type of<br>interfering<br>signal |
|----------------------------------|-----------------------------|-------------------------------------|--------------------------------------|---------------------------------------------------------|----------------------------------|
| 5                                | 15                          | G-FR1-A2-1                          | -65.4                                | -77.5                                                   | AWGN                             |
|                                  | 30                          | G-FR1-A2-2                          | -66.1                                |                                                         |                                  |
| 10                               | 15                          | G-FR1-A2-1                          | -65.4                                | -74.3                                                   | AWGN                             |
|                                  | 30                          | G-FR1-A2-2                          | -66.1                                |                                                         |                                  |
|                                  | 60                          | G-FR1-A2-3                          | -63.1                                |                                                         |                                  |
| 15                               | 15                          | G-FR1-A2-1                          | -65.4                                | -72.5                                                   | AWGN                             |
|                                  | 30                          | G-FR1-A2-2                          | -66.1                                |                                                         |                                  |
|                                  | 60                          | G-FR1-A2-3                          | -63.1                                |                                                         |                                  |
| 20                               | 15                          | G-FR1-A2-4                          | -59.2                                | -71.2                                                   | AWGN                             |
|                                  | 30                          | G-FR1-A2-5                          | -59.2                                |                                                         |                                  |
|                                  | 60                          | G-FR1-A2-6                          | -59.5                                |                                                         |                                  |
| 25                               | 15                          | G-FR1-A2-4                          | -59.2                                | -70.2                                                   | AWGN                             |
|                                  | 30                          | G-FR1-A2-5                          | -59.2                                |                                                         |                                  |
|                                  | 60                          | G-FR1-A2-6                          | -59.5                                |                                                         |                                  |
| 30                               | 15                          | G-FR1-A2-4                          | -59.2                                | -69.4                                                   | AWGN                             |
|                                  | 30                          | G-FR1-A2-5                          | -59.2                                |                                                         |                                  |
|                                  | 60                          | G-FR1-A2-6                          | -59.5                                |                                                         |                                  |
| 40                               | 15                          | G-FR1-A2-4                          | -59.2                                | -68.1                                                   | AWGN                             |
|                                  | 30                          | G-FR1-A2-5                          | -59.2                                |                                                         |                                  |
|                                  | 60                          | G-FR1-A2-6                          | -59.5                                |                                                         |                                  |
| 50                               | 15                          | G-FR1-A2-4                          | -59.2                                | -67.1                                                   | AWGN                             |
|                                  | 30                          | G-FR1-A2-5                          | -59.8                                |                                                         |                                  |
|                                  | 60                          | G-FR1-A2-6                          | -59.5                                |                                                         |                                  |
| 60                               | 30                          | G-FR1-A2-5                          | -59.2                                | -66.3                                                   | AWGN                             |
|                                  | 60                          | G-FR1-A2-6                          | -59.5                                |                                                         |                                  |
| 70                               | 30                          | G-FR1-A2-5                          | -59.2                                | -65.7                                                   | AWGN                             |
|                                  | 60                          | G-FR1-A2-6                          | -59.5                                |                                                         |                                  |
| 80                               | 30                          | G-FR1-A2-5                          | -59.2                                | -65.1                                                   | AWGN                             |
|                                  | 60                          | G-FR1-A2-6                          | -59.5                                |                                                         |                                  |
| 90                               | 30                          | G-FR1-A2-5                          | -59.2                                | -64.5                                                   | AWGN                             |
|                                  | 60                          | G-FR1-A2-6                          | -59.5                                |                                                         |                                  |
| 100                              | 30                          | G-FR1-A2-5                          | -59.2                                | -64.1                                                   | AWGN                             |

#### Table 11: Local area BS dynamic range

| BS channel<br>bandwidth<br>(MHz) | Subcarrier<br>spacing (kHz) | Reference<br>measurement<br>channel | Wanted signal<br>mean power<br>(dBm) | Interfering<br>signal mean<br>power (dBm) /<br>BWConfig | Type of<br>interfering<br>signal |
|----------------------------------|-----------------------------|-------------------------------------|--------------------------------------|---------------------------------------------------------|----------------------------------|
| 5                                | 15                          | G-FR1-A2-1                          | -62.4                                | -74.5                                                   | AWGN                             |
|                                  | 30                          | G-FR1-A2-2                          | -63.1                                |                                                         |                                  |
| 10                               | 15                          | G-FR1-A2-1                          | -62.4                                | -71.3                                                   | AWGN                             |
|                                  | 30                          | G-FR1-A2-2                          | -63.1                                |                                                         |                                  |
|                                  | 60                          | G-FR1-A2-3                          | -60.1                                |                                                         |                                  |
| 15                               | 15                          | G-FR1-A2-1                          | -62.4                                | -69.5                                                   | AWGN                             |
|                                  | 30                          | G-FR1-A2-2                          | -63.1                                |                                                         |                                  |
|                                  | 60                          | G-FR1-A2-3                          | -60.1                                |                                                         |                                  |
| 20                               | 15                          | G-FR1-A2-4                          | -56.2                                | -68.2                                                   | AWGN                             |
|                                  | 30                          | G-FR1-A2-5                          | -56.2                                |                                                         |                                  |
|                                  | 60                          | G-FR1-A2-6                          | -56.5                                |                                                         |                                  |
| 25                               | 15                          | G-FR1-A2-4                          | -56.2                                | -67.2                                                   | AWGN                             |
|                                  | 30                          | G-FR1-A2-5                          | -56.2                                |                                                         |                                  |
|                                  | 60                          | G-FR1-A2-6                          | -56.5                                |                                                         |                                  |
| 30                               | 15                          | G-FR1-A2-4                          | -56.2                                | -66.4                                                   | AWGN                             |
|                                  | 30                          | G-FR1-A2-5                          | -56.2                                |                                                         |                                  |
|                                  | 60                          | G-FR1-A2-6                          | -56.5                                |                                                         |                                  |
| 40                               | 15                          | G-FR1-A2-4                          | -56.2                                | -65.1                                                   | AWGN                             |
|                                  | 30                          | G-FR1-A2-5                          | -56.2                                |                                                         |                                  |
|                                  | 60                          | G-FR1-A2-6                          | -56.5                                |                                                         |                                  |
| 50                               | 15                          | G-FR1-A2-4                          | -56.2                                | -64.1                                                   | AWGN                             |
|                                  | 30                          | G-FR1-A2-5                          | -56.2                                |                                                         |                                  |
|                                  | 60                          | G-FR1-A2-6                          | -56.5                                |                                                         |                                  |
| 60                               | 30                          | G-FR1-A2-5                          | -56.2                                | -63.3                                                   | AWGN                             |
|                                  | 60                          | G-FR1-A2-6                          | -56.5                                |                                                         |                                  |
| 70                               | 30                          | G-FR1-A2-5                          | -56.2                                | -62.7                                                   | AWGN                             |
|                                  | 60                          | G-FR1-A2-6                          | -56.5                                |                                                         |                                  |
| 80                               | 30                          | G-FR1-A2-5                          | -56.2                                | -62.1                                                   | AWGN                             |
|                                  | 60                          | G-FR1-A2-6                          | -56.5                                |                                                         |                                  |
| 90                               | 30                          | G-FR1-A2-5                          | -56.2                                | -61.5                                                   | AWGN                             |
|                                  | 60                          | G-FR1-A2-6                          | -56.5                                |                                                         |                                  |
| 100                              | 30                          | G-FR1-A2-5                          | -56.2                                | -61.1                                                   | AWGN                             |

#### Test setup

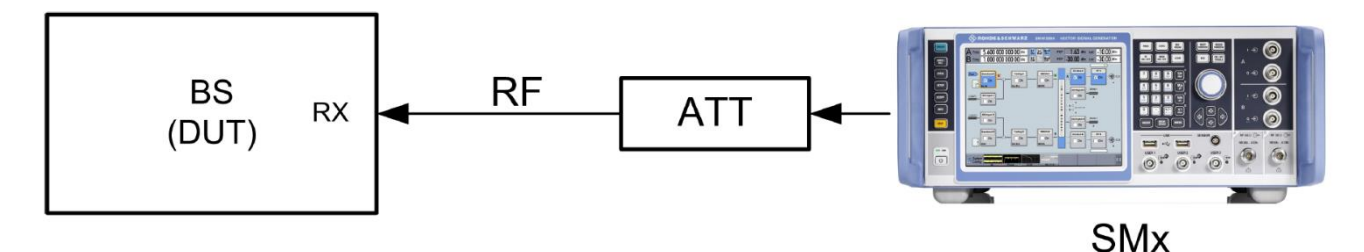

Figure 8: Test setup dynamic range

#### Settings

▶ The SMW generates a NR uplink signal with FRC and level settings according to Table 9 to Table 11

#### Manual testing procedure

- 1. Open the test case wizard\*
- 2. Select base station class\*
- 3. Select test "7.3 Dynamic Range"\*
- Set the basic parameters\* With RB Offset you can move the allocated RBs to additional positions inside the channel bandwidth (if possible)
- 5. Switch RF A on

\*Detailed description can be found in 3.3

#### SCPI commands sequence

```
:BB:NR5G:TCW:BSCLass <BSClass>
:BB:NR5G:TCW:TC TS381411_TC73
:BB:NR5G:TCW:TRIGgerconfig <TrigConfig>
:BB:NR5G:TCW:MARKerconfig <MarkerConfig>
:BB:NR5G:TCW:WS:RFFRequency <WSRFFreq>
:BB:NR5G:TCW:WS:CBW <WSChBw>
:BB:NR5G:TCW:WS:SCSPacing <WSSubCarSpacing>
:BB:NR5G:TCW:WS:CELLid <WSCellId>
:BB:NR5G:TCW:WS:UEID <WSUeId>
:BB:NR5G:TCW:WS:UEID <WSUeId>
:BB:NR5G:TCW:WS:RBOFfset <WSRbOffset>
:BB:NR5G:TCW:APPLy
:OUTPut1:STATE 1
```

# 3.8 In-band selectivity and blocking (7.4)

This part demonstrates tests with in-band interferers.

### 3.8.1 Adjacent channel selectivity (ACS) (7.4.1)

Adjacent channel selectivity (ACS) is a measure of the receiver's ability to receive a wanted signal at its assigned channel frequency in the presence of an adjacent channel signal with a specified center frequency offset of the interfering signal to the band edge of a victim system. The uplink interfering signal is set up with QPSK modulation [1].

In Figure 9, a wanted NR signal is shown along with the interfering NR signal placed with an offset to the higher edge  $F_{edge\_high}$  of the channel bandwidth. In a second test the NR interferer is placed with an offset to the lower edge  $F_{edge\_low}$ .

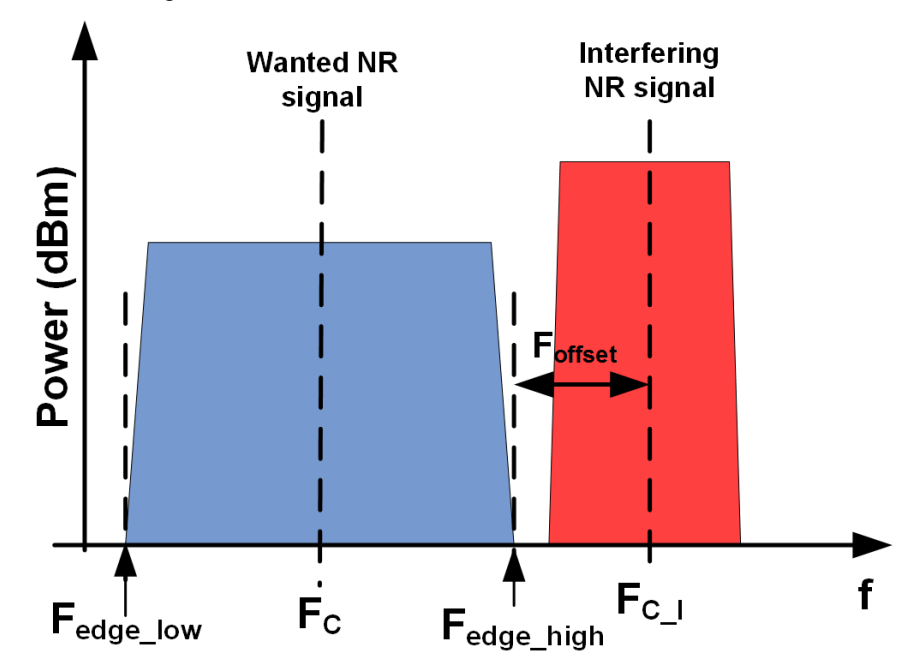

#### Figure 9: ACS

For each measured NR carrier, the throughput shall be  $\ge$  95% of the possible maximum throughput of the reference measurement channel.

The wanted level is the reference sensitivity level from TS 38.104 [4] plus 6dB. This leads to following levels:

Table 12: ACS NR wanted levels

| SCS | BS channel bandwidth<br>(MHz)              | FRC<br>(alloc RB)  | Wanted leven (dBm)         |
|-----|--------------------------------------------|--------------------|----------------------------|
| 15  | 5, 10, 15                                  | G-FR1-A1-1<br>25   | P <sub>REFSENS</sub> + 6dB |
|     | 20, 25, 30, 40, 50                         | G- FR1-A1-4<br>106 |                            |
| 30  | 10, 15                                     | G- FR1-A1-2<br>11  |                            |
|     | 20, 25, 30, 40, 50, 60, 70,<br>80, 90, 100 | G- FR1-A1-5<br>51  |                            |

| 60 | 10, 15                                     | G- FR1-A1-3<br>11 |  |
|----|--------------------------------------------|-------------------|--|
| 2  | 20, 25, 30, 40, 50, 60, 70,<br>80, 90, 100 | G- FR1-A1-6<br>24 |  |

#### Table 13: ACS NR interferer levels

|                        | Wide area | Medium range | Local area |
|------------------------|-----------|--------------|------------|
| Interferer level (dBm) | -52.0     | -47.0        | -44.0      |

The interferer is set adjacent to the channel edge of the wanted signal with a certain offset. It is a DFT-s-OFDM signal modulated with QPSK. The bandwidth, SCS, offset and the number of RBs depend on the wanted channel bandwidth.

Table 14: Base station ACS interferer frequency offset values

| BS channel bandwidth<br>of the lowest/highest<br>carrier received (MHz) | Interfering signal center frequency<br>offset from the lower/upper Base<br>Station RF Bandwidth edge or sub-<br>block edge inside a sub-block gap<br>(MHz) | Type of interfering signal         |
|-------------------------------------------------------------------------|----------------------------------------------------------------------------------------------------|------------------------------------|
| 5                                                                       | ±2.5025                                                                                                    | 5 MHz DFT-s-OFDM NR signal, 15 kHz |
| 10                                                                      | ±2.5075                                                                                                    | SCS, 25 RBs                        |
| 15                                                                      | ±2.5125                                                                                                    |                                    |
| 20                                                                      | ±2.5025                                                                                                    |                                    |
| 25                                                                      | ±9.4675                                                                                                    | 20 MHz DFT-s-OFDM NR signal, 15    |
| 30                                                                      | ±9.4725                                                                                                    | kHz SCS, 100 RBs                   |
| 40                                                                      | ±9.4675                                                                                                    |                                    |
| 50                                                                      | ±9.4625                                                                                                    |                                    |
| 60                                                                      | ±9.4725                                                                                                    |                                    |
| 70                                                                      | ±9.4675                                                                                                    |                                    |
| 80                                                                      | ±9.4625                                                                                                    |                                    |
| 90                                                                      | ±9.4725                                                                                                    |                                    |
| 100                                                                     | ±9.4675                                                                                                    |                                    |

### Test setup

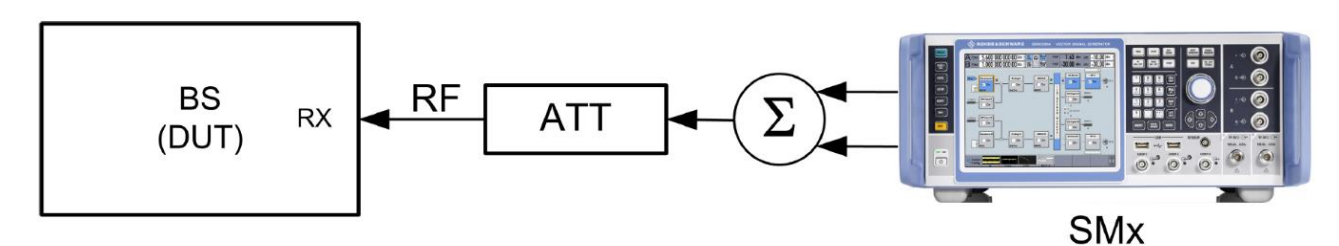

Figure 10: Test setup ACS

### Settings

- ► The SMW generates a NR uplink signal with FRC and level settings according to Table 12
- ► The SMW also generates the NR interferer which is provided by the second RF path (RF B)
- Use a hybrid combiner to sum all signals

#### Manual testing procedure

- 1. Open the test case wizard\*
- 2. Select base station class\*
- 3. Select test "7.4.1 Adjacent Channel Selectivity (ACS)"\*
- Set the basic parameters\* With RB Offset you can move the allocated RBs to additional positions inside the channel bandwidth (if possible)
- 5. Select the **2** Position of the interferer

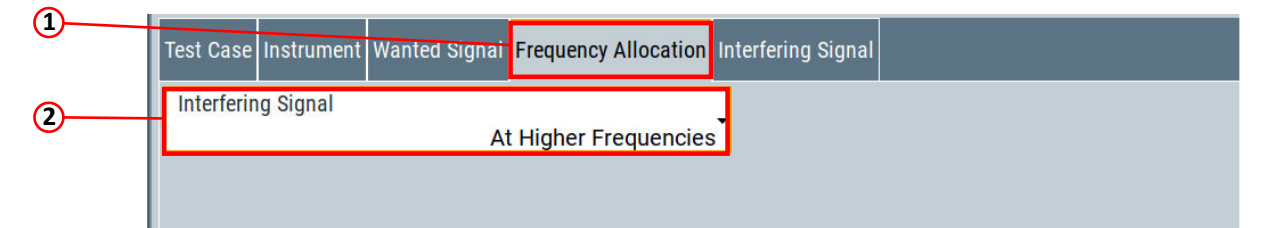

6. Set the 2 Interferer Cell ID and the 3 Interferer UE ID

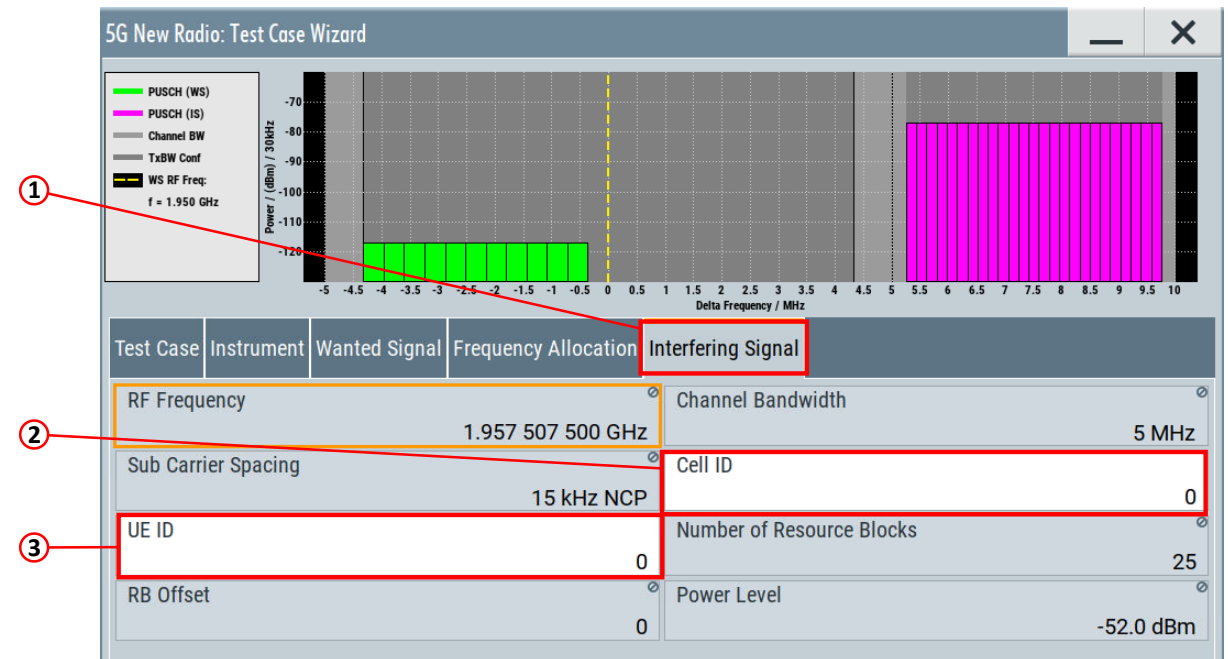

7. Switch RF A and RF B on

\*Detailed description can be found in 3.3

#### **SCPI** commands sequence

:BB:NR5G:TCW:BSCLass <BSClass> :BB:NR5G:TCW:TC TS381411 TC741 :BB:NR5G:TCW:TRIGgerconfig <TrigConfig> :BB:NR5G:TCW:MARKerconfig <MarkerConfig> :BB:NR5G:TCW:WS:RFFRequency <WSRFFreq> :BB:NR5G:TCW:WS:CBW <WSChBw> :BB:NR5G:TCW:WS:SCSPacing <WSSubCarSpacing> :BB:NR5G:TCW:WS:CELLid <WSCellId> :BB:NR5G:TCW:WS:UEID <WSUeId> :BB:NR5G:TCW:WS:TAPos <WSTypeAPos> :BB:NR5G:TCW:FA:FRALlocation <FreqAlloc> :BB:NR5G:TCW:IS:UEID <ISUEID> :BB:NR5G:TCW:IS:CLID <ISCellId> :BB:NR5G:TCW:APPLy :OUTPut1:STATe 1 :OUTPut2:STATe 1

### 3.8.2 In-band blocking (7.4.2)

The in-band blocking consist of two tests.

### 3.8.2.1 General blocking (a)

In in-band blocking tests, the NR interfering signal center frequency is swept with a step size of 1 MHz starting from a minimum offset to the channel edge of the wanted signal to the operating band edges plus an additional range ( $\Delta f_{OOB}$ ).

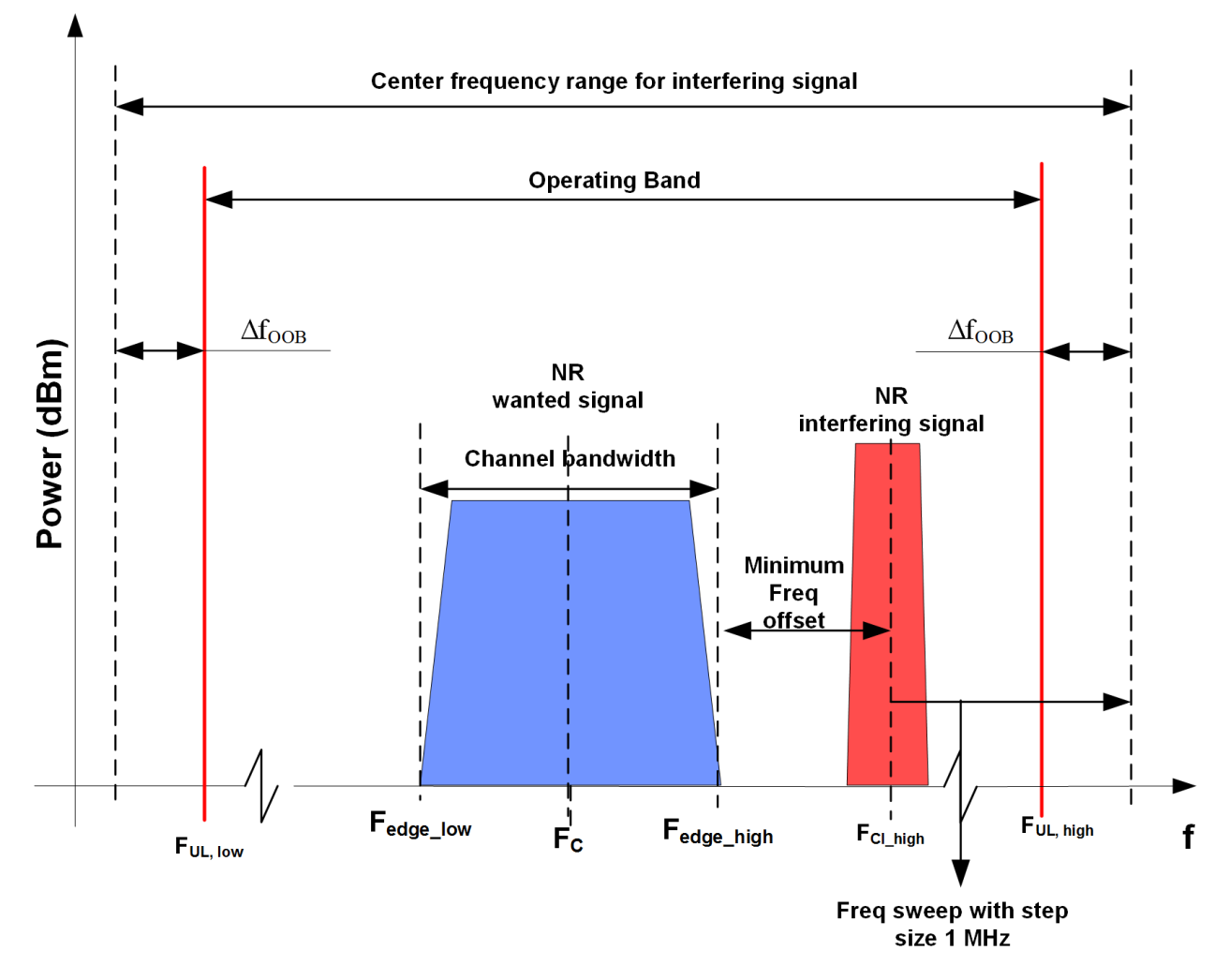

#### Figure 11: General in-band blocking

For each measured NR carrier, the throughput shall be  $\ge$  95% of the possible maximum throughput of the reference measurement channel.

 $\Delta$  f\_{OOB} depends on the width of the band:

Table 15:  $\Delta f_{OOB}$  offset for NR operating bands

| Operating band characteristics                     | Δf <sub>OOB</sub> (MHz) |  |
|----------------------------------------------------|-------------------------|--|
| FuL_high - FuL_low ≤ 200 MHz                       | 20                      |  |
| 200 MHz < $F_{UL_high}$ - $F_{UL_low} \le 900$ MHz | 60                      |  |

The wanted level is the reference sensitivity level from TS 38.104 [4] plus 6 dB (Table 12).

The interferer is set to the minimum offset to the edge of the wanted signal and then swept in 1-MHz-steps. It is a DFT-s-OFDM signal modulated QPSK. The bandwidth, SCS and the number of RBs depend on the wanted channel bandwidth.

| BS channel<br>bandwidth of<br>the<br>lowest/highest<br>carrier<br>received<br>(MHz) | Wanted<br>signal mean<br>power (dBm) | Interfering signal mean<br>power (dBm)                                | Interfering signal<br>center frequency<br>minimum offset<br>from the<br>lower/upper Base<br>Station RF<br>Bandwidth edge or<br>sub-block edge<br>inside a sub-block<br>gap (MHz) | Type of interfering<br>signal                           |
|-------------------------------------------------------------------------------------|--------------------------------------|-----------------------------------------------------------------------|----------------------------------------------------------------------------------------------------|---------------------------------------------------------|
| 5, 10, 15, 20                                                                       | PREFSENS +<br>6 dB                   | Wide Area BS: -43.0<br>Medium Range BS: -38.0<br>Local Area BS: -35.0 | ±7.5                                                                                                    | 5 MHz DFT-s-OFDM<br>NR signal<br>15 kHz SCS<br>25 RBs   |
| 25, 30, 40, 50,<br>60, 70, 80, 90,<br>100                                           | PREFSENS +<br>6 dB                   | Wide Area BS: -43.0<br>Medium Range BS: -38.0<br>Local Area BS: -35.0 | ±30.0                                                                                                    | 20 MHz DFT-s-OFDM<br>NR signal<br>15 kHz SCS<br>100 RBs |

Table 16: 5G NR interfering signals for in-band general blocking tests

#### Test setup

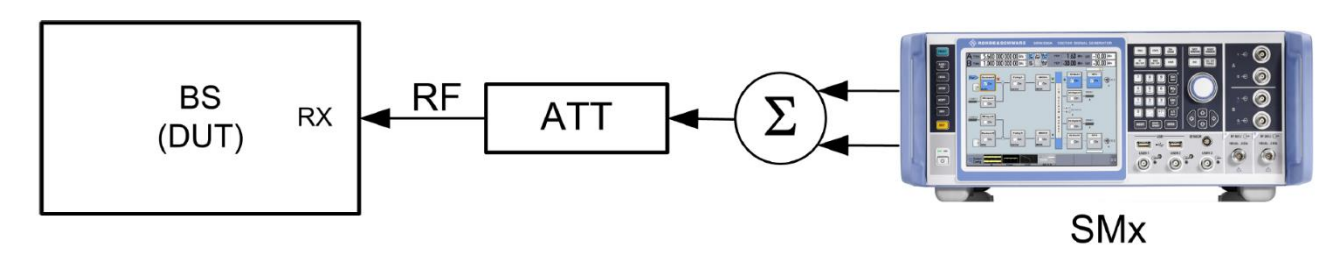

Figure 12: Test setup In-band blocking (general blocking)

#### Settings

- The SMW generates a NR uplink signal with FRC according to Table 6 and level settings according to Table 12 which is applied to the BS receiver port
- ► The SMW also generates the NR interferer which is provided by the second RF path (RF B)
- Use a hybrid combiner to sum all signals

### Manual testing procedure

- 1. Open the test case wizard\*
- 2. Select base station class\*
- 3. Select test "7.4.2A In-band General Blocking"\*
- Set the basic parameters\*
   With RB Offset you can move the allocated RBs to additional positions inside the channel bandwidth (if possible)
- 5. Select the 2 Position of the interferer

| (1) | Test Case Instrument Wanted Signai Frequency Allocation Interfering Signal |
|-----|----------------------------------------------------------------------------|
| 2   | Interfering Signal<br>At Higher Frequencies                                |
|     |                                                                            |
|     |                                                                            |
|     | TS 38.141-1:<br>7.4.2A In-band General Blocking                            |

6. Set the 2 Interferer Cell ID and the 3 Interferer UE ID

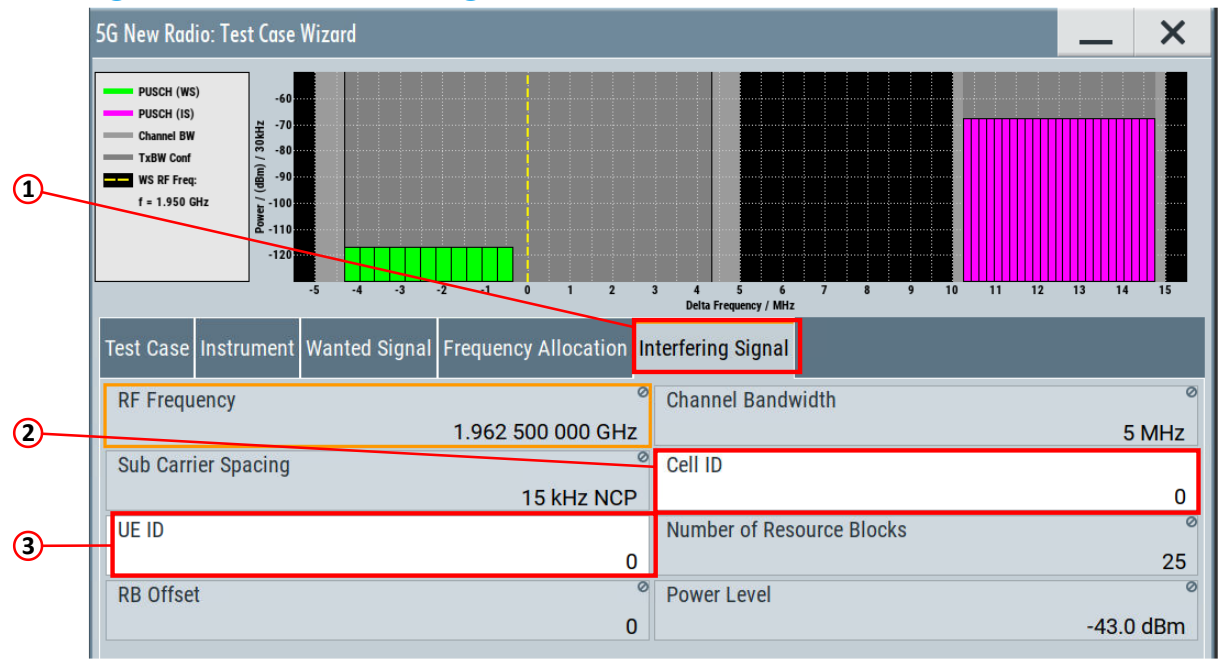

- 7. Switch RF A and RF B on
- 8. Sweep frequency of source 2

\*Detailed description can be found in 3.3

#### **SCPI** commands sequence

```
:BB:NR5G:TCW:BSCLass <BSClass>
:BB:NR5G:TCW:TC TS381411 TC742A
:BB:NR5G:TCW:TRIGgerconfig <TrigConfig>
:BB:NR5G:TCW:MARKerconfig <MarkerConfig>
:BB:NR5G:TCW:WS:RFFRequency <WSRFFreq>
:BB:NR5G:TCW:WS:CBW <WSChBw>
:BB:NR5G:TCW:WS:SCSPacing <WSSubCarSpacing>
:BB:NR5G:TCW:WS:CELLid <WSCellId>
:BB:NR5G:TCW:WS:UEID <WSUeId>
:BB:NR5G:TCW:WS:TAPos <WSTypeAPos>
:BB:NR5G:TCW:WS:RBOFfset <WSRbOffset>
:BB:NR5G:TCW:FA:FRALlocation <FreqAlloc>
:BB:NR5G:TCW:IS:UEID <ISUEID>
:BB:NR5G:TCW:IS:CLID <ISCellId>
:BB:NR5G:TCW:APPLy
:OUTPut1:STATe 1
:OUTPut2:STATe 1
```

### 3.8.2.2 Narrow band blocking (b)

Narrow band blocking is similar to ACS (3.8.1) but the interfering signal consists of only one resource block. The uplink interfering signal is set up with QPSK modulation.

The interferer is placed near the wanted signal, but only one RB is allocated (see Figure 13). The measurement is repeated with shifting this one RB inside the transmission bandwidth of the interferer. Again, the whole measurements are repeated at the lower edge of the wanted signal.

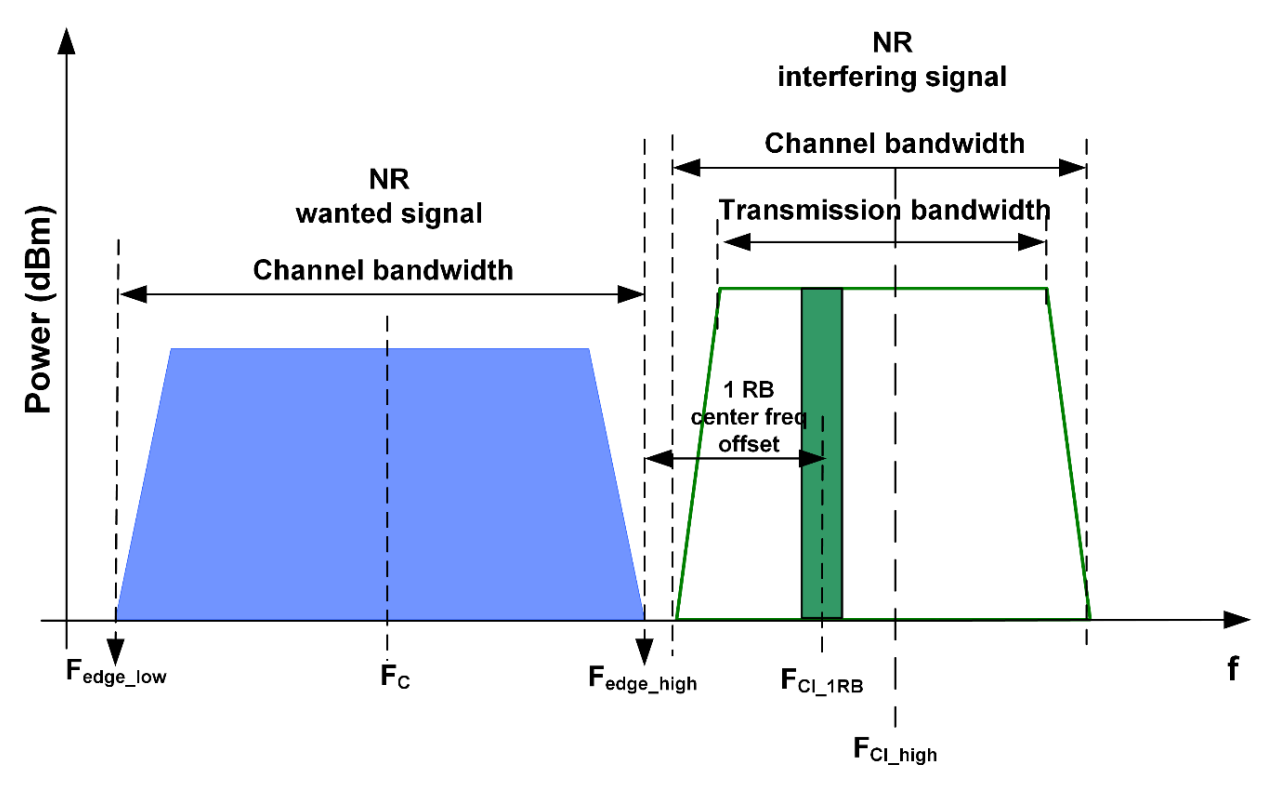

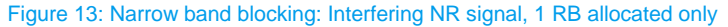

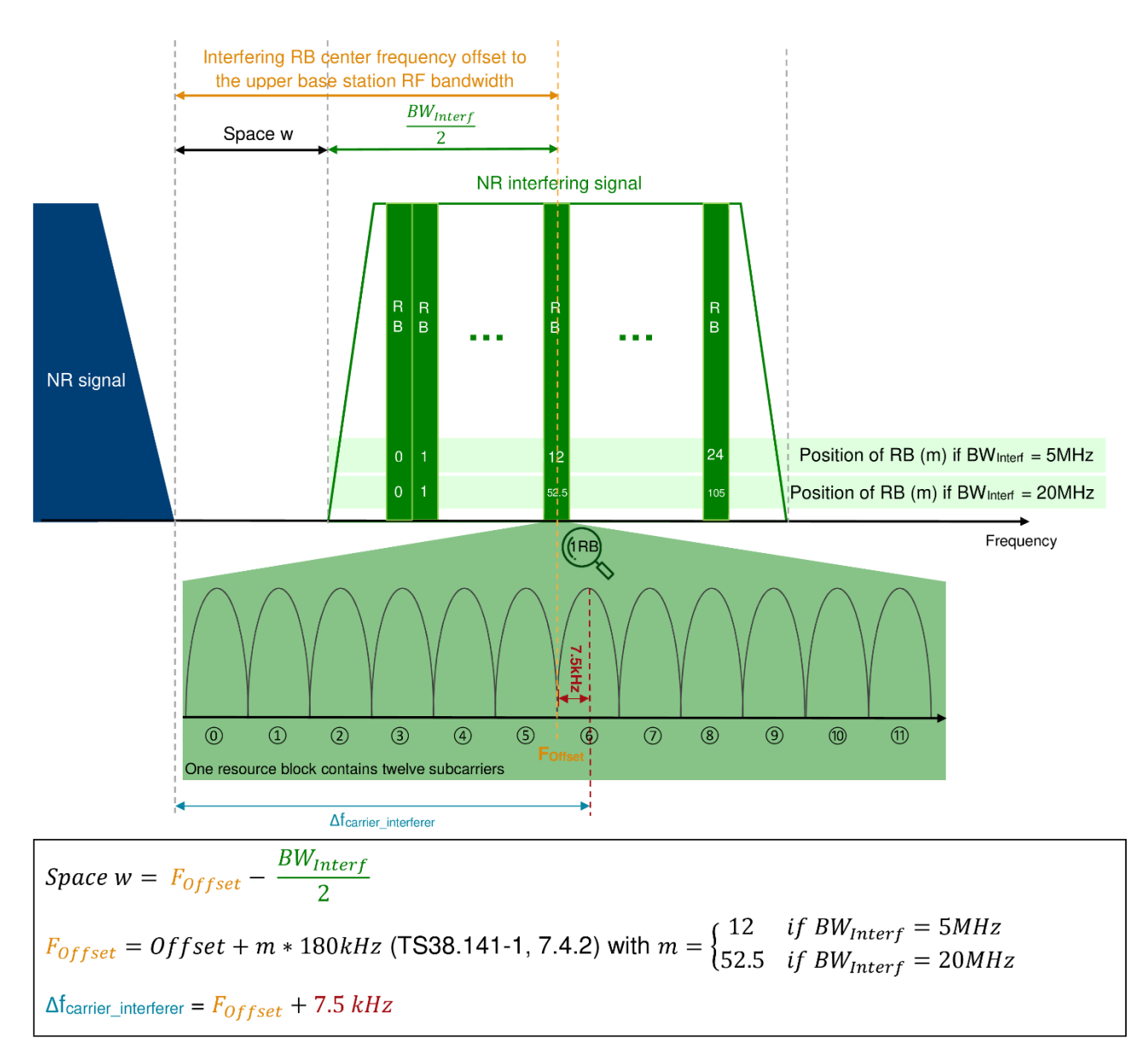

#### Figure 14: Narrow band blocking; Figure shows offset to upper band edge

For each measured NR carrier, the throughput shall be  $\ge$  95% of the possible maximum throughput of the reference measurement channel.

The wanted level is the reference sensitivity level form TS 38.104 [4] plus 6 dB (Table 12).

The interfering level depends on the BS category:

Table 17: Interferer levels narrow band blocking

|                        | Wide area | Medium range | Local area |
|------------------------|-----------|--------------|------------|
| Interferer level (dBm) | -49.0     | -44.0        | -41.0      |

In Figure 14 a small gap between the channel edges of both the NR signal is shown and mentioned as space w. This value adjusts the interfering signal center frequency, such that the value of "m" positions the RB at the stated offset frequency. Then in SMW the value of "m" can be configured in a simple way by using the offset VRB. It shifts the RBs center frequency from lower edge to upper edge within the transmission bandwidth, for example m = 0, VRB = 0 and m = 1, VRB =1 and so on.

#### Table 18: Narrow band blocking requirements

| BS channel<br>bandwidth of<br>the<br>lowest/highest<br>carrier received<br>(MHz) | Interfering RB centre<br>frequency offset to the<br>lower/upper Base Station<br>RF Bandwidth edge or sub-<br>block edge inside a sub-<br>block gap (kHz)<br>(Note 2) | Type of interfering signal                       | Interfering center<br>frequency offset from<br>lower/upper edge (MHz) |
|----------------------------------------------------------------------------------|----------------------------------------------------------------------------------------------------|--------------------------------------------------|-----------------------------------------------------------------------|
| 5                                                                                | ±(350+m*180),<br>m=0, 1, 2, 3, 4, 9, 14, 19, 24                                                                                                    | 5 MHz DFT-s-OFDM NR<br>signal, 15 kHz SCS, 1 RB  | lower: -2.5025<br>upper: 2.5175                                       |
| 10                                                                               | ±(355+m*180),<br>m=0, 1, 2, 3, 4, 9, 14, 19, 24                                                                                                    |                                                  | lower: -2.5075<br>upper: 2.5225                                       |
| 15                                                                               | ±(360+m*180),<br>m=0, 1, 2, 3, 4, 9, 14, 19, 24                                                                                                    |                                                  | lower: -2.5125<br>upper: 2.5275                                       |
| 20                                                                               | ±(350+m*180),<br>m=0, 1, 2, 3, 4, 9, 14, 19, 24                                                                                                    |                                                  | lower: -2.5025<br>upper: 2.5175                                       |
| 25                                                                               | ±(565+m*180),<br>m=0, 1, 2, 3, 4, 29, 54, 79, 99                                                                                                    | 20 MHz DFT-s-OFDM NR<br>signal, 15 kHz SCS, 1 RB | lower:-10.0075<br>upper: 10.0225                                      |
| 30                                                                               | ±(570+m*180),<br>m=0, 1, 2, 3, 4, 29, 54, 79, 99                                                                                                    |                                                  | lower: -10.0125<br>upper: 10.0275                                     |
| 40                                                                               | ±(565+m*180),<br>m=0, 1, 2, 3, 4, 29, 54, 79, 99                                                                                                    |                                                  | lower: -10.0075<br>upper:: 10.0225                                    |
| 50                                                                               | ±(560+m*180),<br>m=0, 1, 2, 3, 4, 29, 54, 79, 99                                                                                                    |                                                  | lower: -10.0025<br>upper: 10.0175                                     |
| 60                                                                               | ±(570+m*180),<br>m=0, 1, 2, 3, 4, 29, 54, 79, 99                                                                                                    |                                                  | lower: -10.0125<br>upper: 10.0275                                     |
| 70                                                                               | ±(565+m*180),<br>m=0, 1, 2, 3, 4, 29, 54, 79, 99                                                                                                    |                                                  | lower: -10.0075<br>upper: 10.0225                                     |
| 80                                                                               | ±(560+m*180),<br>m=0, 1, 2, 3, 4, 29, 54, 79, 99                                                                                                    | -                                                | lower: -10.0025<br>upper: 10.0175                                     |
| 90                                                                               | ±(570+m*180),<br>m=0, 1, 2, 3, 4, 29, 54, 79, 99                                                                                                    |                                                  | lower: -10.0125<br>upper: 10.0275                                     |
| 100                                                                              | ±(565+m*180),<br>m=0, 1, 2, 3, 4, 29, 54, 79, 99                                                                                                    |                                                  | lower: -10.0075<br>upper: 10.0225                                     |

### Test setup

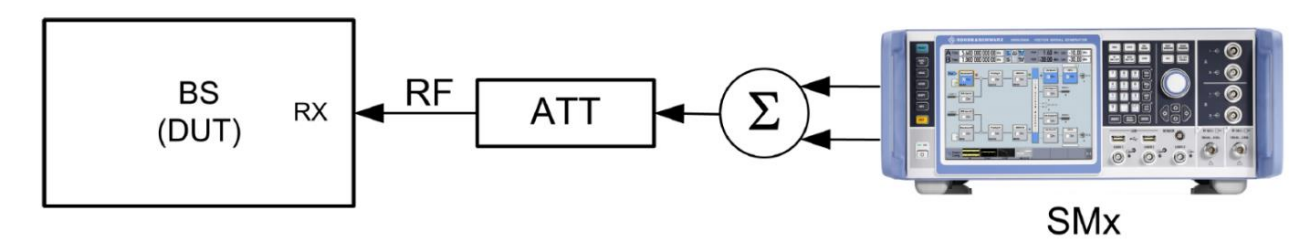

Figure 15: Test setup narrow-band blocking

### Settings

- The SMW generates a NR uplink signal with FRC according to Table 6 and level settings according to Table 12 which is applied to the BS receiver port
- ► The SMW also generates the NR interferer with 1 RB only. It is provided in the second RF path (RF B)
- Use a hybrid combiner to sum all signals

#### Manual testing procedure

- 1. Open the test case wizard\*
- 2. Select base station class\*
- 3. Select test "7.4.2B In-band Narrowband Blocking"\*
- Set the basic parameters\*
   With RB Offset you can move the allocated RBs to additional positions inside the channel bandwidth (if possible)
- 5. Select the **2** Position of the interferer

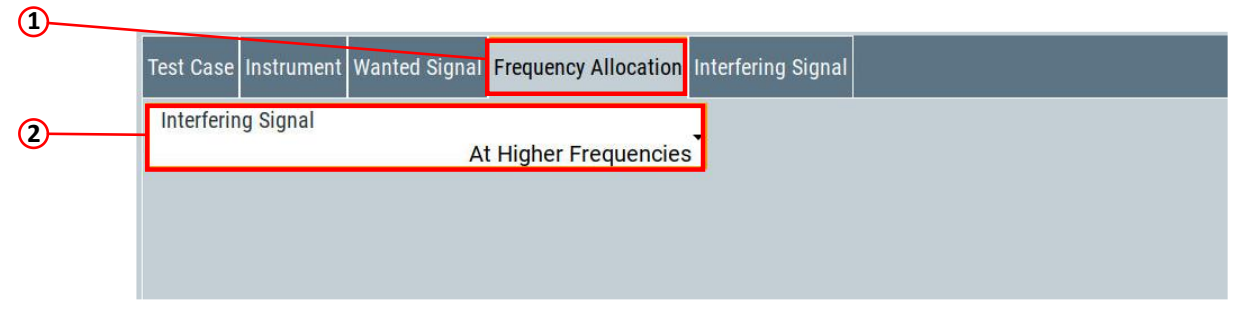

6. Set the 2 Interferer Cell ID, the 3 Interferer UE ID and the 4 Frequency Shift m

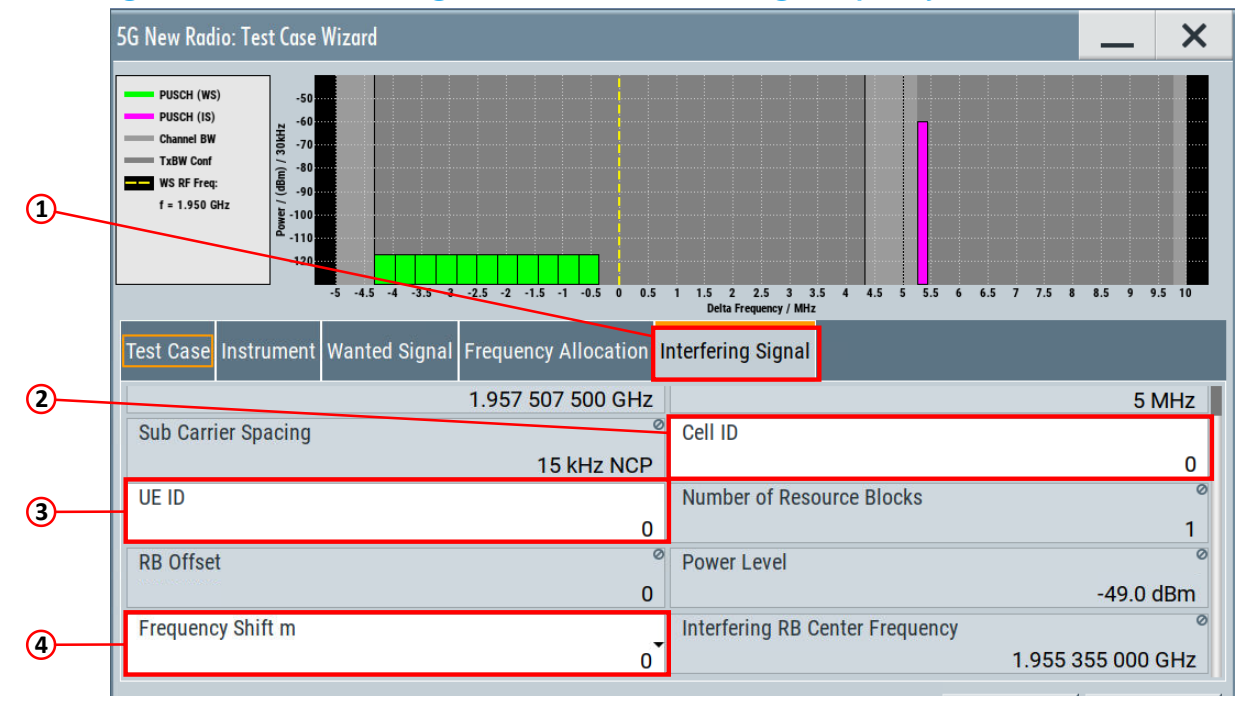

7. Switch RF A and RF B on

\*Detailed description can be found in 3.3

#### SCPI commands sequence

```
:BB:NR5G:TCW:BSCLass <BSClass>
:BB:NR5G:TCW:TC TS381411 TC742B
:BB:NR5G:TCW:TRIGgerconfig <TrigConfig>
:BB:NR5G:TCW:MARKerconfig <MarkerConfig>
:BB:NR5G:TCW:WS:RFFRequency <WSRFFreq>
:BB:NR5G:TCW:WS:CBW <WSChBw>
:BB:NR5G:TCW:WS:SCSPacing <WSSubCarSpacing>
:BB:NR5G:TCW:WS:CELLid <WSCellId>
:BB:NR5G:TCW:WS:UEID <WSUeId>
:BB:NR5G:TCW:WS:TAPos <WSTypeAPos>
:BB:NR5G:TCW:WS:RBOFfset <WSRbOffset>
:BB:NR5G:TCW:FA:FRALlocation <FreqAlloc>
:BB:NR5G:TCW:IS:UEID <ISUEID>
:BB:NR5G:TCW:IS:CLID <ISCellId>
:BB:NR5G:TCW:IS:FRSHift <ISFreqShift>
:BB:NR5G:TCW:APPLy
:OUTPut1:STATe 1
:OUTPut2:STATe 1
```

## 3.9 Out-of-band blocking (7.5)

In out-of-band blocking tests, the CW interfering signal center frequency is swept with a step size of 1 MHz in the range of 1 MHz up to 12.75 GHz excluding the operating band plus an additional range ( $\Delta f_{OOB}$ ). Figure 16

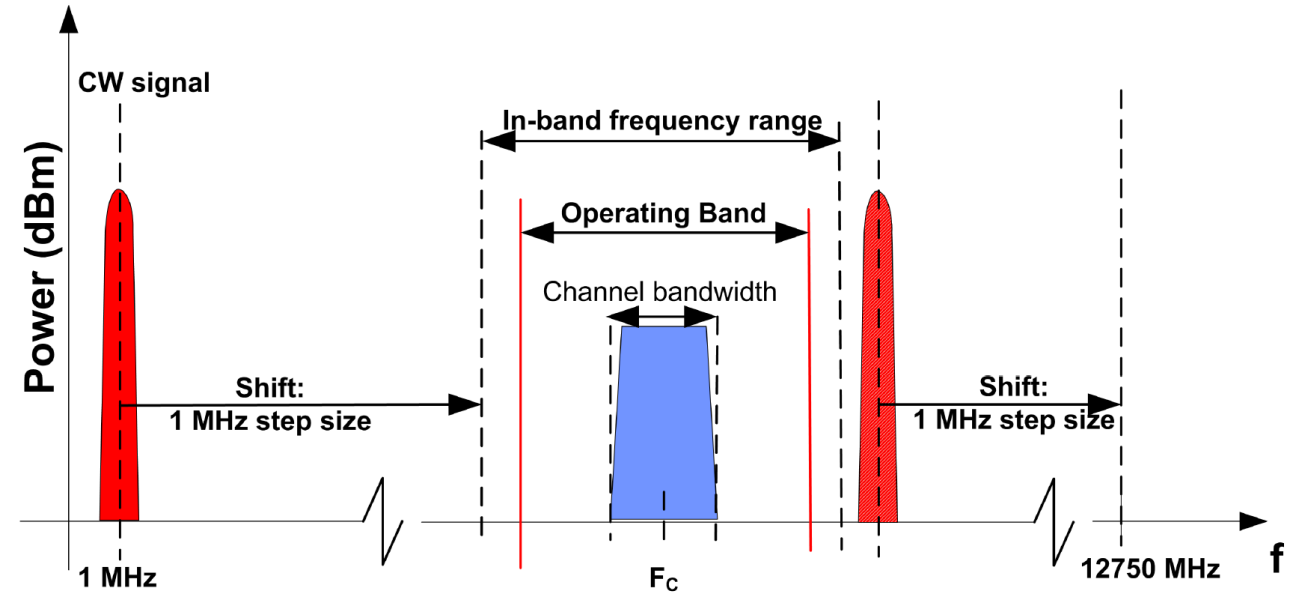

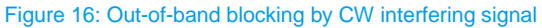

For each measured NR carrier, the throughput shall be  $\geq$  95% of the possible maximum throughput of the reference measurement channel.

The wanted level is the reference sensitivity level from TS 38.104 plus 6 dB.

#### Table 19: Parameters out-of-band blocking

| Wanted signal mean power<br>(dBm) | Interfering signal mean power<br>(dBm) | Type of interfering signal |
|-----------------------------------|----------------------------------------|----------------------------|
| PREFSENS + 6 dB                   | -15.0                                  | CW carrier                 |

The interfering signal is swept from 1 MHz to 12.57 GHz in 1-MHz-setps excluding the operating band plus  $\Delta f_{OOB}$  (see Table 15).

#### Test setup

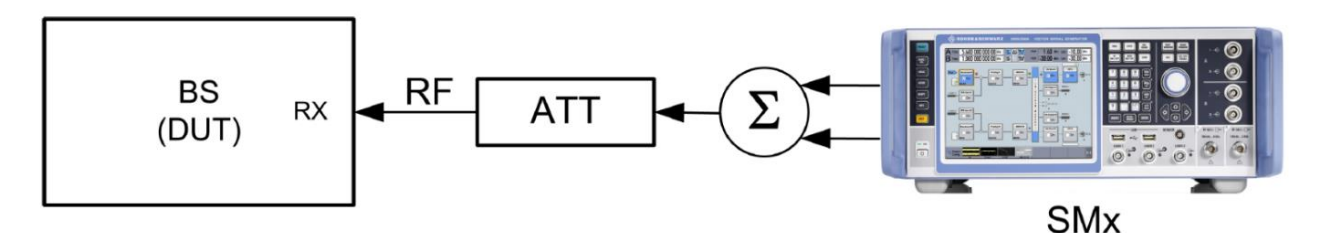

#### Figure 17: Test setup out-of-band blocking

#### Settings

- The SMW generates a NR uplink signal with FRC and level settings according to Table 12 which is applied to the BS receiver port
- The interferer is provided by the second RF path of SMW (it is also possible to use an external CW signal generator)
- Use a hybrid combiner to sum all signals

#### Manual testing procedure

- 1. Open the test case wizard\*
- 2. Select base station class\*
- 3. Select test "7.5 Out-of-band Blocking"\*
- Set the basic parameters\* With RB Offset you can move the allocated RBs to additional positions inside the channel bandwidth (if possible)
- 5. CW interferer signal (second path of SMW or external CW generator)
  - 1. CW interfering signal shall be swept with a step size of 1 MHz from 1 MHz to 12.75 GHz
  - 2. Set the power level of the CW interfering signal to:

Test requirement "Blocking performance": -15.0 dBm

Test requirement "Co-located base station": 16.0 dBm

- 6. Switch RF A on
- 7. Start frequency sweep (CW interfering signal)

\*Detailed description can be found in 3.3

#### SCPI commands sequence

```
:BB:NR5G:TCW:BSCLass <BSClass>
:BB:NR5G:TCW:TC TS381411_TC75
:BB:NR5G:TCW:TRIGgerconfig <TrigConfig>
:BB:NR5G:TCW:MARKerconfig <MarkerConfig>
:BB:NR5G:TCW:WS:RFFRequency <WSRFFreq>
:BB:NR5G:TCW:WS:CBW <WSChBw>
:BB:NR5G:TCW:WS:SCSPacing <WSSubCarSpacing>
:BB:NR5G:TCW:WS:CELLid <WSCellId>
:BB:NR5G:TCW:WS:UEID <WSUeId>
:BB:NR5G:TCW:WS:TAPos <WSTypeAPos>
:BB:NR5G:TCW:WS:RBOFfset <WSRbOffset>
:BB:NR5G:TCW:IS:TREQuire <ISTestRequire>
:BB:NR5G:TCW:APPLy
:OUTPut1:STATe 1
```

# 3.10 Receiver spurious emissions (7.6)

The spurious emissions power is the power of the emissions generated or amplified in a receiver that appears at the BS receiver antenna connector. The requirements apply to all BS with separate Rx and Tx antenna ports. The test shall be performed when both Tx and Rx are on, with Tx port terminated.

The receiver spurious emission limits apply from 30 MHz to 12.75 GHz, the frequency range  $\Delta$ fOBUE (see Table 20) below the lowest frequency of the uplink operating band up to  $\Delta$ fOBUE above the highest frequency of the uplink operating band may be excluded. The frequency range is extended only for operating bands for which the 5th harmonic of the upper frequency edge of the UL operating band is reaching beyond 12.75 GHz.

| Operating band characteristics                       | Δf <sub>obue</sub> (MHz) |
|------------------------------------------------------|--------------------------|
| F <sub>UL_high</sub> - F <sub>UL_low</sub> ≤ 200 MHz | 10                       |
| 200 MHz < $F_{UL_high}$ - $F_{UL_low} \le 900$ MHz   | 40                       |

Table 20:  $\triangle f_{OBUE}$  offset for NR operating bands

#### Table 21: Rx spurious emission requirements

| Frequency range                      | Maximum level (dBm) | Measurement bandwidth |
|--------------------------------------|---------------------|-----------------------|
| 30 MHz - 1 GHz                       | -57.0               | 100 kHz               |
| 1 GHz - 12.75 GHz                    | -47.0               | 1 MHz                 |
| 12.75 GHz - 5 <sup>th</sup> harmonic | -47.0               | 1 MHz                 |

#### **Test setup**

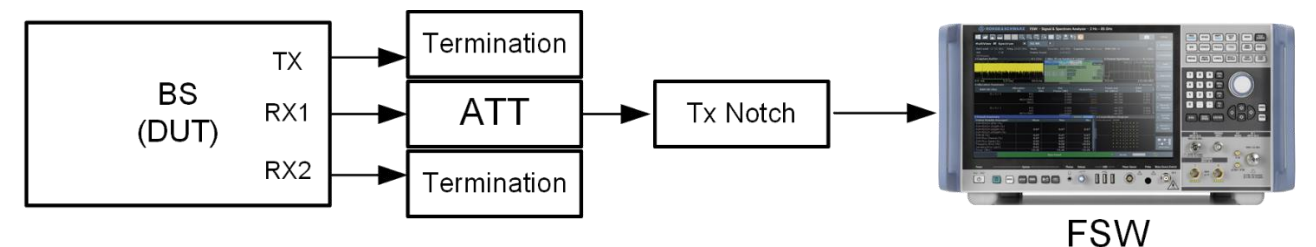

Figure 18: Receiver spurious emissions test setup; A notch filter suppresses the Tx band

#### Settings

- The base station transmits a NR signal with rated output power according to TM1.1
- The FSW measures the emissions on the Rx via a Tx notch filter
- Tx and other Rx ports are terminated

### Manual testing procedure

1. Press the MEAS hardkey at the front panel of FSW and select (1) Spurious Emissions

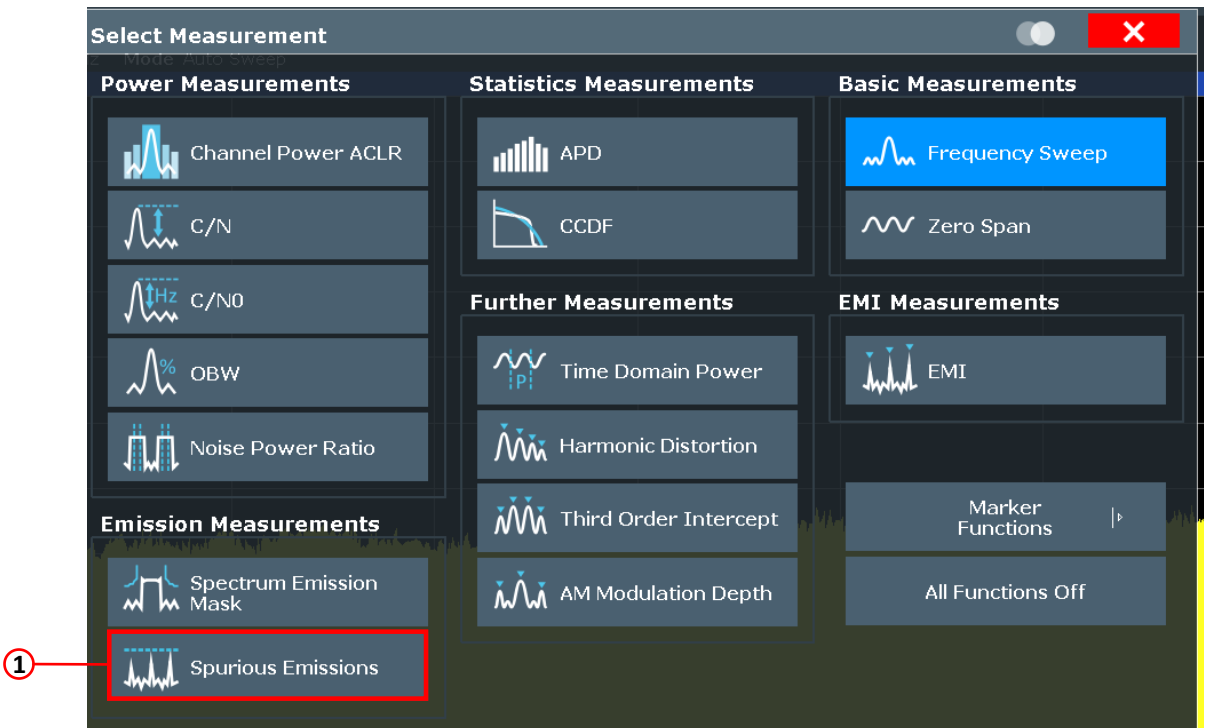

2. Open the 1 List Evaluation tab and set the 2 Number of peaks

|    | 📑 🍾 🤇                 |          |                 |                                                                                                    |                                                                                                    |                                                        | Ō                                                                                                    | Spurious<br>Emissions |   |
|----|-----------------------|----------|-----------------|----------------------------------------------------------------------------------------------------|----------------------------------------------------------------------------------------------------|--------------------------------------------------------|----------------------------------------------------------------------------------------------------|-----------------------|---|
|    |                       |          |                 |                                                                                                    |                                                                                                    |                                                        |                                                                                                    | Sweep                 |   |
|    |                       |          |                 |                                                                                                    |                                                                                                    | SGL                                                    |                                                                                                    |                       |   |
|    |                       |          |                 | 1                                                                                                    |                                                                                                    | 1                                                      | o1 Clrw                                                                                                    |                       |   |
|    | List Evaluation       |          | ×               |                                                                                                    |                                                                                                    |                                                        |                                                                                                    |                       |   |
|    | List Evaluation State | On       | Off             |                                                                                                    |                                                                                                    |                                                        |                                                                                                    |                       |   |
|    | Settings              |          |                 |                                                                                                    |                                                                                                    |                                                        |                                                                                                    |                       | ത |
|    | Show Peaks            | On       | Off             |                                                                                                    |                                                                                                    |                                                        |                                                                                                    | List                  |   |
|    | Margin                | 200.0 dB |                 |                                                                                                    |                                                                                                    |                                                        |                                                                                                    | - Evaluation          |   |
| @_ | Details               | On       | Off             |                                                                                                    |                                                                                                    |                                                        |                                                                                                    |                       |   |
|    | Peaks per Range       | 25       |                 |                                                                                                    |                                                                                                    |                                                        |                                                                                                    | Adjust<br>X-Axis      |   |
|    | Save Evaluation List  |          |                 |                                                                                                    |                                                                                                    |                                                        |                                                                                                    |                       |   |
|    | Decimal Separator     | Point    | Comma           | u i binda di ni su bili na su si su su si su su su si su su su si su su su si su su su si su su su si su su su | the state of the state of the s | ayaa <mark>dhaasaa aadaa ahaa kadaa yaadaa ahaa</mark> | and to prove the state of the state of the s |                       |   |
|    | s                     | ave      |                 | a na ang ang ang ang ang ang ang ang ang                                                                       | , and the second second second second second second second second second second second second second second se                                                                                                    |                                                        |                                                                                                    | Display<br>I Config   |   |
|    |                       |          | No A CONTRACTOR | aladihi pantaanki put                                                                                          | ara para basa pilamina bara ba                                                                                                    |                                                        |                                                                                                    | ■+■+目                 |   |
|    |                       |          |                 |                                                                                                    |                                                                                                    |                                                        |                                                                                                    | Gverview              |   |
|    | pts                   |          | 2.5             | 5 GHz/                                                                                                    |                                                                                                    |                                                        | Span 24.969 4 GHz                                                                                                    |                       |   |

3. Open the ① Overview tab, navigate to the ② Amplitude settings tab and enter the ③ Offset value

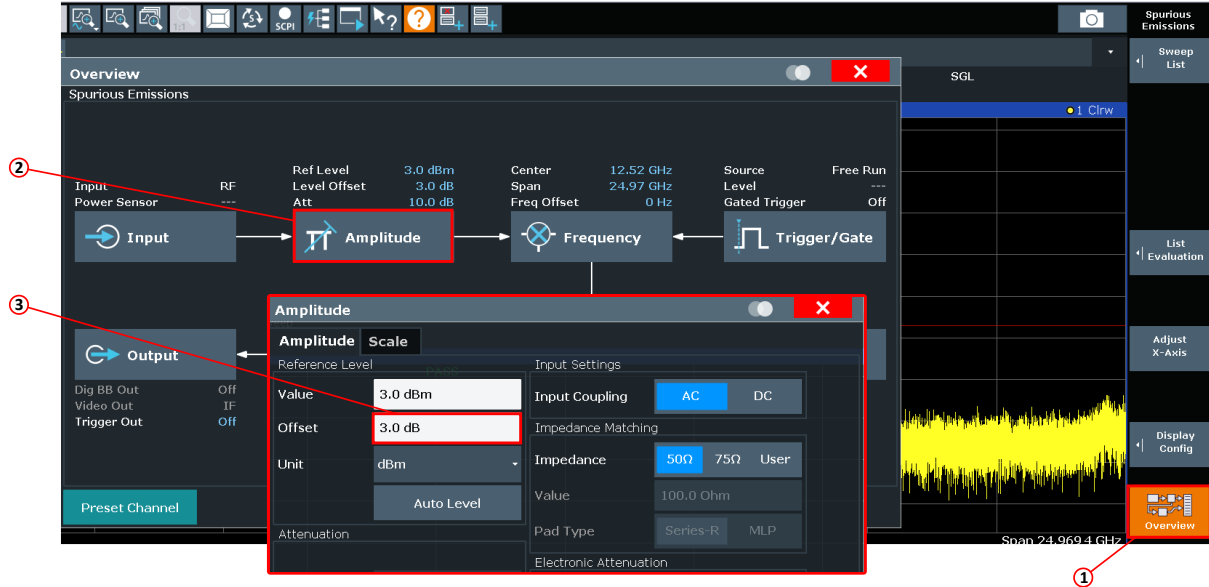

4. Set the (2) Frequency ranges and (3) Limits according to Table 21

| Spurious Emis             | sions       |                          |                 | ×                                        |                                                                                                    |    |
|---------------------------|-------------|--------------------------|-----------------|------------------------------------------|----------------------------------------------------------------------------------------------------|----|
|                           | Range 1     | Range 2                  | Range 3         |                                          | •                                                                                                    |    |
| Range Start               | 30 MHz      | 1 GHz                    | 12.75 GHz       |                                          | SGL                                                                                                    |    |
| Range Stop                | 1 GHz       | 12.75 GHz                | 25 GHz          |                                          | • 1 Clrw                                                                                                    |    |
| Filter Type               | Normal(3dB) | Normal(3dB)              | Normal(3dB)     |                                          |                                                                                                    |    |
| RBW                       | 100 kHz     | 1 MHz                    | 1 MHz           |                                          |                                                                                                    |    |
| Kei Levei                 | з авш       | з цын                    | з чын           |                                          |                                                                                                    |    |
| RF Att Mode               | Auto        | Auto                     | Auto            |                                          |                                                                                                    |    |
| RF Attenuation            | 10 dB       | 10 dB                    | 10 dB           |                                          |                                                                                                    | •  |
| Preamp                    | Off         | Off                      | off             |                                          |                                                                                                    |    |
| Sweep Points              | 4001        | 32 001                   | 32 001          |                                          |                                                                                                    |    |
| Stop After Sweep          | Off         | Off                      | Off             |                                          |                                                                                                    |    |
| Transducer                | None        | None                     | None            | an an an an an an an an an an an an an a | within the first of the first sector with a sector of the sector first sector of the sector of the s | "  |
| Limit Check               | Absolute    | Absolute                 | Absolute        | on the fighter is the constraints        | a teachar adam as an Artana teachar an Artan                                                                                                    | U. |
| Abs Limit Start           | -57 dBm     | -47 dBm                  | -47 dBm         |                                          | A REAL PROPERTY OF A REAL PROPERTY OF A REAL PROPER |    |
| Abs Limit Stop            | -57 dBm     | -47 dBm                  | -47 dBm         |                                          |                                                                                                    | •  |
| Insert<br>before<br>Range |             | Insert<br>after<br>Range | Delete<br>Range | Frequency Adjust<br>8.753 84.6Hz X-Axis  | ΔLimit<br>-28.15 dB<br>-23.44 dB                                                                                                    |    |

#### 5. Start measurement

| Overview |
|----------|
|          |
|          |

#### SCPI commands sequence

```
:SYST:DISP:UPD ON
:SWE:MODE LIST
:INIT:CONT OFF
:CALC:PEAK:SUBR <number>
:DISP:WIND:SUBW:TRAC:Y:SCAL:RLEV:OFFS <offset>
:SENS:LIST:RANG1:DEL
:SENS:LIST:RANG1:FREQ:STAR 30MHZ
:SENS:LIST:RANG1:FREO:STOP 1GHZ
:SENS:LIST:RANG1:BAND 100KHZ
:SENS:LIST:RANG1:LIM:STAR -57
:SENS:LIST:RANG1:LIM:STOP -57
:SENS:LIST:RANG2:FREQ:STAR 1GHz
:SENS:LIST:RANG2:FREQ:STOP 12.7
:SENS:LIST:RANG2:BAND 1MHZ 5GHz
:SENS:LIST:RANG2:LIM:STAR -47
:SENS:LIST:RANG2:LIM:STOP -47
:SENS:LIST:RANG3:FREQ:STAR 12.75GHz
:SENS:LIST:RANG3:FREQ:STOP <upper frequency 5<sup>th</sup> harmonic>
:SENS:LIST:RANG3:BAND 1MHZ
:SENS:LIST:RANG3:LIM:STAR -47
:SENS:LIST:RANG3:LIM:STOP -47
:SENS:LIST:XADJ;*WAI
:INIT:SPUR
```

# 3.11 Receiver intermodulation (7.7)

Intermodulation response rejection is a measure of the capability of the receiver to receive a wanted signal on its assigned channel frequency in the presence of two interfering signals, which have a specific frequency relationship to the wanted signal. Third and higher order mixing of the two interfering RF signals can produce an interfering signal in the band of the desired channel. Interfering signals shall be a CW signal and an NR signal with QPSK modulation. [1]

### Test setup

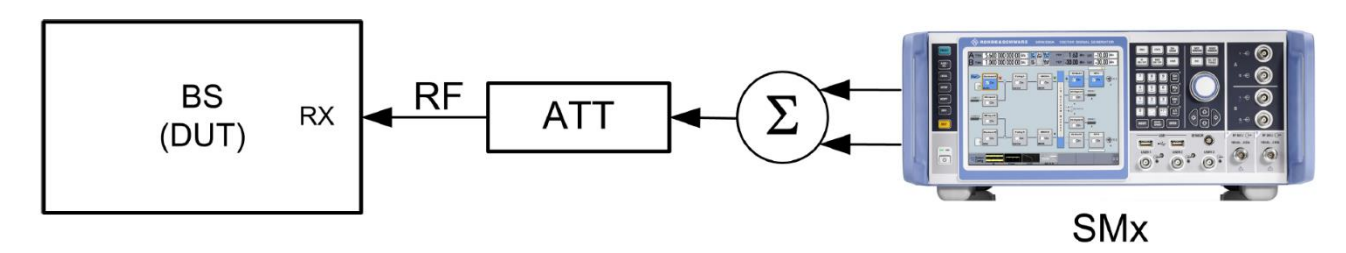

Figure 19: Test setup receiver intermodulation

#### Settings

- The SMW generates a NR uplink signal with FRC and level settings (see below) which is applied to the BS receiver port (all parameters are implemented in the test case wizard)
- ► The NR interferer is generated in baseband B (all parameters are implemented in the test case wizard)
- ► The CW interferer is generated
  - a) in the "AWGN B" block, second RF path of the SMW (This AN will focus on this option) OR
  - b) by an external signal generator (e.g. R&S<sup>®</sup>SGS100A or R&S<sup>®</sup>SMA100B)
    - Then you have to deactivate the AWGN B in the second path of the SMW

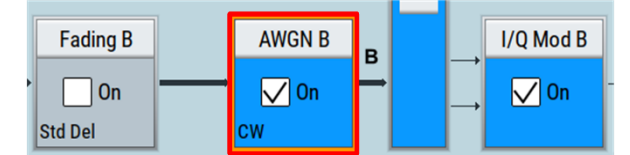

• Use a hybrid combiner to sum all signals

### Manual testing procedure

- 1. Open the test case wizard\*
- 2. Select base station class\*
- 3. Select test "7.7 Receiver Intermodulation"\*
- Set the basic parameters\* With RB Offset you can move the allocated RBs to additional positions inside the channel bandwidth (if possible)
- 5. Select the 2 Position of the interferer

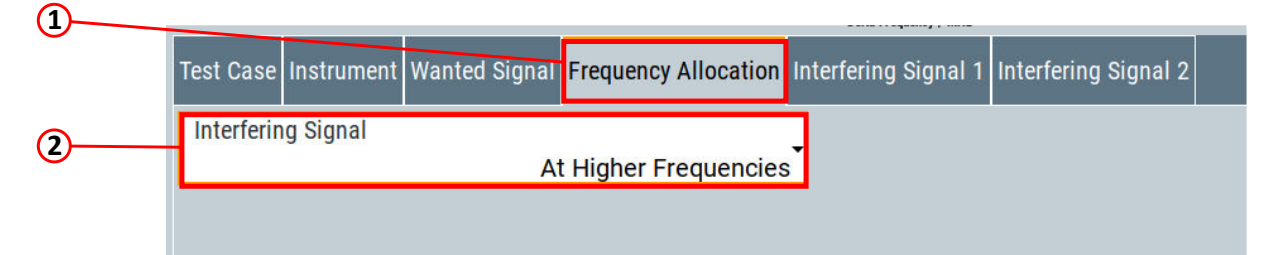

6. Set the (2) Interferer Type, the (3) Interferer Cell ID and the (4) Interferer UE ID

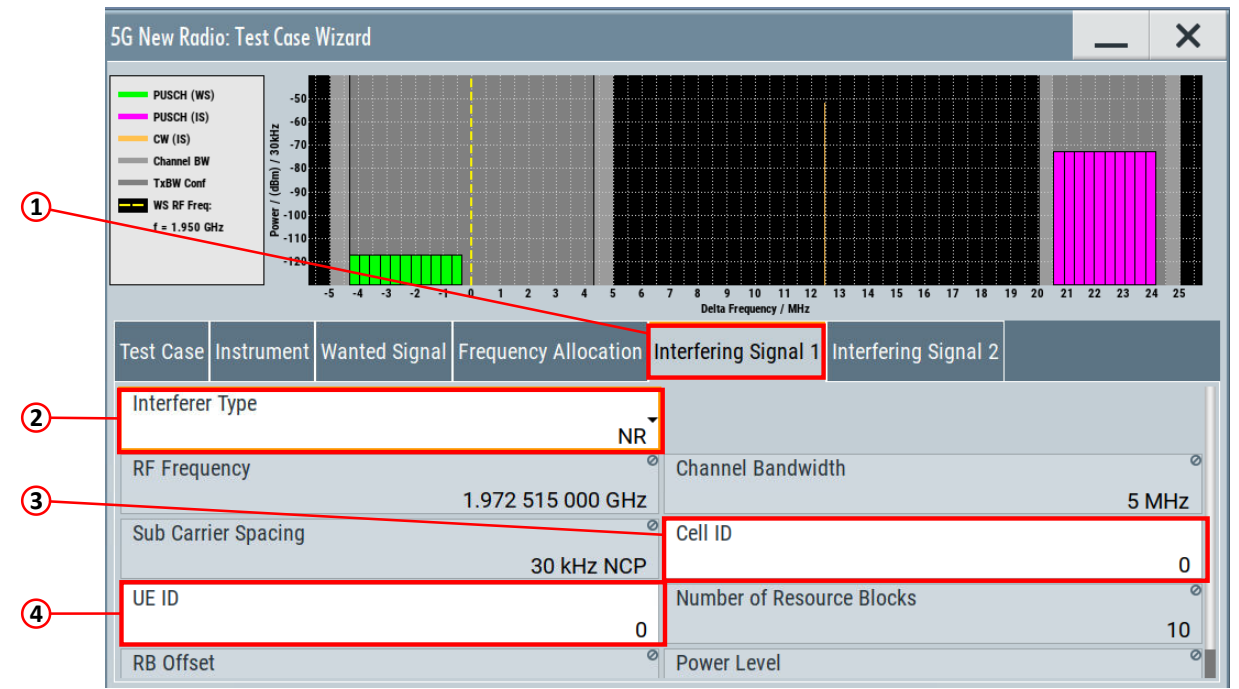

7. Switch RF A and RF B on

\*Detailed description can be found in 3.3

#### **SCPI** commands sequence

```
:BB:NR5G:TCW:BSCLass <BSClass>
:BB:NR5G:TCW:TC TS381411_TC77
:BB:NR5G:TCW:TRIGgerconfig <TrigConfig>
:BB:NR5G:TCW:MARKerconfig <MarkerConfig>
:BB:NR5G:TCW:WS:RFFRequency <WSRFFreq>
:BB:NR5G:TCW:WS:CBW <WSChBw>
:BB:NR5G:TCW:WS:SCSPacing <WSSubCarSpacing>
:BB:NR5G:TCW:WS:CELLid <WSCellId>
```

```
:BB:NR5G:TCW:WS:UEID <WSUeId>
:BB:NR5G:TCW:WS:TAPos <WSTypeAPos>
:BB:NR5G:TCW:WS:RBOFfset <WSRbOffset>
:BB:NR5G:TCW:FA:FRALlocation <FreqAlloc>
:BB:NR5G:TCW:IS:IFTYpe <InterfererType1>
:BB:NR5G:TCW:IS:UEID <ISUEID>
:BB:NR5G:TCW:IS:CLID <ISCellId>
:BB:NR5G:TCW:APPLy
:OUTPut1:STATE 1
:OUTPut2:STATE 1
```

### 3.11.1 General intermodulation

The intermodulation performance requirement is applicable to measure the throughput at the receiver port of BS with intermodulation effect. The intermodulation effect on the wanted signal consists of an NR signal with QPSK modulation and a CW signal.

Figure 20 shows the wanted signal along with interfering signals with respective offsets from the higher edge  $F_{edge\_high}$  of the channel bandwidth. Similarly it shall be implemented for interfering signals placed with an offset from the lower edge  $F_{edge\_low}$  of the channel bandwidth.

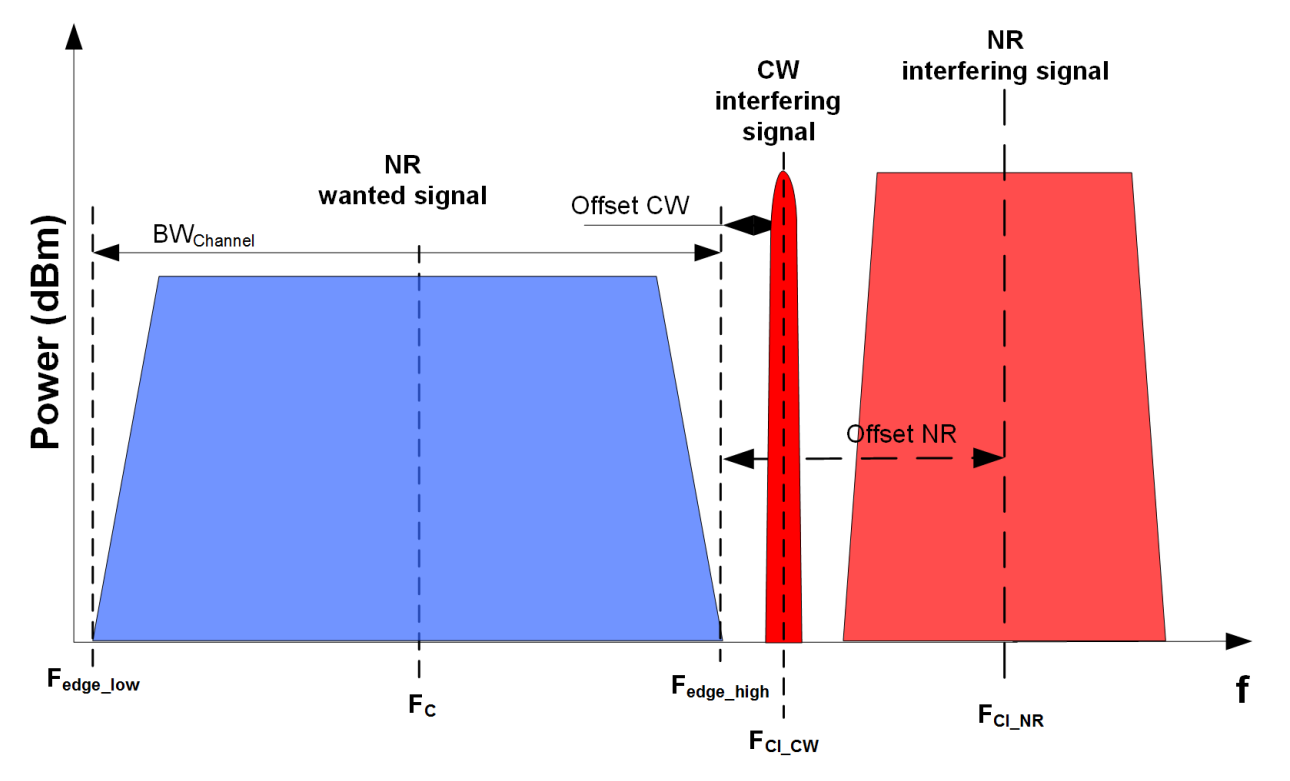

#### Figure 20: Intermodulation performance

For each measured NR carrier, the throughput shall be  $\ge$  95% of the possible maximum throughput of the reference measurement channel.

The wanted level is the reference sensitivity level from TS 38.104 [4] plus 6 dB.

The interfering level depends on the BS category:

#### Table 22: General intermodulation interferer levels

|                        | Wide area | Medium range | Local area |
|------------------------|-----------|--------------|------------|
| Interferer level (dBm) | -52.0     | -47.0        | -44.0      |

### The NR interfering level depends on the wanted signal bandwidth:

Table 23: General intermodulation NR interferer

| Bandwidth wanted<br>signal (MHz) | NR interferer bandwidth<br>(MHz) | SCS (kHz) | Number of RBs |
|----------------------------------|----------------------------------|-----------|---------------|
| 5, 10, 15, 20                    | 5 MHz DFT-s-OFDM                 | 15        | 25            |
|                                  |                                  | 30        | 10            |
| 25, 30, 40, 50, 60, 70, 80,      | 20 MHz DTS-s-OFDM                | 15        | 100           |
| 90, 100                          |                                  | 30        | 50            |
|                                  |                                  | 60        | 24            |

### Table 24: General intermodulation interferer offsets

| BS channel bandwidth of the<br>lowest/highest carrier received (MHz) | Interfering signal center frequency<br>offset from the lower/upper BS RF<br>Bandwidth edge (MHz) | Type of interfering<br>signal |
|----------------------------------------------------------------------|--------------------------------------------------------------------------------------------------|-------------------------------|
| 5                                                                    | ±7.5                                                                                             | CW                            |
|                                                                      | ±17.5                                                                                            | 5 MHz NR signal               |
| 10                                                                   | ±7.465                                                                                           | CW                            |
|                                                                      | ±17.5                                                                                            | 5 MHz NR signal               |
| 15                                                                   | ±7.43                                                                                            | CW                            |
|                                                                      | ±17.5                                                                                            | 5 MHz NR signal               |
| 20                                                                   | ±7.395                                                                                           | CW                            |
|                                                                      | ±17.5                                                                                            | 5 MHz NR signal               |
| 25                                                                   | ±7.465                                                                                           | CW                            |
|                                                                      | ±25                                                                                              | 20MHz NR signal               |
| 30                                                                   | ±7.43                                                                                            | CW                            |
|                                                                      | ±25                                                                                              | 20 MHz NR signal              |
| 40                                                                   | ±7.45                                                                                            | CW                            |
|                                                                      | ±25                                                                                              | 20 MHz NR signal              |
| 50                                                                   | ±7.35                                                                                            | CW                            |
|                                                                      | ±25                                                                                              | 20 MHz NR signal              |

| 60  | ±7.49 | CW               |
|-----|-------|------------------|
|     | ±25   | 20 MHz NR signal |
| 70  | ±7.42 | CW               |
|     | ±25   | 20 MHz NR signal |
| 80  | ±7.44 | CW               |
|     | ±25   | 20 MHz NR signal |
| 90  | ±7.46 | CW               |
|     | ±25   | 20 MHz NR signal |
| 100 | ±7.48 | CW               |
|     | ±25   | 20 MHz NR signal |

### 3.11.2 Narrow-band intermodulation

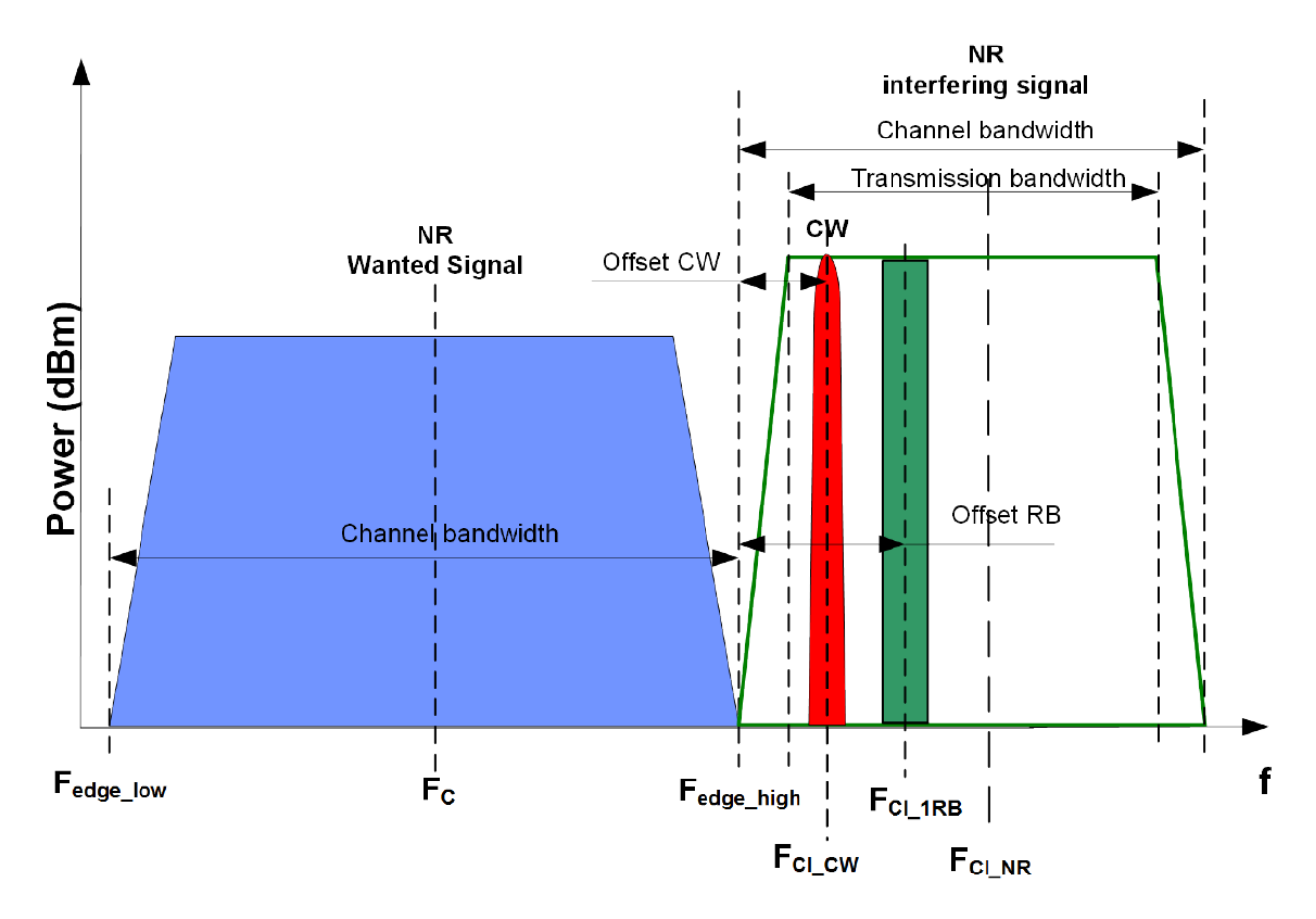

### Figure 21: Narrow-band intermodulation

For each measured NR carrier, the throughput shall be  $\ge$  95% of the possible maximum throughput of the reference measurement channel.

The wanted level is the reference sensitivity level from TS 38.104 [4] plus 6 dB.

### The interfering level depends on the BS category:

Table 25: Narrow-band intermodulation interferer levels

|                        | Wide area | Medium range | Local area |
|------------------------|-----------|--------------|------------|
| Interferer level (dBm) | -52.0     | -47.0        | -44.0      |

Table 26: Narrow-band intermodulation NR interferer

| Bandwidth wanted<br>signal (MHz) | NR interferer bandwidth<br>(MHz) | SCS (kHz) | Number of RBs |
|----------------------------------|----------------------------------|-----------|---------------|
| 5, 10, 15, 20                    | 5 MHz DFT-s-OFDM                 | 15        | 1             |
|                                  |                                  | 30        |               |
| 25, 30, 40, 50, 60, 70, 80,      | 20 MHz DTS-s-OFDM                | 15        | 1             |
| 90, 100                          |                                  | 30        |               |
|                                  |                                  | 60        |               |

#### Table 27: Narrow-band intermodulation interferer offsets

| BS channel bandwidth of the<br>lowest/highest carrier<br>received (MHz) | Interfering RB center frequency offset from<br>the lower/upper Base Station RF Bandwidth<br>edge or sub-block edge inside a sub-block<br>gap (kHz) | Type of interfering<br>signals |
|-------------------------------------------------------------------------|----------------------------------------------------------------------------------------------------|--------------------------------|
| 5                                                                       | ±360                                                                                                    | CW                             |
|                                                                         | ±1420                                                                                                    | 5 MHz NR signal                |
| 10                                                                      | ±370                                                                                                    | CW                             |
|                                                                         | ±1960                                                                                                    | 5 MHz NR signal                |
| 15                                                                      | ±380                                                                                                    | CW                             |
|                                                                         | ±1960                                                                                                    | 5 MHz NR signal                |
| 20                                                                      | ±390                                                                                                    | CW                             |
|                                                                         | ±2320                                                                                                    | 5 MHz NR signal                |
| 25                                                                      | ±325                                                                                                    | CW                             |
|                                                                         | ±2350                                                                                                    | 20 MHz NR signal               |
| 30                                                                      | ±335                                                                                                    | CW                             |
|                                                                         | ±2350                                                                                                    | 20 MHz NR signal               |
| 40                                                                      | ±355                                                                                                    | CW                             |
|                                                                         | ±2710                                                                                                    | 20 MHz NR signal               |
| 50                                                                      | ±375                                                                                                    | CW                             |
|                                                                         | ±2710                                                                                                    | 20 MHz NR signal               |
| 60                                                                      | ±395                                                                                                    | CW                             |
|                                                                         | ±2710                                                                                                    | 20 MHz NR signal               |

| 70  | ±415  | CW               |
|-----|-------|------------------|
|     | ±2710 | 20 MHz NR signal |
| 80  | ±435  | CW               |
|     | ±2710 | 20 MHz NR signal |
| 90  | ±365  | CW               |
|     | ±2530 | 20 MHz NR signal |
| 100 | ±385  | CW               |
|     | ±2530 | 20 MHz NR signal |

# 3.12 In-channel selectivity (7.8)

In-channel selectivity (ICS) is a measure of the receiver ability to receive a wanted signal at its assigned resource block locations in the presence of an interfering signal received at a larger power spectral density. [1]

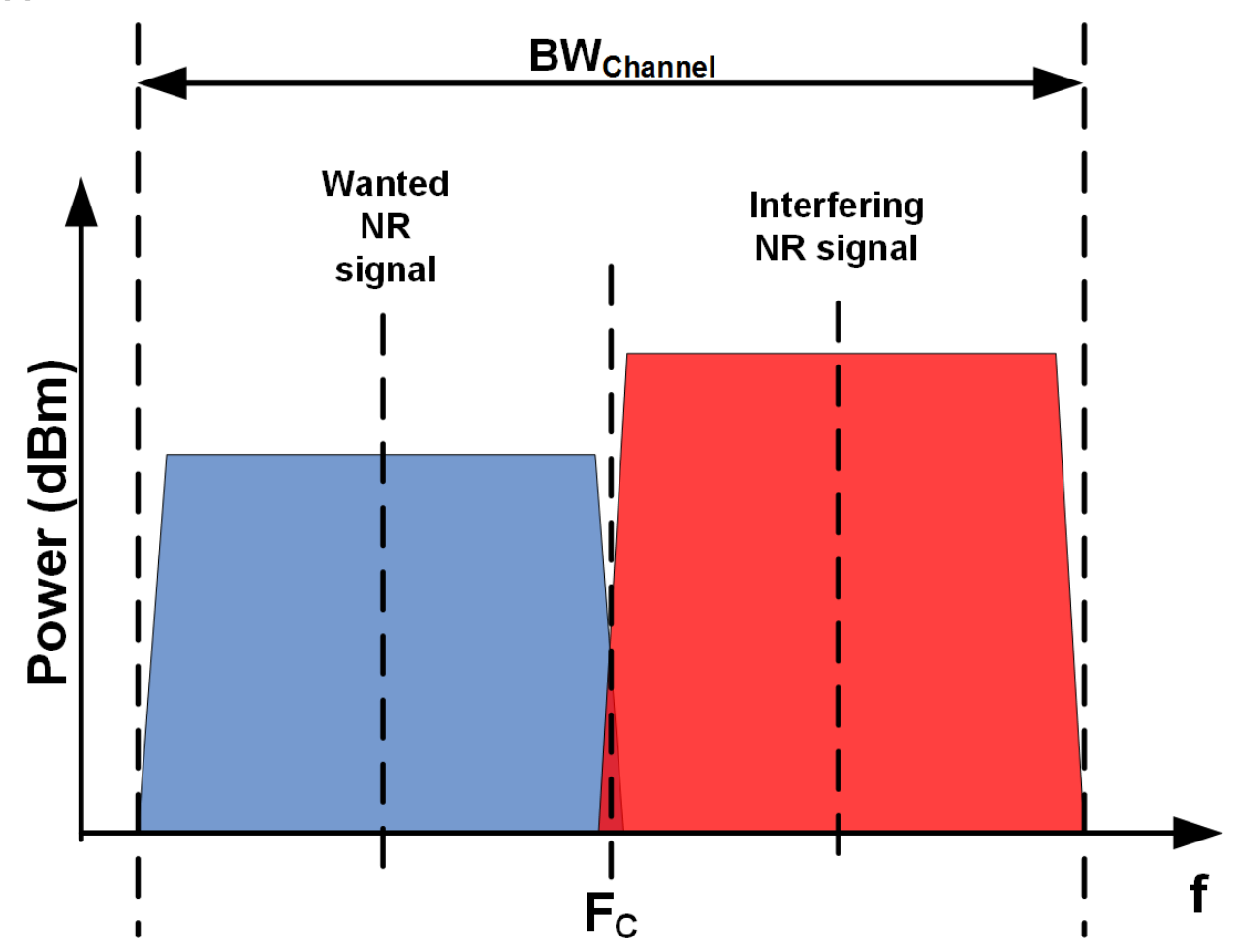

#### Figure 22: In-channel selectivity

For each measured NR carrier the throughput shall be  $\geq$  95% of the possible maximum throughput of the reference measurement channel.

The level for different base stations depends on the channel bandwidth, the FRC and the BS category as given in Table 28 to Table 30.

| Table 28: Wide are | a BS in-channel | selectivity |
|--------------------|-----------------|-------------|
|--------------------|-----------------|-------------|

| NR channel<br>bandwidth        | SCS<br>(kHz) | FRC        | Wanted signal mean power<br>(dBm) |                          |                             | Interfering signal     | Type of interfering signal: |
|--------------------------------|--------------|------------|-----------------------------------|--------------------------|-----------------------------|------------------------|-----------------------------|
| (MHz)                          |              |            | f ≤<br>3.0 GHz                    | 3.0 GHz < f<br>≤ 4.2 GHz | 4.2 GHz <<br>f ≤<br>6.0 GHz | mean<br>power<br>(dBm) | DFT-s-OFDM NR<br>signal     |
| 5                              | 15           | G-FR1-A1-7 | -99.2                             | -98.8                    | -98.5                       | -81.4                  | 15 kHz SCS<br>10 RBs        |
| 10, 15, 20, 25,<br>30          | 15           | G-FR1-A1-1 | -97.3                             | -96.9                    | -96.6                       | -77.4                  | 15 kHz SCS<br>25 RBs        |
| 40, 50                         | 15           | G-FR1-A1-4 | -90.9                             | -90.5                    | -90.2                       | -71.4                  | 15 kHz SCS<br>100 RBs       |
| 5                              | 30           | G-FR1-A1-8 | -99.9                             | -99.5                    | -99.2                       | -81.4                  | 30 kHz SCS<br>5 RBs         |
| 10, 15, 20, 25,<br>30          | 30           | G-FR1-A1-2 | -97.4                             | -97                      | -96.7                       | -78.4                  | 30 kHz SCS<br>10 RBs        |
| 40, 50, 60, 70,<br>80, 90, 100 | 30           | G-FR1-A1-5 | -91.2                             | -90.8                    | -90.5                       | -71.4                  | 30 kHz SCS<br>50 RBs        |
| 10, 15, 20, 25,<br>30          | 60           | G-FR1-A1-9 | -96.8                             | -96.4                    | -96.1                       | -78.4                  | 60 kHz SCS<br>5 RBs         |
| 40, 50, 60, 70,<br>80, 90, 100 | 60           | G-FR1-A1-6 | -91.3                             | -90.9                    | -90.6                       | -71.6                  | 60 kHz SCS<br>24 RBs        |

### Table 29: NR medium range BS in-channel selectivity

| NR channel<br>bandwidth        | SCS<br>(kHz) | FRC        | Wanted signal mean power<br>(dBm) |                          |                             | Interfering signal     | Type of<br>interfering signal |
|--------------------------------|--------------|------------|-----------------------------------|--------------------------|-----------------------------|------------------------|-------------------------------|
| (MHz)                          |              |            | f ≤<br>3.0 GHz                    | 3.0 GHz < f<br>≤ 4.2 GHz | 4.2 GHz <<br>f ≤<br>6.0 GHz | mean<br>power<br>(dBm) | DFT-s-OFDM NR<br>signal       |
| 5                              | 15           | G-FR1-A1-7 | -94.2                             | -93.8                    | -93.5                       | -76.4                  | 15 kHz SCS<br>10 RBs          |
| 10, 15, 20, 25,<br>30          | 15           | G-FR1-A1-1 | -92.3                             | -91.9                    | -91.6                       | -72.4                  | 15 kHz SCS<br>25 RBs          |
| 40, 50                         | 15           | G-FR1-A1-4 | -85.9                             | -85.5                    | -85.2                       | -66.4                  | 15 kHz SCS<br>100 RBs         |
| 5                              | 30           | G-FR1-A1-8 | -94.9                             | -94.5                    | -94.2                       | -76.4                  | 30 kHz SCS<br>5 RBs           |
| 10, 15, 20, 25,<br>30          | 30           | G-FR1-A1-2 | -92.4                             | -92                      | -91.7                       | -73.4                  | 30 kHz SCS<br>10 RBs          |
| 40, 50, 60, 70,<br>80, 90, 100 | 30           | G-FR1-A1-5 | -86.2                             | -85.8                    | -85.5                       | -66.4                  | 30 kHz SCS<br>50 RBs          |
| 10, 15, 20, 25,<br>30          | 60           | G-FR1-A1-9 | -91.8                             | -91.4                    | -91.1                       | -73.4                  | 60 kHz SCS<br>5 RBs           |
| 40, 50, 60, 70,<br>80, 90, 100 | 60           | G-FR1-A1-6 | -86.3                             | -85.9                    | -85.6                       | -66.6                  | 60 kHz SCS<br>24 RBs          |

Table 30: NR local area BS in-channel selectivity

| NR channel SCS<br>bandwidth (kHz) |    | FRC        | Wante<br>(dBm)     | Wanted signal mean power<br>(dBm) |                             |                        | Type of<br>interfering signal                  |
|-----------------------------------|----|------------|--------------------|-----------------------------------|-----------------------------|------------------------|------------------------------------------------|
| (MHz)                             |    |            | f ≤<br>3.0 G<br>Hz | 3.0 GHz < f ≤<br>4.2 GHz          | 4.2 GHz <<br>f ≤<br>6.0 GHz | mean<br>power<br>(dBm) |                                                |
| 5                                 | 15 | G-FR1-A1-7 | -91.2              | -90.8                             | -90.5                       | -73.4                  | 15 kHz SCS<br>10 RBs                           |
| 10, 15, 20, 25,<br>30             | 15 | G-FR1-A1-1 | -89.3              | -88.9                             | -88.6                       | -69.4                  | 15 kHz SCS<br>25 RB                            |
| 40, 50                            | 15 | G-FR1-A1-4 | -82.9              | -82.5                             | -82.2                       | -63.4                  | 15 kHz SCS<br>100 RBs                          |
| 5                                 | 30 | G-FR1-A1-8 | -91.9              | -91.5                             | -91.2                       | -73.4                  | 30 kHz SCS<br>5 RBs                            |
| 10, 15, 20, 25,<br>30             | 30 | G-FR1-A1-2 | -89.4              | -89                               | -88.7                       | -70.4                  | 30 kHz SCS<br>10 RBs                           |
| 40, 50, 60, 70,<br>80, 90, 100    | 30 | G-FR1-A1-5 | -83.2              | -82.8                             | -82.5                       | -63.4                  | 30 kHz SCS<br>50 RBs                           |
| 10, 15, 20, 25,<br>30             | 60 | G-FR1-A1-9 | -88.8              | -88.4                             | -88.1                       | -70.4                  | DFT-s-OFDM NR<br>signal, 60 kHz<br>SCS, 5 RBs  |
| 40, 50, 60, 70,<br>80, 90, 100    | 60 | G-FR1-A1-6 | -83.3              | -82.9                             | -82.6                       | -63.6                  | DFT-s-OFDM NR<br>signal, 60 kHz<br>SCS, 24 RBs |

#### **Test setup**

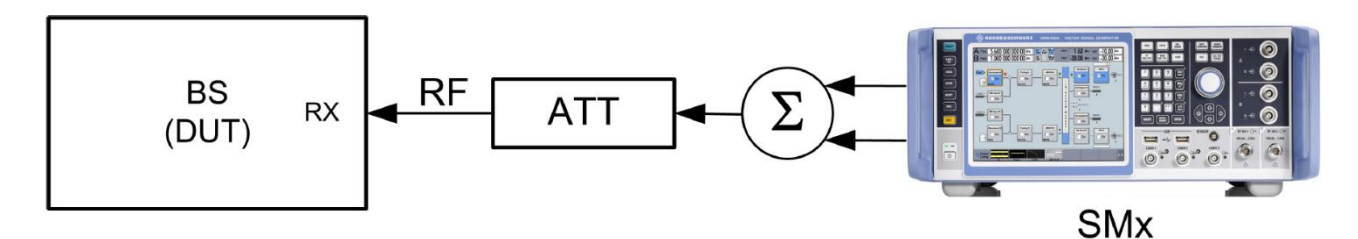

Figure 23: Test setup ICS

### Settings

- ► The SMW generates a NR uplink signal with FRC and level settings according to Table 28 to Table 30
- ► In the second path the SMW generates the NR interferer
- Use a hybrid combiner to sum all signals

### Manual testing procedure

- 1. Open the test case wizard\*
- 2. Select base station class\*
- 3. Select test "7.8 In-channel Selectivity"\*
- Set the basic parameters\* With RB Offset you can move the allocated RBs to additional positions inside the channel bandwidth (if possible)
- 5. Select the 2 Position of the interferer

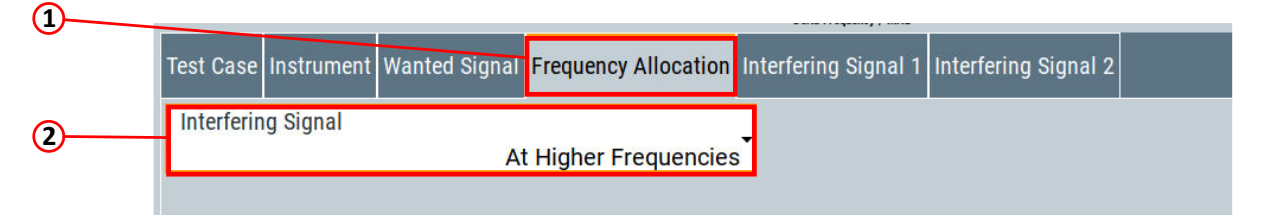

6. Set the (2) Interferer Cell ID and the (3) Interferer UE ID

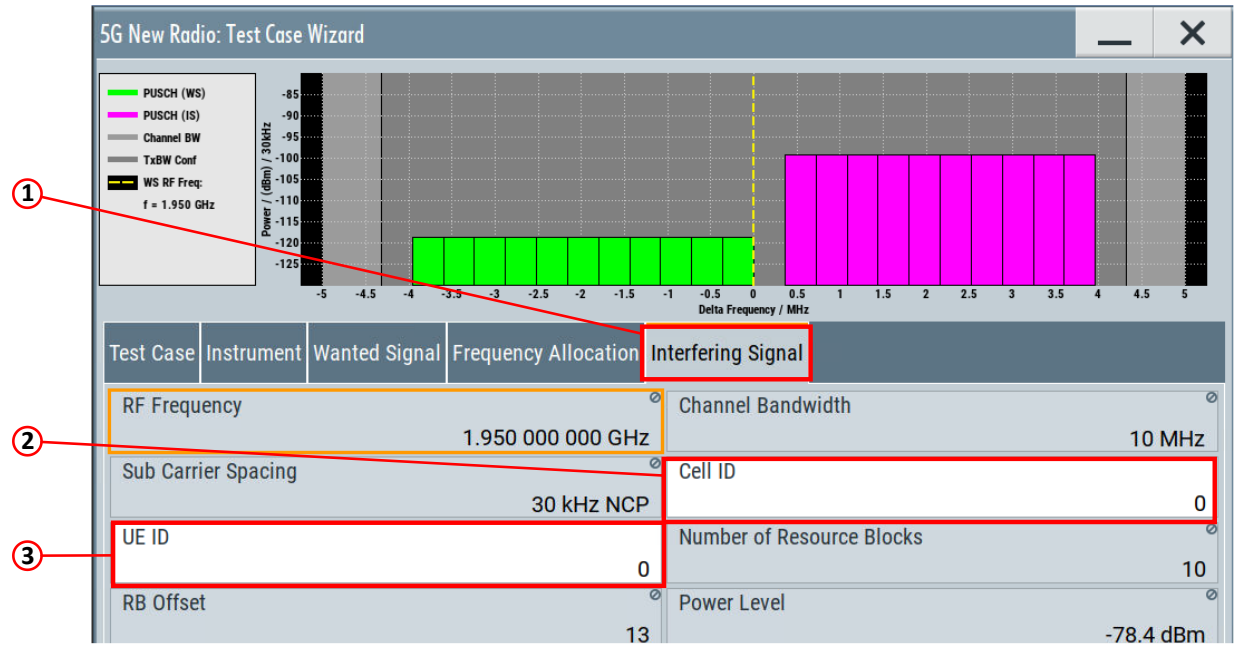

- 7. Switch RF A and RF B on
- 8. \*Detailed description can be found in 3.3

#### SCPI commands sequence

```
:BB:NR5G:TCW:BSCLass <BSClass>
:BB:NR5G:TCW:TC TS381411 TC78
:BB:NR5G:TCW:TRIGgerconfig <TrigConfig>
:BB:NR5G:TCW:MARKerconfig <MarkerConfig>
:BB:NR5G:TCW:WS:RFFRequency <WSRFFreq>
:BB:NR5G:TCW:WS:CBW <WSChBw>
:BB:NR5G:TCW:WS:SCSPacing <WSSubCarSpacing>
:BB:NR5G:TCW:WS:CELLid <WSCellId>
:BB:NR5G:TCW:WS:UEID <WSUeId>
:BB:NR5G:TCW:WS:TAPos <WSTypeAPos>
:BB:NR5G:TCW:FA:FRALlocation <FreqAlloc>
:BB:NR5G:TCW:IS:IFTYpe <InterfererType1>
:BB:NR5G:TCW:IS:UEID <ISUEID>
:BB:NR5G:TCW:IS:CLID <ISCellId>
:BB:NR5G:TCW:APPLy
:OUTPut1:STATe 1
:OUTPut2:STATe 1
```

# 4 Literature

- [1] 3GPP Technical Specification Group Radio Access Network, "NR Base station conformance testing, Part 1: Conducted conformance testing, Release 15; TS 38.141-1, V15.6.0", 2020
   Available: <u>https://www.3gpp.org/DynaReport/38141-1.htm</u>
- [2] 3GPP Technical Specification Group Radio Access Network, "NR Base Station (BS) conformance testing Part 2: Radiated conformance testing, Release 15; TS 38.141-2 V.15.6.0", 2020 Available: <u>https://www.3gpp.org/DynaReport/38141-2.htm</u>
- [3] Rohde & Schwarz, 5G NR Technology Introduction, 2019
- [4] 3GPP Technical Specification Group Radio Access Network, "NR Base Station (BS) radio transmission and reception, Release 15; TS 38.104, V15.8.0", 2020 Available: https://www.3gpp.org/DynaReport/38104.htm
- [5] Rohde & Schwarz, "5G NR Base Station OTA Transmitter Tests (GFM324)", 2020 Available: <u>https://www.rohde-schwarz.com/appnote/GFM324</u>
- [6] Rohde & Schwarz, "5G NR Base Station OTA Receiver Tests (GFM325)", 2020 Available: <u>https://www.rohde-schwarz.com/appnote/GFM325</u>
- [7] Rohde & Schwarz, "Remote Control and Instrument Drivers" Available: <u>https://www.rohde-schwarz.com/de/driver-pages/fernsteuerung/uebersicht\_110753.html</u>
- [8] Rohde & Schwarz, "Introducing SCPI Commands" Available: <u>https://www.rohde-schwarz.com/de/driver-pages/fernsteuerung/remote-programming-environments\_231250.html</u>

# **5 Ordering Information**

| Туре                                                       | Designation                            | Order No.                       |
|------------------------------------------------------------|----------------------------------------|---------------------------------|
| R&S <sup>®</sup> SMW200A                                   | Vector signal generator                | 1412.0000.02                    |
| R&S <sup>®</sup> SMW-B1007                                 | Frequency option                       | 1428.7700.02                    |
| R&S <sup>®</sup> SMW-B2007                                 | Frequency option                       | 1428.7900.02                    |
| R&S <sup>®</sup> SMW-B10 or<br>R&S <sup>®</sup> SMW-B9     | Baseband generator option              | 1413.1200.02 or<br>1413.7350.02 |
| R&S <sup>®</sup> SMW-B13T or<br>R&S <sup>®</sup> SMW-B13XT | Baseband main module option            | 1413.3003.02 or<br>1413.8005.02 |
| R&S <sup>®</sup> SMW-K62                                   | AWGN option                            | 1413.3484.02                    |
| R&S <sup>®</sup> SMW-K144                                  | 5G New Radio                           | 1414.4990.02                    |
| R&S <sup>®</sup> SMBV100B                                  | Vector signal generator                | 1423.1003.02                    |
| R&S <sup>®</sup> SMBV-B103                                 | Frequency range 8 kHz to 3 GHz         | 1423.6270.02                    |
| R&S <sup>®</sup> SMBVBKB106                                | Frequency extension 6 GHz              | 1423.6370.02                    |
| R&S <sup>®</sup> SMBV-K520                                 | Baseband realtime extension            | 1423.7676.02                    |
| R&S <sup>®</sup> SMBV-K62                                  | AWGN                                   | 1423.7876.02                    |
| R&S <sup>®</sup> SMBVB-K144                                | 5G New Radio                           | 1423.8608.02                    |
| R&S®SGS100A                                                | RF source                              | 1416.0505.02                    |
| R&S <sup>®</sup> SGS-B106                                  | Frequency range: 1MHz to 6GHz, CW only | 1416.2308.02                    |
| R&S®SGS-B112                                               | Frequency extension to 12.75GHz        | 1416.1553.02                    |
| R&S <sup>®</sup> SMA100B                                   | RF and Microwave Signal Generator      | 1419.8888.02                    |
| R&S <sup>®</sup> SMAB-B112                                 | Frequency extension to 12.75GHz        | 1420.8688.02                    |
| R&S <sup>®</sup> FSW43                                     | Signal and spectrum analyzer           | 1331.5003.43                    |
| R&S <sup>®</sup> FSV3044                                   | Signal and spectrum analyzer           | 1330.5000.43                    |
| R&S <sup>®</sup> FSVA3044                                  | Signal and spectrum analyzer           | 1330.5000.44                    |
| R&S <sup>®</sup> FSV40                                     | Signal and spectrum analyzer           | 1321.3008.40                    |
| R&S <sup>®</sup> FSVA40                                    | Signal and spectrum analyzer           | 1312.8000.41                    |
| R&S <sup>®</sup> FPS                                       | Signal and spectrum analyzer           | 1319.2008.40                    |

# 6 Appendix

# A GFM314\_Rx\_tests Python package

This Python library is providing chapter 7 test cases defined in TS 38.141-1. These Python classes are meant to be integrated easily into existing Python development environment and projects.

By this, and making extensive use of the Test Case Wizard (TCW) of the RF generator used, the time for searching and testing correct SCPI sequences shall be reduced tremendously.

Another benefit of the lately introduced TCW is that parameters not explicitly specified are using correct default values that are compliant with the specification.

However, for invalid parameters that are not in conformance with the specifications an error handling procedure will be triggered and a detailed exception message will be available.

### A.1 Terms and conditions

By downloading the Python package, you are agreeing to be bound by the <u>Terms and conditions for royalty</u> <u>free software</u>.

### A.2 Requirements

The following setup is recommended:

- Python version 3.8
- PyCharm IDE
  - The Community Edition version is sufficient
  - <u>https://www.jetbrains.com/pycharm/</u>
- RsInstrument Python module is required (1.8.2.45 or higher)
  - pypi.org: <u>https://pypi.org/project/RsInstrument/</u>
  - Further details: <u>How to install / update RsInstrument package</u>

### For further reading

Please see the <u>Getting Started</u> remote control example using Python in PyCharm.

### A.3 Package structure

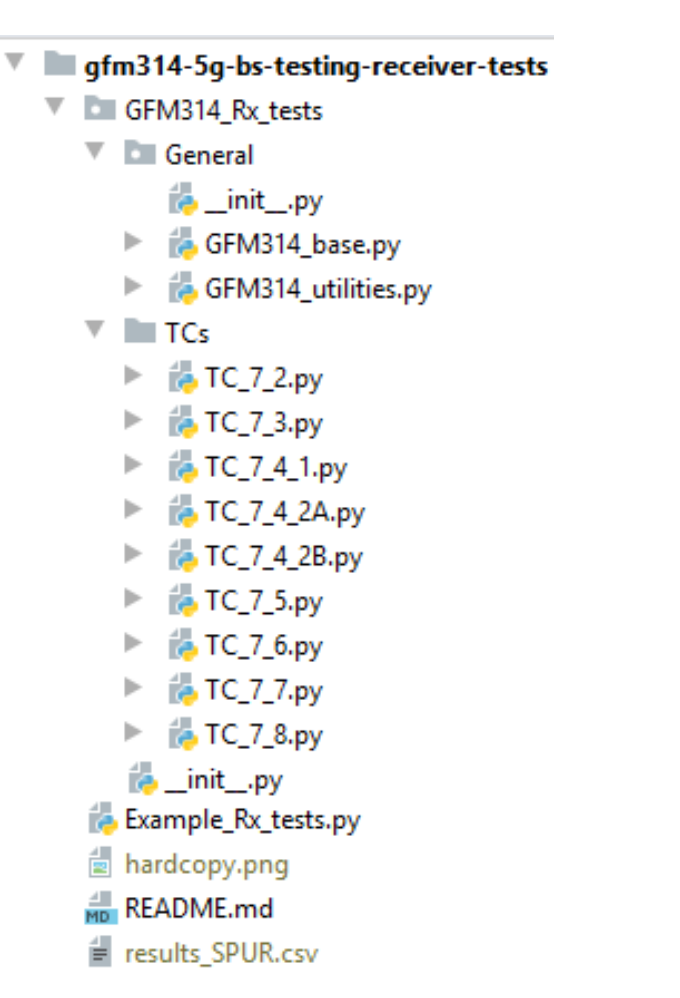

Figure 24: Project tree in PyCharm

### A.4 Example\_Rx\_tests.py

The provided Example\_Rx\_tests.py file shows the usage of this Python library for 5G NR base station receiver tests. This example describes the use of the libraries with the help of two test scenarios (second one is commented out).

```
from GFM314_Rx_tests import *
resource_string_SMW_hislip = 'TCPIP::192.168.1.1::hislip0' # Hi-Speed LAN connection - see 1MA208
resource_string_SMW_vxi11 = 'TCPIP::192.168.1.1::INSTR' # VXI-11 connection
resource_string_SMW_usb = 'USB::0x0AAD::0x0119::022019943::INSTR' # USB-TMC (test and measurement class)
resource_string_FSW = 'TCPIP::192.168.1.2::hislip0' # required for test case 7.6
try:
   # ---- Test case 7.2 Reference sensitivity level ----
   # Initialization
   mytest72 = TC72(resource_string_SMW_hislip)
   # Set some test specific parameters
   mytest72.channel_bw = 20
   mytest72.dmrs_pos = 2
   # Apply signal configuration
   mytest72.apply_configuration()
   # Switch RF output on
   mytest72.output_on(1)
   # Close the connection
   mytest72.close()
   # # ---- Test case 7.6 Receiver spurious emissions ----
   # # Initialization
   # mytest76 = TC76(resource_string_FSW) # FSW is used
   # # Set some test specific parameters
   # mytest76.offset = 3
   # mytest76.number_peaks = 25
   # mytest76.frequency_5thharmonic = 25
   # # Apply signal configuration
   # mytest76.apply_configuration()
   # # Measurement results
   # print(mytest76.return_results())
   # mytest76.hardcopy()
   # mytest76.csv_export()
   # # Close the connection
   # mytest76.close()
except RsException as e:
   print(e.args[0])
else:
   print('Test execution successful')
```

Figure 25: Example\_Rx\_tests.py

### A.5 Quick Documentation in PyCharm

By pressing the shortcut Ctrl + Q the quick documentation can be displayed. This then shows a short description about the corresponding parameter or function.

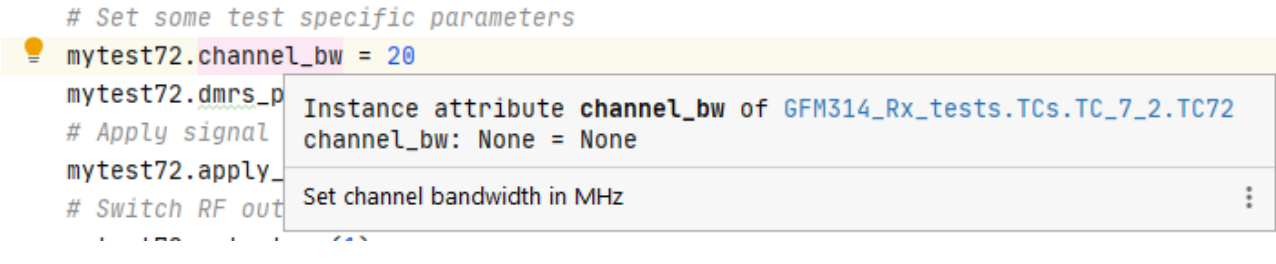

Figure 26: Quick Documentation

### A.6 K-Options Availability Check

Whenever a test case is executed, the RF generator is queried for the list of installed options per default. If the minimum software options requirements are not met, the execution of the test case is aborted and a detailed exception message is returned.

Please note: At current only the K-options for meeting the minimum test requirements are checked. Extended test setups that may require additional options are out of scope of this K-options availability check.

# B R&S<sup>®</sup> QuickStep

The QuickStep software application makes it possible to combine testmodules provided by Rohde & Schwarz into test plans to allow rapid and easy remote control of test instruments. The program needs a R&S License. The testmodules for 5G NR base station tests are free of charge.

### **B.1** Terms and conditions

By downloading the QuickStep package you are agreeing to be bound by the <u>Terms and conditions for</u> royalty free software.

### **B.2 Requirements**

Operating system:

- Windows 10
- Windows 8.1
- Microsoft Windows 7 (64 bit, SP 1, universal C runtime)

General PC requirements: Standard PC

Remote control interface:

- R&S<sup>®</sup>Visa
- LAN connection

### B.3 First steps

Please use the provided test procedure as a first step. This allows you to skip very basic settings.

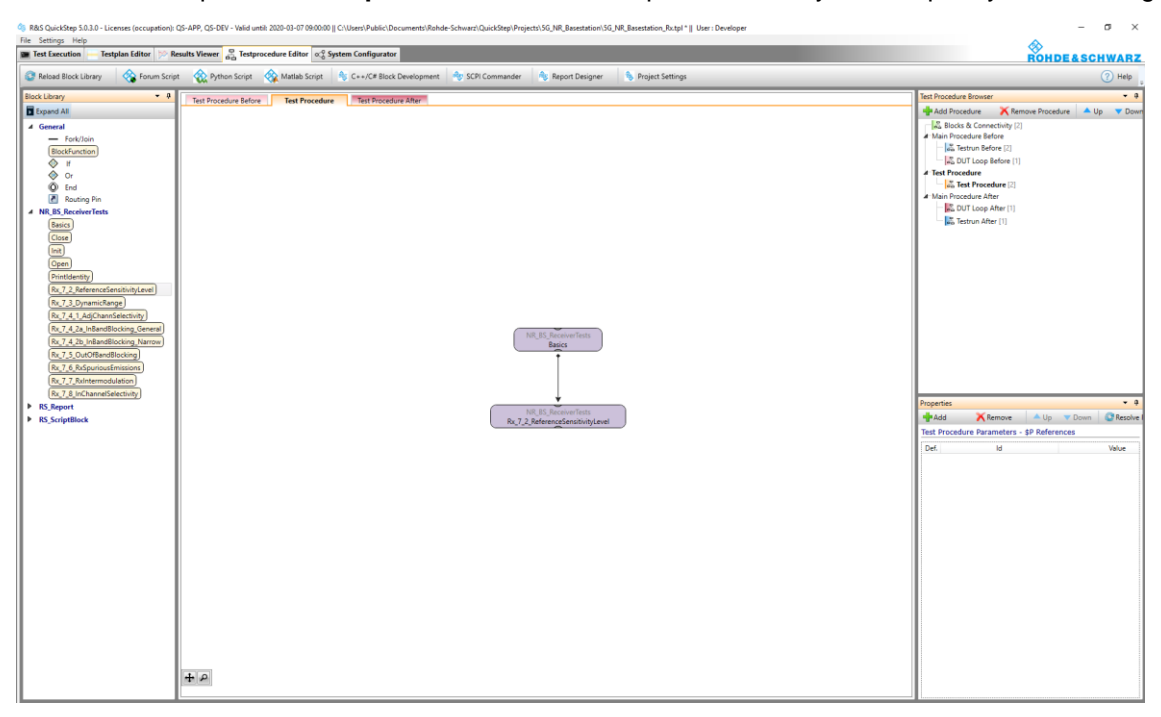

#### Figure 27: QuickStep overview

All 5G NR base station receiver tests can be found int the block library tab on the left side under **NR\_BS\_ReceiverTests**. In the middle under **Test Procedure** the activer testsequency can be viewed.

🕸 R&S QuickStep 5.0.3.0 - Licenses (occupation): QS-APP, QS-DEV - Valid until: 2020-03-07 09:00:00 || C\Users\Public\Documents\Rohde-Schwarz\QuickStep\Projects\5G\_NR\_Basestation\5G\_NR\_Basestation\_Sct.pt \* || User : Develop

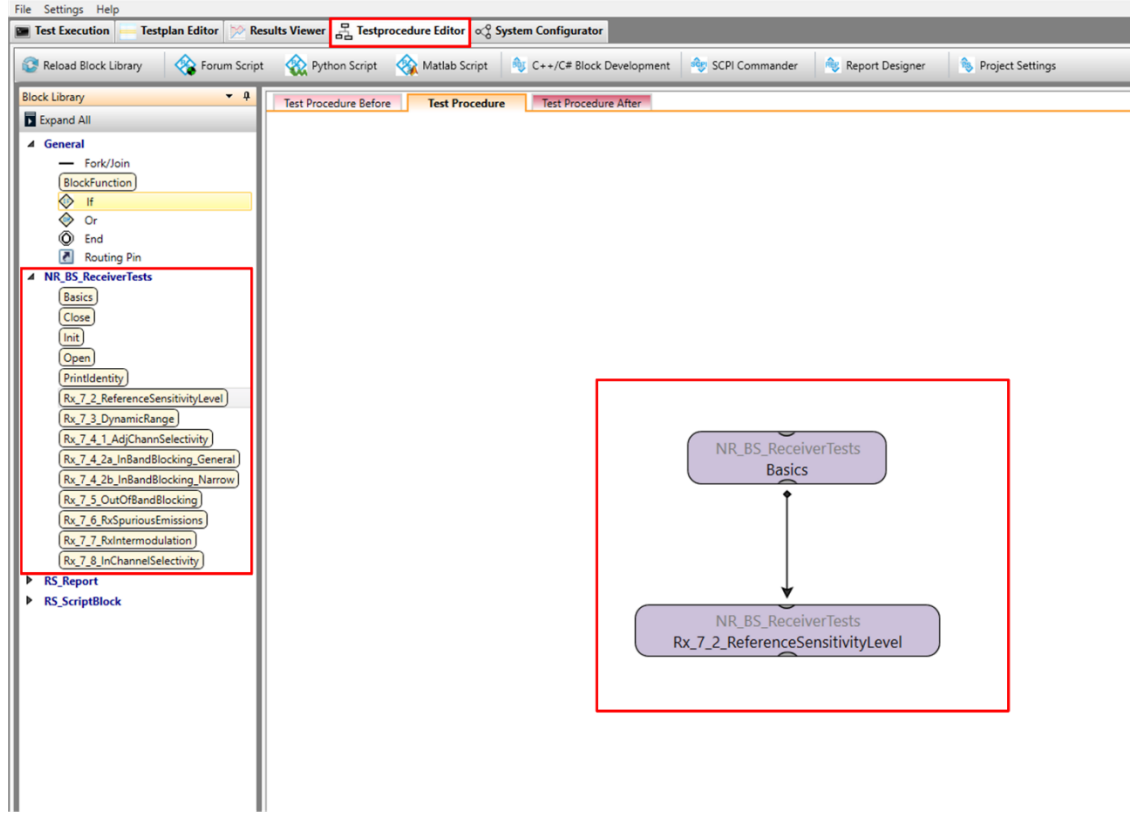

Figure 28: QuickStep test procedure

It is possible to create to create an individual testprocedure by using drag-and-drop. Select a testmodule from the block library and drop it into the **Test Procedure** window. Please make sure to connect the bottom port of a block to the top port of the next block.

To start a test, go to the tab Testplan Editor and click on the button Single Run.

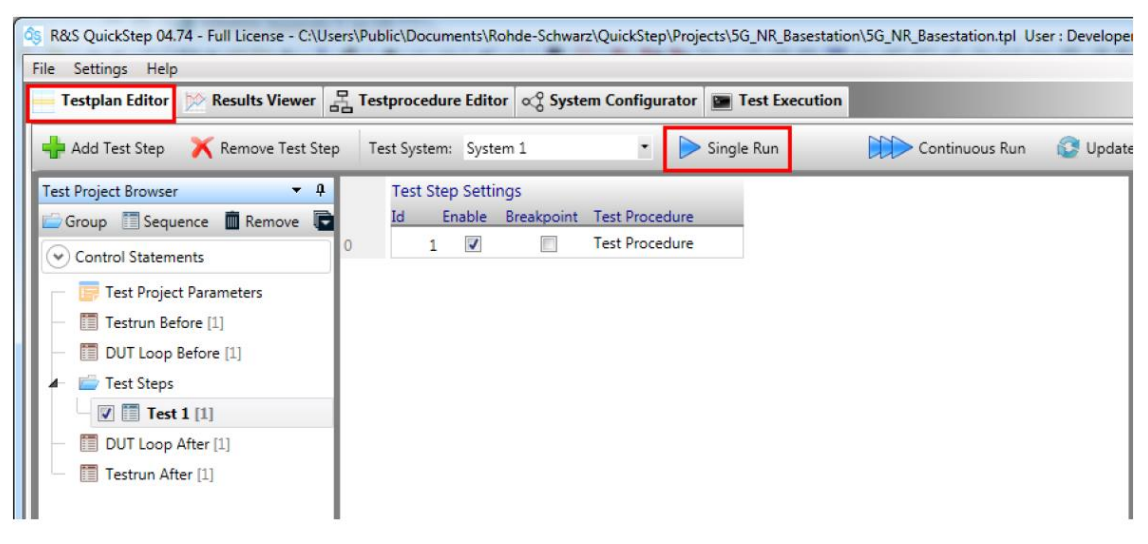

#### Figure 29: Run a test

After the execution, a test protocol in pdf-format can be found at tab Results Viewer.

R&S QuickStep 5.0.3.0 - Licenses (occupation): QS-APP, QS-DEV - Valid until: 2020-03-13 09:00:00 || C:\Users\Public\Documents\Rohde-Schwarz\QuickStep\ File Settings Help

| 🔳 Test Execution 🗕 Testplan Editor 👂                                                                                                    | Results Viewer        | 몸 Testprocedure Editor 🛷 Syste        | em Configurator              |        |
|----------------------------------------------------------------------------------------------------|-----------------------|---------------------------------------|------------------------------|--------|
| Browse C:\Users\Public\Documents                                                                                                    | s\Rohde-Schwarz\Q     | uickStep\Projects\5G_NR_Basestation\F | Results 🛛 🔁 Open in Explorer | Export |
| Result File Browser 👻                                                                                                    | 4                     |                                       |                              | _      |
| Collapse All                                                                                                    |                       |                                       |                              |        |
| <ul> <li>2020_03_10_12_03_24_867_5G_NR_E</li> <li>1_MyDUT</li> <li>RepetitionsTimings.log</li> <li>TestStepsTimings.log</li> <li>Report1.pdf</li> <li>ExecutionProtocol_000.txt</li> <li>5G_NR_Basestation_Tx.tpl</li> <li>DUTLoopTimings.log</li> <li>TestrunTimings.log</li> <li>TestrunTimings.log</li> <li>Q202_03_10_10_56_11_252_5G_NR_E</li> <li>2020_03_10_10_50_27_494_5G_NR_E</li> </ul> | 8a 🔺<br>=<br>3a<br>3a |                                       |                              |        |
| ► 1, 2020_03_10_10_15_09_113_5G_NR_E                                                                                                    | Ва                    |                                       |                              |        |
| ■ ▶ 10 10 14 50 347 5G NR E                                                                                                    | Ba                    |                                       |                              |        |

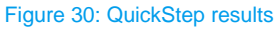

A click on <name of report>.pdf opens the report on the last run.

**ExecutionProtocol\_000.txt** shows a protocol of the last run which includes all messages from QuickStep and the sent and received SCPI interactions.

### B.4 QuickStep Rx blocks

- Initialization
  - Block name: Init
  - Part of "Testrun Before" procedure

| Propert                                                                                                    | ies   |                         |           | •    | ņ |
|----------------------------------------------------------------------------------------------------|-------|-------------------------|-----------|------|---|
| B_NR_BS_ReceiverTests:NR_BS_ReceiverTests\Init                                                                                                    |       |                         |           |      |   |
| Enabled 🔽                                                                                                    |       |                         |           |      |   |
| Name                                                                                                    |       | Init                    |           |      |   |
| Conditi                                                                                                    | ion [ |                         |           |      |   |
| In Par                                                                                                    | ame   | eters                   |           |      |   |
| Log                                                                                                    | Def   |                         |           | -    |   |
|                                                                                                    | ✓     | Force sending SCPI comm | False ~   |      |   |
|                                                                                                    | ✓     | SMW                     | \$V.SMW ~ | Visa |   |
|                                                                                                    | ✓     | FSW                     | \$V.FSW ~ | Visa |   |
|                                                                                                    | ✓     | UseFSW                  | ✓ True ×  | ]    |   |
| Out Pa                                                                                                    | aran  | neters                  |           |      |   |
| Log                                                                                                    | Def   |                         |           | _    |   |
|                                                                                                    | ✓     | ReplyMessage            |           |      |   |
| Description                                                                                                    |       |                         |           |      |   |
| Initialization activities for this block                                                                                                    |       |                         |           |      |   |
| Details                                                                                                    |       |                         |           |      |   |
| Initialization activities for this block, e.g. member initialization,<br>initialization of measurement equipment, starting timer, etc.<br>Typically executed in TestrunBefore. |       |                         |           |      |   |

- Basic parameters
  - Block name: Basics
  - Provides principal 5G NR settings independently of further test steps

| Propert     | ties           |                            |      |                 |      | • | a |
|-------------|----------------|----------------------------|------|-----------------|------|---|---|
|             | DC             | PassiverTesta NP PC Pas    | alua | rTests\ Resiss  |      |   | - |
| B_INK       | _85            | _Receiver rests: NR_BS_Rec | erve | r rests (Basics |      |   |   |
| Enabled 🗹   |                |                            |      |                 |      |   | _ |
| Name Basics |                |                            |      |                 |      |   | _ |
| Condit      | ion            |                            |      |                 |      |   |   |
| In Par      | ame            | eters                      |      |                 |      |   |   |
| Log         | Def            |                            |      |                 |      |   |   |
|             | ✓              | Reset                      | ✓    | True            | ~    |   |   |
|             | ✓              | External Reference         |      | False           | Ŷ    |   |   |
|             | ✓              | Frequency (MHz)            |      |                 | 5000 |   |   |
|             | ✓              | Deployment                 | f <  | = 3 GHz         | Ŷ    |   |   |
|             | ✓              | Channel Bandwidth (MHz)    | 100  | )               | Ŷ    |   |   |
|             | ✓              | SCS                        | nor  | rmal 60 kHz     | Ý    |   |   |
|             | ✓              | SMW Attenuation (dB)       |      |                 | 0.0  |   |   |
|             | ✓              | Cell ID                    |      |                 | 0    |   |   |
|             | ✓              | UE ID                      |      |                 | 0    |   |   |
|             | ✓              | Trigger                    | Aut  | to              | Ŷ    |   |   |
|             | ✓              | Base station class         | Wie  | de Area BS      | Ý    |   |   |
|             | ✓              | DMRS Type A Position       |      |                 | 1    |   |   |
| Descri      | iptio          | n                          |      |                 |      |   |   |
| Basic S     | Basic Settings |                            |      |                 |      |   |   |

- ► Test 7.2 Reference sensitivity level
  - Block name: Rx\_7\_2\_ReferenceSensitivityLevel

| Properties | <b>-</b> t                       |
|------------|----------------------------------|
| B_NR_BS    |                                  |
| Enabled    | ✓                                |
| Name       | Rx_7_2_ReferenceSensitivityLevel |
| Condition  |                                  |
| In Param   | eters                            |
| Log De     | .f                               |
|            | RB Offset 0                      |
| Descriptio | on                               |
| Reference  | Sensitivity Level                |
| Details    |                                  |
| Chapter 7. | 2                                |

- Test 7.3 Dynamic range
  - Block name: Rx\_7\_3\_DynamicRange

| Properties | <b>▲</b> ð                                             |
|------------|--------------------------------------------------------|
| B_NR_BS    | S_ReceiverTests:NR_BS_ReceiverTests\Rx_7_3_DynamicRang |
| Enabled    |                                                        |
| Name       | Rx_7_3_DynamicRange                                    |
| Condition  |                                                        |
| In Param   | eters                                                  |
| Log De     |                                                        |
|            | RB Offset 0                                            |
| Descripti  | on                                                     |
| Dynamic F  | lange                                                  |
| Details    |                                                        |
| Chapter 7  | 3                                                      |

- Test 7.4.1 Adjacent channel selectivity (ACS)
  - Block name: Rx\_7\_4\_1\_AdjChannSelectivity

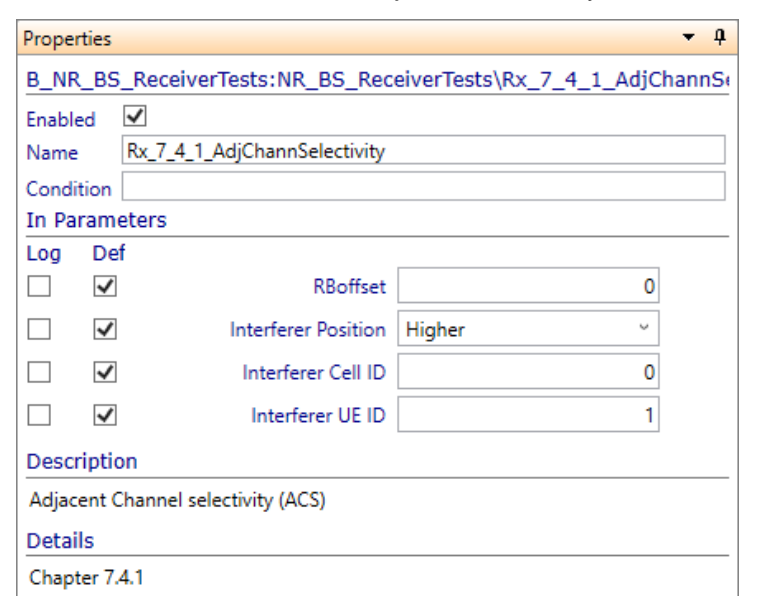

► Test 7.4.2a In-band blocking (general blocking)

| Properties 🗾 🗸 🎝                                              |                            |          |  |
|---------------------------------------------------------------|----------------------------|----------|--|
| B_NR_BS_ReceiverTests:NR_BS_ReceiverTests\Rx_7_4_2a_InBandBlo |                            |          |  |
| Enabled 🗹                                                     |                            |          |  |
| Name Rx_7_4_2a_InBandBlocking_GeneralBlocking                 |                            |          |  |
| Condition                                                     |                            |          |  |
| In Param                                                      | eters                      |          |  |
| Log De                                                        | əf                         |          |  |
|                                                               | Interferer Frequency (MHz) | 1962.5   |  |
|                                                               | ] RBOffset                 | 0        |  |
|                                                               | Interferer Cell ID         | 0        |  |
|                                                               | Interferer UE ID           | 1        |  |
|                                                               | Interferer position        | Higher ~ |  |
| Description                                                   |                            |          |  |
| In-Band Blocking: General blocking                            |                            |          |  |
| Details                                                       |                            |          |  |
| 7.4.2 In band Blocking: General Blocking                      |                            |          |  |

- Block name: Rx\_7\_4\_2a\_InBandBlockking\_GeneralBlocking

- ► Test 7.4.2b In-band blocking (narrow band blocking)
  - Block name: Rx\_7\_4\_2b\_InBandBlocking\_Narrow

| Properties 🔻 🕈                                                |                                      |                     |        |           |
|---------------------------------------------------------------|--------------------------------------|---------------------|--------|-----------|
| B_NR_BS_ReceiverTests:NR_BS_ReceiverTests\Rx_7_4_2b_InBandBlo |                                      |                     |        | InBandBlo |
| Enabled 🗹                                                     |                                      |                     |        |           |
| Name                                                          | Name Rx_7_4_2b_InBandBlocking_Narrow |                     |        |           |
| Condition                                                     |                                      |                     |        |           |
| In Para                                                       | me                                   | eters               |        |           |
| Log                                                           | Def                                  | f                   |        |           |
|                                                               | ✓                                    | RBOffset            |        | 0         |
|                                                               | ✓                                    | Interferer Cell ID  |        | 0         |
|                                                               | ✓                                    | IntUEId             |        | 1         |
|                                                               | ✓                                    | m (Offset)          | 0      | ~         |
|                                                               | ✓                                    | Interferer Position | Higher | ~         |
| Description                                                   |                                      |                     |        |           |
| In-Band Blocking: Narrow                                      |                                      |                     |        |           |
| Details                                                       |                                      |                     |        |           |
| 7.4.2 In band Blocking: Narrow Band Blocking                  |                                      |                     |        |           |

- ► Test 7.5 Out-of-band blocking
  - Block name: Rx\_7\_5\_OutPfBand\_Blocking

| Properties 🝷 🖡                                                |                            |                                   |  |
|---------------------------------------------------------------|----------------------------|-----------------------------------|--|
| B_NR_BS_ReceiverTests:NR_BS_ReceiverTests\Rx_7_5_OutOfBand_Bl |                            |                                   |  |
| Enabled 🗹                                                     |                            |                                   |  |
| Name Rx_7_5_OutOfBand_Blocking                                |                            |                                   |  |
| Condition                                                     |                            |                                   |  |
| In Param                                                      | eters                      |                                   |  |
| Log De                                                        | f                          |                                   |  |
| ✓                                                             | Interferer frequency (MHz) | 1957.5075                         |  |
|                                                               | RBOffset                   | 0                                 |  |
|                                                               | CW generator               | TCPIP::192.168.2.156::HISL ~ Visa |  |
|                                                               | Test requirement           | Blocking performance ~            |  |
| Description                                                   |                            |                                   |  |
| Out-of-band blocking                                          |                            |                                   |  |
| Details                                                       |                            |                                   |  |
| Chapter 7.5                                                   |                            |                                   |  |

- ► Test 7.6 Receiver spurious emissions
  - Block name: Rx\_7\_6\_RxSpuriousEmissions

| Prope                           | rties  |                          | <b>→</b> 1                    | p |
|---------------------------------|--------|--------------------------|-------------------------------|---|
| B_NF                            | BS     | _ReceiverTests:NR_BS_Rec | eiverTests\Rx_7_6_RxSpuriousE | m |
| Enabled 🗹                       |        |                          |                               |   |
| Name Rx_7_6_RxSpuriousEmissions |        |                          |                               |   |
| Condition                       |        |                          |                               |   |
| In Pa                           | rame   | eters                    |                               |   |
| Log                             | Def    | f                        |                               |   |
|                                 | ✓      | Limit 30 MHz1GHz (dBm)   | -57.0                         |   |
|                                 | ✓      | Limit 1GHz12.75GHz (dB   | -47.0                         |   |
|                                 | ✓      | Attenuation FSW (dB)     | 0                             |   |
|                                 | ✓      | Limit 12.75 GHz5th harm  | -47.0                         |   |
| Out Parameters                  |        |                          |                               |   |
| Log                             | Def    | f                        |                               | _ |
|                                 | ✓      | Power                    |                               |   |
| Desc                            | riptio | n                        |                               |   |
| Recei                           | ver sp | ourious emissions        |                               |   |
| Details                         |        |                          |                               |   |
| Chap                            | ter 7. | 5                        |                               |   |

- ► Test 7.7 Receiver intermodulation
  - Block name: Rx\_7\_7\_RxIntermodulation

| Properties 🗸 🗸                                                 |                           |                                   |  |
|----------------------------------------------------------------|---------------------------|-----------------------------------|--|
| B_NR_B                                                         | S_ReceiverTests:NR_BS_Rec | eiverTests\Rx_7_7_RxIntermod      |  |
| Enabled                                                        | ✓                         |                                   |  |
| Name                                                           | Rx_7_7_RxIntermodulation  |                                   |  |
| Condition                                                      | 1                         |                                   |  |
| In Parar                                                       | neters                    |                                   |  |
| Log D                                                          | ef                        |                                   |  |
|                                                                | Interferer Level (dBm)    | -52.0                             |  |
|                                                                | IntCellId                 | 0                                 |  |
|                                                                | IntUEId                   | 1                                 |  |
|                                                                | Interferer Position       | Higher ~                          |  |
|                                                                | Narrow band               | False ~                           |  |
|                                                                | RBoffset                  | 0                                 |  |
|                                                                | CW Generator              | TCPIP::192.168.1.3::HISLIP Y Visa |  |
| Descript                                                       | ion                       |                                   |  |
| Receiver                                                       | intermodulation           |                                   |  |
| Details                                                        |                           |                                   |  |
| Chapter 7.7                                                    |                           |                                   |  |
| Toot 7 9                                                       | In channel coloctivity    |                                   |  |
| lest 7.8 In-channel selectivity                                |                           |                                   |  |
| <ul> <li>Block name: Rx_7_8_InChallenSelectivity</li> </ul>    |                           |                                   |  |
| Properties 🔻 🕈                                                 |                           |                                   |  |
| B_NR_BS_ReceiverTests:NR_BS_ReceiverTests\Rx_7_8_InChannelSele |                           |                                   |  |
| Enabled 🗹                                                      |                           |                                   |  |
| Name Rx_7_8_InChannelSelectivity                               |                           |                                   |  |
| Condition                                                      |                           |                                   |  |
| In Paran                                                       | neters                    |                                   |  |
| Log D                                                          | ef                        |                                   |  |
| -                                                              | IntCellId                 | 0                                 |  |
| -                                                              | IntUEId                   | 1                                 |  |
|                                                                | Interferer Position       | Higher ~                          |  |
| Description                                                    |                           |                                   |  |
|                                                                | al selectivity            |                                   |  |
| In-chann                                                       | er selectivity            |                                   |  |

Chapter 7.8

►

# **C** Abbreviations

Table 31: Abbreviations

| Abbreviation     | Description                       |
|------------------|-----------------------------------|
| 5G NR            | 5G New Radio                      |
| ACS              | Adjacent channel selectivity      |
| AN               | Application Note                  |
| AWGN             | Additive white gaussian noise     |
| BS               | Base station                      |
| CA               | Carrier aggregation               |
| DUT              | Device under test                 |
| FDD              | Frequency division duplex         |
| FR1              | Frequency range 1                 |
| FRC              | Fixed reference channel           |
| MIMO             | Multiple input multiple output    |
| OBUE             | Operating band unwanted emissions |
| ΟΤΑ              | Over the air                      |
| PDSCH            | Physical downlink shared channel  |
| P <sub>rat</sub> | Rated output power                |
| Px-              | Performance-                      |
| RB               | Resource block                    |
| RBW              | Resolution bandwidth              |
| RF               | Radio frequency                   |
| RIB              | Radiated interface boundary       |
| RS               | Reference signal                  |
| Rx-              | Receiver-                         |
| SC               | Single carrier                    |
| SCS              | Subcarrier spacing                |
| SSB              | Synchronization signal block      |
| ТАВ              | Transceiver array boundary        |
| ТАЕ              | Time alignment error              |
| TDD              | Time division duplex              |
| ТМ               | Test model                        |
| Tx-              | Transmitter-                      |
| UE               | User equipment                    |
| VSWR             | Voltage standing wave ratio       |

## Rohde & Schwarz

The Rohde & Schwarz electronics group offers innovative solutions in the following business fields: test and measurement, broadcast and media, secure communications, cybersecurity, monitoring and network testing. Founded more than 80 years ago, the independent company which is headquartered in Munich, Germany, has an extensive sales and service network with locations in more than 70 countries.

www.rohde-schwarz.com

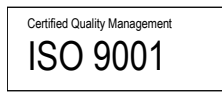

## **Rohde & Schwarz training**

www.training.rohde-schwarz.com

## Rohde & Schwarz customer support

www.rohde-schwarz.com/support

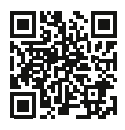

R&S<sup>®</sup> is a registered trademark of Rohde & Schwarz GmbH & Co. KG Trade names are trademarks of the owners. GFM314 | Version 3e | 12.2020 Application Note | 5G New Radio Conducted Base Station Receiver Tests Data without tolerance limits is not binding | Subject to change